# 企业管理 使用教程

产品版本:ZStack 3.2.0 文档版本:V3.2.0

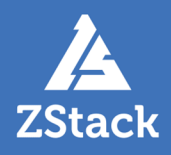

# 版权声明

版权所有<sup>©</sup>上海云轴信息科技有限公司 2018。保留一切权利。

非经本公司书面许可,任何单位和个人不得擅自摘抄、复制本文档内容的部分或全部,并不得以任何形式传播。

### 商标说明

ZStack商标和其他云轴商标均为上海云轴信息科技有限公司的商标。

本文档提及的其他所有商标或注册商标,由各自的所有人拥有。

### 注意

您购买的产品、服务或特性等应受上海云轴公司商业合同和条款的约束,本文档中描述的全部或部 分产品、服务或特性可能不在您的购买或使用范围之内。除非合同另有约定,上海云轴公司对本文 档内容不做任何明示或暗示的声明或保证。

由于产品版本升级或其他原因,本文档内容会不定期进行更新。除非另有约定,本文档仅作为使用指导,本文档中的所有陈述、信息和建议不构成任何明示或暗示的担保。

# 目录

| 版权声明                   | I                                       |
|------------------------|-----------------------------------------|
| 1 概述                   | 1                                       |
| - MC                   |                                         |
|                        | ······ <i>I</i>                         |
| 2.1 半台官埋页              |                                         |
| 2.2 组织朱钩               | 11<br>10                                |
| 2.2.1 円尸               | LZ                                      |
| 2.2.2 组织               | 10<br>10                                |
| 2.3 项曰昌垤               |                                         |
| 2.3.1 项口               |                                         |
| 2.0.2 项口候候             |                                         |
| 241 流程管理               | 30                                      |
| 2.4.2 我的审批             |                                         |
| 3 项日分考人/项日管理吕管         | 37                                      |
| 3 <b>火口火贞八/火口百姓火柵</b>  |                                         |
| 3.1 组织未构               |                                         |
| 3.1.1 组织               | 40<br>41                                |
| 3.2 项目官理               |                                         |
| 3.2.1 成贝               | 4 ۲ ـــــــــــــــــــــــــــــــــــ |
| 3.2.2 成员组              |                                         |
| 33 丁单管理                | 49                                      |
| 3.3.1 我的丁单             | 49                                      |
| 3.3.2 我的审批             |                                         |
| 4 项目成吕篇                | 52                                      |
| ・ <b>、、ロベン、ボ</b>       | 54                                      |
|                        |                                         |
| 42 丁单管理                |                                         |
| 4 2 1 我的丁单             | 55                                      |
| 4.2.2 我的审批             |                                         |
| 5 项日答押详解               | 63                                      |
| 5.1 公切                 | 63                                      |
| 5.7 川泊                 | 03<br>64                                |
| 5.2 <u>英主应</u> 用吻泉     | +066                                    |
| 5.2.2 admin创建两个亚台管理品   | 66 66                                   |
| 523 平台管理品-SH登录云平台      | 68                                      |
| 5.2.4 平台管理员-BJ登录云平台    |                                         |
| 5.2.5 项目负责人/项目管理员登录云平台 |                                         |
| 5.2.6 项目成员登录云平台        |                                         |
| 5.2.7 主要功能验证           |                                         |
| 5.2.7.1 权限控制验证         |                                         |
| 5.2.7.2 项目周期验证         |                                         |
| 5.2.7.3 项目配额验证         |                                         |
| 6 工单管理详解               |                                         |
| 6 1 介绍                 | 102                                     |
| ст. Л. <del>н</del>    |                                         |

| 6.2 前提               | 102 |
|----------------------|-----|
| 6.3 典型应用场景           |     |
| 6.3.1 默认审批流程         |     |
| 6.3.2 自定义审批流程        |     |
| 6.3.2.1 场景一          | 114 |
| 6.3.2.2 场景二          | 122 |
| 6.3.2.3 场景三          | 134 |
| 7 独立区域管理详解           |     |
| 7.1 介绍               | 143 |
| 7.2 典型应用场景           |     |
| 7.2.1 环境准备           |     |
| 7.2.2 admin创建两个平台管理员 |     |
| 7.2.3 平台管理员-SH登录云平台  |     |
| 7.2.4 平台管理员-BJ登录云平台  |     |
| 7.2.5 功能验证           |     |
| 术语表                  | 161 |

## 1 概述

企业管理主要为企业用户提供组织架构管理,以及基于项目的资源访问控制、工单管理、独立区域管理 等功能。企业管理以单独的功能模块形式提供,需提前购买企业管理模块许可证(Plus License),且需 在购买云平台许可证(Base License)基础上使用,不可单独使用。

### 企业管理账号体系

企业管理账号体系主要涉及以下三类概念:

- 管理员账号:admin、平台管理员
- 未进入项目:用户、组织、部门负责人
- 已进入项目:项目负责人、项目管理员、成员、成员组、同时涉及项目、权限、配额等概念

企业管理账号体系如图 1: 企业管理账号体系所示:

#### 图 1: 企业管理账号体系

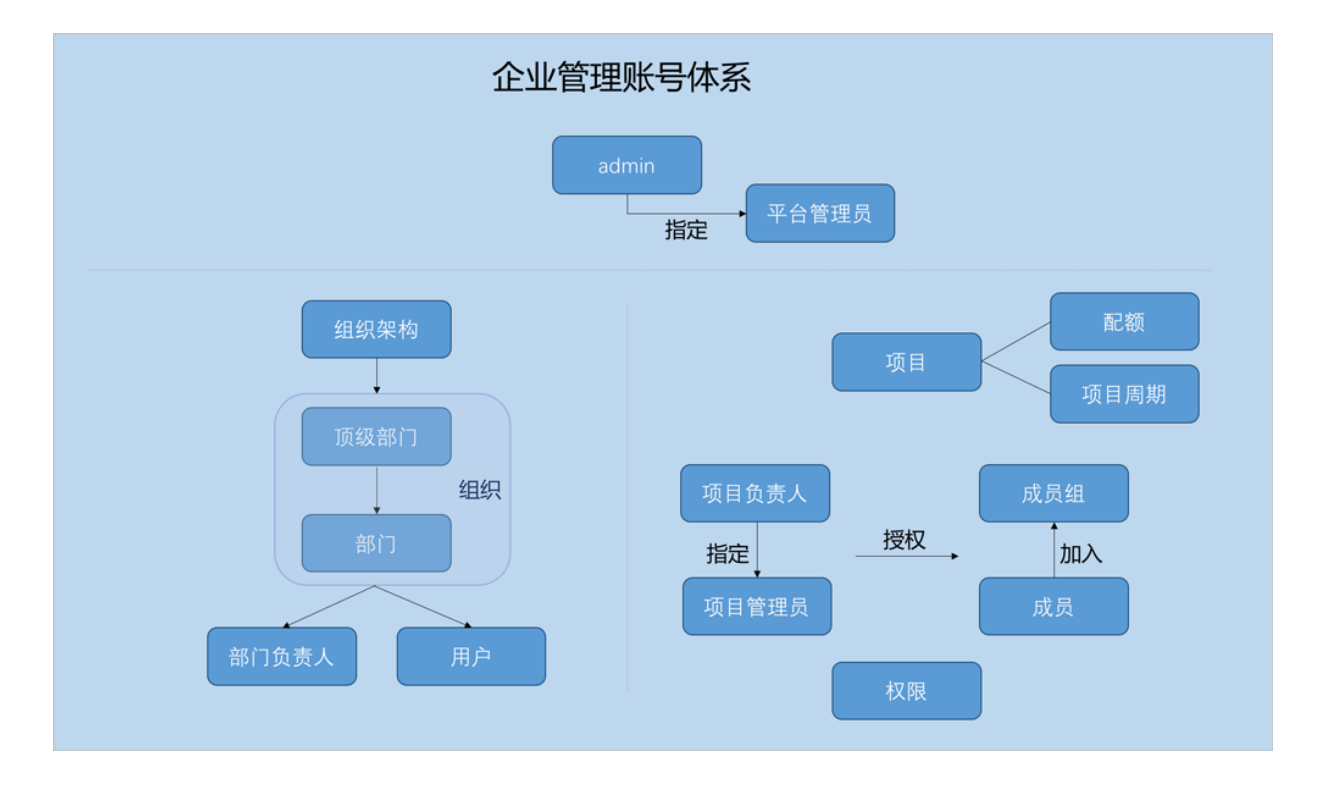

### 相关定义:

• admin :

admin不受权限控制,拥有超级权限,通常由IT系统管理员拥有。

• 平台管理员:

平台管理员主要是带有区域属性的管理员,admin可划分不同区域给不同平台管理员来管控不同 区域的数据中心。

• 用户:

用户是企业管理中的最基本单位,admin/平台管理员可创建用户,并基于用户建立相应的组织架构。

• 组织:

组织是企业管理中组织架构的基本单位,admin/平台管理员可基于用户建立相应的组织架构,组 织可分为顶级部门和部门,顶级部门是组织的一级部门,其下可添加多级部门。

• 部门负责人:

创建组织,需指定相应的用户作为部门负责人。

・ 项目:

项目用于表示在特定时间、资源、预算下指定相关人员完成特定目标的任务。企业管理以项目为 导向进行资源规划,可为一个具体项目建立独立的资源池。

• 项目负责人 :

创建项目,需指定组织内的用户作为项目负责人。

・ 项目管理员:

项目负责人可指定一个或多个成员作为项目管理员。

成员:

成员作为项目的基本组成人员,一般由admin/平台管理员/项目负责人/项目管理员添加进入项目;项目成员的权限可由admin/平台管理员/项目负责人/项目管理员进行相应控制。

成员组:

项目负责人/项目管理员可在项目中创建成员组,对成员进行分组管理;可以成员组为单位进行 权限控制。

• 权限:

项目负责人/项目管理员可对成员赋予权限,获得权限的成员可调用相关API进行资源操作。

配额:

配额是admin/平台管理员对项目的资源总量进行控制的衡量标准。

• 主要包括云主机数量、CPU数量、内存容量、最大数据云盘数目和所有云盘最大容量等。

- admin/平台管理员可修改以上各参数对各个项目进行资源总额的控制。
- ・ 项目周期:

创建项目需指定项目周期,包括无限制和定时回收两种。

- 无限制:创建项目后,项目内资源默认一直处于启用状态。
- 定时回收:
  - 项目有效期限不足7天时,项目负责人/项目管理员/项目成员登录云平台后智能操作助手将
     弹出许可证即将过期的提醒信息。
  - 项目过期后,项目内资源按照指定的控制策略回收,回收策略有以下三种:禁止登录、停止资源、删除项目。

### 企业管理各账号登录云平台

• admin从主登录界面登录云平台

使用Chrome浏览器或FireFox浏览器打开主登录界面(http://your\_machine\_ip:5000/#/login

),admin输入相应用户名和密码登录云平台。

如图 2: 主登录界面所示:

### 图 2: 主登录界面

|      | <mark>ZStack</mark><br>账户登录 |            |
|------|-----------------------------|------------|
| 用户登录 | Q admin C                   | AD/LDAP 登录 |
|      | 切换到 项目登录                    |            |

• 平台管理员/项目负责人/项目管理员/项目成员从项目登录入口登录云平台

使用Chrome浏览器或FireFox浏览器打开项目登录界面(http://your\_machine\_ip:5000/#/project

),平台管理员/项目负责人/项目管理员/项目成员输入相应用户名和密码登录云平台。

如图 3:项目登录界面所示:

图 3: 项目登录界面

|          | <mark>ZStack</mark><br>项目登录 |
|----------|-----------------------------|
|          | <ul> <li></li></ul>         |
|          | 登录                          |
| 切换到 主登录》 | <b>异面</b>                   |

### 企业管理的三个子功能

企业管理主要包括项目管理、工单管理、独立区域管理三个子功能。

• 项目管理:

以项目为导向进行资源规划,可为一个具体项目建立独立的资源池。通过对项目生命周期进行 管理(包括确定时间、确定配额、确定权限等),以更细粒度更自动化的方式提高云资源利用 率,同时加强项目成员间的协作性。

详情可参考项目管理详解章节。

• 工单管理:

为了更高效地为每个项目提供基础资源支持,项目成员可对云平台资源提出工单申请,通 过admin为每个项目创建的自定义工单审批流程,对工单进行审批,最终由admin或项目负责人 进行一键审批部署,资源将自动部署成功并分发到项目中。

详情可参考工单管理详解章节。

• 独立区域管理:

区域通常对应某地的一个真实数据中心。在对区域进行资源隔离的基础上,可对每个区域指定相应的区域管理员,实现各地机房的独立管理,同时admin可对所有区域进行巡查和管理。

详情可参考独立区域管理详解章节。

# 2 admin/平台管理员篇

- admin不受权限控制,拥有超级权限,通常由IT系统管理员拥有。
- 平台管理员主要是带有区域属性的管理员,admin可划分不同区域给不同平台管理员来管控不同区域的数据中心。
- 除admin可对平台管理员进行管控外,平台管理员拥有和admin相同的全部权限。

本章节主要介绍admin/平台管理员如何使用企业管理功能。

### 登录云平台

• admin从主登录界面登录云平台

使用Chrome浏览器或FireFox浏览器打开主登录界面(http://your\_machine\_ip:5000/#/login

),admin输入相应用户名和密码登录云平台。

如图 4: 主登录界面所示:

### 图 4: 主登录界面

|      | <mark>ZStack</mark><br>账户登录                                                    |            |
|------|--------------------------------------------------------------------------------|------------|
| 用户登录 | <ul> <li> admin</li> <li></li> <li></li> <li></li> <li></li> <li>登录</li> </ul> | AD/LDAP 登录 |
|      | 切换到 项目登录                                                                       |            |

• 平台管理员从项目登录入口登录云平台

使用Chrome浏览器或FireFox浏览器打开项目登录界面(http://your\_machine\_ip:5000/#/project

),平台管理员输入相应用户名和密码登录云平台。

### 如图 5:项目登录界面所示:

### 图 5: 项目登录界面

|          | 近日登录<br>④ 平台管理员-SH<br>③ |  |
|----------|-------------------------|--|
| 切换到 主登录界 | 9面                      |  |

### 企业管理主菜单

admin/平台管理员登录云平台后,企业管理模块的主菜单如企业管理主菜单所示:

admin视角

| 合<br>#西       | 高级功能                     | 已有    |       |     |           |                     |
|---------------|--------------------------|-------|-------|-----|-----------|---------------------|
| ●☆<br>云迎親池    | 企业管理 、                   | RE Q  |       |     |           |                     |
| đ             | 平台管理员                    |       | 部门负责人 | 总人数 | 上级部门      | 创建日期                |
| 被性中设施<br>- 65 | 组织架构                     |       | Tomas | 4   |           | 2018-06-15 13:23:38 |
| 网络资源          | 用戶<br>组织                 | u     | Ben   | 3   | ZStack-BJ | 2018-06-15 13:24:14 |
|               | 项目管理                     | 'n    |       |     | Sales-BJ  | 2018-06-15 13:13:22 |
| Û             | 项目                       | nelly |       |     | Sales-BJ  | 2018-06-15 13:12:01 |
| vCenter       | 项目模板                     | ny    |       |     | Sales-BJ  | 2018-06-15 13:12:41 |
|               | 工 <sup>申管理</sup><br>流程管理 |       |       |     | ZStack-BJ | 2018-06-15 13:16:15 |
|               | 我的审批                     |       | Frank | 7   |           | 2018-06-07 21:04:23 |
| +515#         |                          | 1     | Tom   | 3   | ZStack-SH | 2018-06-07 21:04:45 |
| 高级功能          |                          | m     |       |     | Dev-SH    | 2018-06-07 21:02:40 |
| (2)<br>2)置    |                          | hn    |       |     | Dev-SH    | 2018-06-07 21:03:12 |
|               |                          | ck    |       |     | Dev-SH    | 2018-06-07 21:02:54 |
|               |                          |       | Bill  | 3   | ZStack-SH | 2018-06-15 13:22:41 |

### 平台管理员视角

| (二)<br>前页<br>(分)<br>(分)<br>(分)<br>(分)<br>(分)<br>(分)<br>(分)<br>(分)<br>(分)<br>(分) | 高级功能          | 已有<br>IR Q |       |     |           |                     |
|---------------------------------------------------------------------------------|---------------|------------|-------|-----|-----------|---------------------|
| 21108/16<br>(計)<br>硬件设施                                                         | 平台管理员         |            | 部门负责人 | 总人数 | 上级部门      | 创建日期                |
| \$                                                                              | 用户            |            | Tomas | 4   |           | 2018-06-15 13:23:38 |
| 网络资源                                                                            | 编织            | u.         | Ben   | 3   | ZStack-BJ | 2018-06-15 13:24:14 |
|                                                                                 | 项目管理          | n          |       |     | Sales-BJ  | 2018-06-15 13:13:22 |
| Ŕ                                                                               | 项目            | neilly     |       |     | Sales-BJ  | 2018-06-15 13:12:01 |
| vCenter                                                                         | 项目模板          | ny         |       |     | Sales-BJ  | 2018-06-15 13:12:41 |
|                                                                                 | I.单管理<br>流程管理 |            |       |     | ZStack-BJ | 2018-06-15 13:16:15 |
|                                                                                 | 我的审批          |            | Frank | 7   |           | 2018-06-07 21:04:23 |
| 1                                                                               |               | 1          | Tom   | 3   | ZStack-SH | 2018-06-07 21:04:45 |
| 高级功能                                                                            |               | m          |       |     | Dev-SH    | 2018-06-07 21:02:40 |
| ्रि<br>2015                                                                     |               | hn         |       |     | Dev-SH    | 2018-06-07 21:03:12 |
|                                                                                 |               | ck         |       |     | Dev-SH    | 2018-06-07 21:02:54 |
|                                                                                 |               |            | Bill  | 3   | ZStack-SH | 2018-06-15 13:22:41 |

以下详细介绍admin/平台管理员如何使用企业管理功能。

### 2.1 平台管理员

平台管理员主要是带有区域属性的管理员, admin可划分不同区域给不同平台管理员来管控不同区域的数据中心。

- 新建的平台管理员,未划分区域前,默认可管控所有区域;
- 平台管理员划分区域后,只可管控指定区域;
- 一个平台管理员可管控多个区域,一个区域可由多个平台管理员共同管控;
- 除admin可对平台管理员进行管控外,平台管理员拥有和admin相同的全部权限;
- 平台管理员需从项目登录入口登录云平台。

### 平台管理员界面

admin从主登录界面登录云平台后,在ZStack私有云主菜单,点击**高级功能 > 企业管理 > 平台管理 员**按钮,进入**平台管理员**界面,如图 6: 平台管理员界面所示:

### 图 6: 平台管理员界面

| 平台管理员 已有(2) |                     |
|-------------|---------------------|
|             |                     |
| 2 名称        | 创建日期 ~              |
| 平台管理员-BJ    | 2018-06-14 15:01:50 |
| 平台管理员-SH    | 2018-06-07 21:00:43 |
|             |                     |

### 创建平台管理员

在**平台管理员**页面,点击**创建平台管理员**按钮,弹出**创建平台管理员**界面,可参考以下示例输入相应内容:

- 名称:设置平台管理员名称,且作为登录名需全局唯一
- 简介:可选项,可留空不填
- 密码:设置平台管理员登录密码
- 确认密码:再次输入登录密码
- 区域:可选项,可为平台管理员划分管控区域,支持管控多个区域

如图 7: 创建平台管理员所示:

图 7: 创建平台管理员

| <b>确定</b> 取消 |          |
|--------------|----------|
| 创建平台管理员      |          |
| 名称 *         | ?        |
| 平台管理员-SH     |          |
| 简介           |          |
|              |          |
| 密码 *         | h        |
|              |          |
| 确认密码 *       |          |
|              |          |
| 区域           |          |
| ZONE-SH      | Θ        |
|              | $\oplus$ |
|              |          |

#### admin对平台管理员支持的操作

admin对平台管理员支持以下操作:

- 创建平台管理员:创建一个平台管理员,可为其划分管控区域
- 修改名称和简介:修改平台管理员名称和简介,名称作为登录名需全局唯一
- 修改密码:修改平台管理员登录密码
- 添加区域:为平台管理员划分新的管控区域
- 移除区域:取消平台管理员对该区域的管控权限
- 删除:删除平台管理员
- 审计:查看admin对平台管理员的相关操作

### 2.2 组织架构

企业管理为企业用户提供组织架构管理功能。主要涉及以下概念:

• 用户:

用户是企业管理中的最基本单位,admin/平台管理员可创建用户,并基于用户建立相应的组织架构。

• 组织:

组织是企业管理中组织架构的基本单位,admin/平台管理员可基于用户建立相应的组织架构,组 织可分为顶级部门和部门,顶级部门是组织的一级部门,其下可添加多级部门。

• 部门负责人:

创建组织,需指定相应的用户作为部门负责人。

组织架构相关概念如图 8: 组织架构相关概念所示:

图 8: 组织架构相关概念

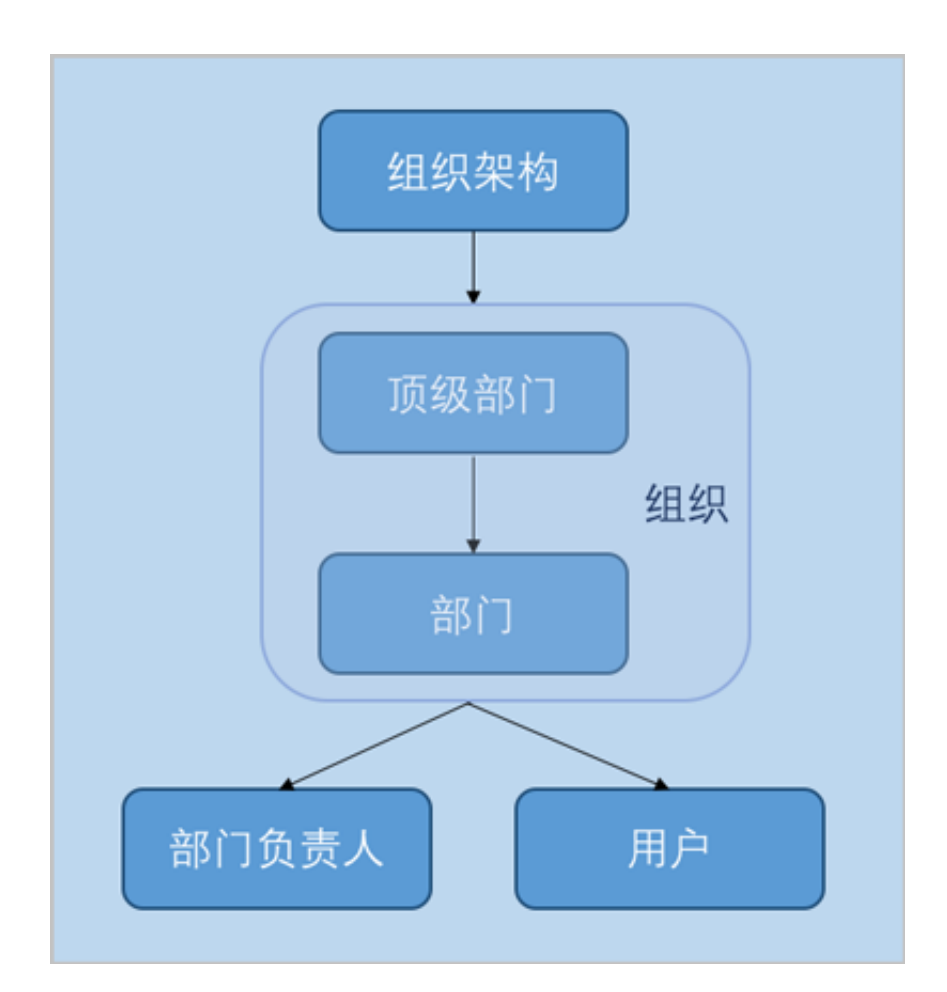

### 2.2.1 用户

用户是企业管理中的最基本单位,admin/平台管理员可创建用户,并基于用户建立相应的组织架构。

- 创建用户时,需指定姓名和用户名,且用户名作为登录名需全局唯一;
- 用户需从项目登录入口登录云平台。

#### 用户界面

admin/平台管理员从主登录界面登录云平台后,在ZStack私有云主菜单,点击**高级功能 > 企业管** 理 > 组织架构 > 用户按钮,进入用户界面,如图 9: 用户界面所示:

#### 图 9: 用户界面

| 用户 | 已有(11) |           |        |                 |                      |                     |
|----|--------|-----------|--------|-----------------|----------------------|---------------------|
| ¢  |        | Q         |        |                 |                      | 20 ~ < 1/1 >        |
|    | 姓名     | 直系部门      | 用户名    | 手机号码            | 邮箱地址                 | 创建日期 ~              |
|    | Tomas  | ZStack-BJ | Tomas  | +86-13245676538 | tomas@zstack.bj.com  | 2018-06-15 13:16:15 |
|    | Ben    | Sales-BJ  | Ben    | +86-14537890987 | ben@zstack.bj.com    | 2018-06-15 13:13:22 |
|    | Amy    | Sales-BJ  | Amy    | +86-12367854398 | amy@zstack.bj.com    | 2018-06-15 13:12:41 |
|    | Shelly | Sales-BJ  | Shelly | +86-12343257893 | shelly@zstack.bj.com | 2018-06-15 13:12:01 |
|    | Bill   | QA-SH     | Bill   | +86-13245680943 | bill@zstack.sh.com   | 2018-06-15 13:10:40 |
|    | Sam    | QA-SH     | Sam    | +86-13245749032 | sam@zstack.sh.com    | 2018-06-15 13:10:04 |
|    | Chil   | QA-SH     | Chil   | +86-13452345893 | chil@zstack.sh.com   | 2018-06-15 13:09:25 |
|    | Frank  | ZStack-SH | Frank  | +86-15438890534 | frank@zstack.sh.com  | 2018-06-07 21:03:52 |
|    | John   | Dev-SH    | John   | +86-14568349023 | john@zstack.sh.com   | 2018-06-07 21:03:12 |
|    | Jack   | Dev-SH    | Jack   | +86-14563589534 | jack@zstack.sh.com   | 2018-06-07 21:02:54 |
|    | Tom    | Dev-SH    | Tom    | +86-13542896473 | tom@zstack.sh.com    | 2018-06-07 21:02:40 |
|    |        |           |        |                 |                      |                     |

### 创建用户

在用户界面,点击创建用户按钮,弹出创建用户界面,可参考以下示例输入相应内容:

- 姓名: 输入用户姓名
- 用户名(用于登录):设置用户名,作为登录名需全局唯一
- 密码:设置用户登录密码
- 确认密码:再次输入登录密码
- 简介:可选项,可留空不填
- 手机号码:可选项,输入用户手机号码
- 邮箱地址:可选项,输入用户邮箱地址
- 编号:可选项,输入用户编号,例如工号
- 项目:可选项,可将用户加入到一个或多个项目
- 组织:可选项,可将用户加入到一个或多个组织

如图 10: 创建用户所示:

图 10: 创建用户

| 创建用户                                                                                                 |     |
|----------------------------------------------------------------------------------------------------|-----|
| 姓名 *                                                                                                 | (?) |
| Liz                                                                                                  |     |
| 用户名 (用于登录)*                                                                                          |     |
| Liz                                                                                                  |     |
| 密码 *                                                                                                 |     |
|                                                                                                    |     |
| 确认密码 *                                                                                               |     |
|                                                                                                    |     |
| 简介                                                                                                   |     |
|                                                                                                    |     |
|                                                                                                    |     |
|                                                                                                    | 11  |
| 手机号码                                                                                                 | h   |
| 手机号码<br>+86 13425678767                                                                              |     |
| 手机号码<br>+86 13425678767<br>邮箱地址                                                                      |     |
| 手机号码<br>+86 13425678767<br>邮箱地址<br>liz@zstack.bj.com                                                 |     |
| 手机号码<br>+86 13425678767<br>邮箱地址<br>liz@zstack.bj.com<br>编号                                           |     |
| 手机号码<br>+86 13425678767<br>邮箱地址<br>liz@zstack.bj.com<br>编号<br>24                                     |     |
| 手机号码<br>+86 13425678767<br>邮箱地址<br>liz@zstack.bj.com<br>编号<br>24<br>项目                               |     |
| 手机号码<br>+86 13425678767<br>邮箱地址<br>liz@zstack.bj.com<br>编号<br>24<br>项目<br>销售项目A-BJ                   |     |
| 手机号码<br>+86 13425678767<br>邮箱地址<br>IIZ@zstack.bj.com<br>编号<br>24<br>项目<br>销售项目A-BJ                   |     |
| 手机号码<br>+86 13425678767<br>邮箱地址<br>II2@zstack.bj.com<br>编号<br>24<br>项目<br>销售项目A-BJ                   |     |
| 手机号码<br>+86 13425678767<br>邮箱地址<br>II2@zstack.bj.com<br>编号<br>24<br>项目<br>销售项目A-BJ<br>组织<br>Sales-BJ |     |

### admin/平台管理员对用户支持的操作

admin/平台管理员对用户支持以下操作:

- 创建用户:基于员工基本信息创建用户
- 修改姓名和简介:修改用户姓名和简介
- 查看组织架构路径:用户详情页支持查看组织架构路径
- 修改用户名:修改用户名,用户名作为登录名需全局唯一
- 修改密码:修改用户登录密码
- 修改个人信息:修改用户姓名、手机号码、邮箱地址和编号信息
- 加入部门:将用户加入到一个或多个部门
- 从部门移除:将用户从所选部门移除
- 加入项目:将用户加入到一个或多个项目
- 从项目移除:将用户从所选项目移除
- 删除:将用户从组织架构中删除

自注

- 若该用户为部门负责人/项目负责人,不允许直接删除;
- admin/平台管理员需先更换部门负责人/项目负责人,再删除该用户。
- 审计:查看admin/平台管理员对用户的相关操作

### 2.2.2 组织

组织是企业管理中组织架构的基本单位,admin/平台管理员可基于用户建立相应的组织架构。

- 组织可分为顶级部门和部门,顶级部门是组织的一级部门,其下可添加多级部门;
- 添加组织,需指定相应的用户作为部门负责人。

### 组织界面

admin/平台管理员从主登录界面登录云平台后,在ZStack私有云主菜单,点击**高级功能 > 企业管** 理 > 组织架构 > 组织按钮,进入组织界面,如图 *11:* 组织界面所示:

### 图 11: 组织界面

| 组织             |       |     |           |                     |
|----------------|-------|-----|-----------|---------------------|
|                |       |     |           |                     |
| 名称             | 部门负责人 | 总人数 | 上级部门      | 创建日期                |
| - ZStack-BJ    | Tomas | 4   |           | 2018-06-15 13:23:38 |
| - Sales-BJ     | Ben   | 3   | ZStack-BJ | 2018-06-15 13:24:14 |
| — 🧘 Ben        | -     |     | Sales-BJ  | 2018-06-15 13:13:22 |
| — 🔔 Shelly     | -     | -   | Sales-BJ  | 2018-06-15 13:12:01 |
| Amy            | -     | -   | Sales-BJ  | 2018-06-15 13:12:41 |
| Tomas          | -     | -   | ZStack-BJ | 2018-06-15 13:16:15 |
| - ZStack-SH    | Frank | 7   | -         | 2018-06-07 21:04:23 |
| - Dev-SH       | Tom   | 3   | ZStack-SH | 2018-06-07 21:04:45 |
| — <u>A</u> Tom |       | -   | Dev-SH    | 2018-06-07 21:02:40 |
| — A John       |       |     | Dev-SH    | 2018-06-07 21:03:12 |
| Jack           |       | ÷   | Dev-SH    | 2018-06-07 21:02:54 |
| - + QA-SH      | Bill  | 3   | ZStack-SH | 2018-06-15 13:22:41 |
| Frank          |       |     | ZStack-SH | 2018-06-07 21:03:52 |
|                |       |     |           |                     |

- 组织架构树以层级折叠方式展示,可直观查看企业组织架构全貌;
- 组织可分为顶级部门和部门,顶级部门是组织的一级部门,其下可添加多级部门;
- 组织架构树中,顶级部门/部门的部门负责人图标右下角有红色五角星标识;
- 支持添加多个组织架构树。

#### 添加组织

在组织界面,点击添加组织按钮,弹出添加组织界面,可参考以下示例输入相应内容:

- 名称: 输入组织名称
- 简介:可选项,可留空不填
- 类型:选择组织类型,可选择添加部门或顶级部门

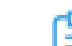

**注:**添加部门,需指定**上级部门**,在已添加的顶级部门或部门中选择。

• 部门负责人:需指定相应的用户作为部门负责人

| 5 | 注: | 组织架构树中 | ,部门负责。 | 人图标右 | 下角有红色 | 五角星标识。 |
|---|----|--------|--------|------|-------|--------|
|   |    |        |        |      |       |        |
|   |    |        |        |      |       |        |
|   |    |        |        |      |       |        |

• 用户:可选项,可将已有相关用户加入到该组织

如图 12: 添加组织所示:

#### 图 12: 添加组织

| 确定                    | 取消   |   |
|-----------------------|------|---|
| 添加组织                  |      |   |
| 名称 *                  |      | ? |
| QA-SH                 |      |   |
| 简介                    |      |   |
|                       |      |   |
| 米田                    |      | h |
| <sup>夾型</sup><br>● 部门 | 顶级部门 |   |
| 上级部门*<br>ZStack-SH    |      | Θ |
| 部门负责人 •               |      |   |
| Bill                  |      | Θ |
| 用户                    |      |   |
| Sam                   |      | Θ |
| Chil                  |      | Θ |
|                       |      |   |

### admin/平台管理员对组织支持的操作

admin/平台管理员对组织支持以下操作:

- 添加组织:基于用户建立相应的组织架构
- 查看组织架构树:在组织界面,组织架构树以层级折叠方式展示,可直观查看企业组织架构全貌
- 修改名称和简介:修改组织名称和简介
- 更改上级部门:更改组织的上级部门;顶级部门不支持该操作
- 更改部门负责人:更改部门负责人
- 创建子部门:在该组织下创建一个子部门

- 删除子部门:删除该组织下的子部门;无子部门的组织不支持该操作
- 添加用户:添加新的用户到组织
- 移除用户:将用户从组织移除

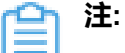

- 若该用户为部门负责人,无法被移除;
- admin/平台管理员需先更换部门负责人,再进行移除操作。
- 删除:删除指定组织

**一 注:** 删除组织时,其下所有子部门都会被删除,请谨慎操作。

• 审计:查看admin/平台管理员对组织的相关操作

### 2.3 项目管理

企业管理为企业用户提供项目管理功能。

项目管理:

以项目为导向进行资源规划,可为一个具体项目建立独立的资源池。通过对项目生命周期进行管理(包括确定时间、确定配额、确定权限等),以更细粒度更自动化的方式提高云资源利用率,同时加强项目成员间的协作性。

主要涉及以下概念:

・ 项目:

项目用于表示在特定时间、资源、预算下指定相关人员完成特定目标的任务。企业管理以项目为 导向进行资源规划,可为一个具体项目建立独立的资源池。

• 项目负责人:

创建项目,需指定组织内的用户作为项目负责人。

• 项目管理员:

项目负责人可指定一个或多个成员作为项目管理员。

成员:

成员作为项目的基本组成人员,一般由admin/平台管理员/项目负责人/项目管理员添加进入项目;项目成员的权限可由admin/平台管理员/项目负责人/项目管理员进行相应控制。

• 成员组 :

项目负责人/项目管理员可在项目中创建成员组,对成员进行分组管理;可以成员组为单位进行 权限控制。

• 权限:

项目负责人/项目管理员可对成员赋予权限,获得权限的成员可调用相关API进行资源操作。

• **配**额:

配额是admin/平台管理员对项目的资源总量进行控制的衡量标准。

- 主要包括云主机数量、CPU数量、内存容量、最大数据云盘数目和所有云盘最大容量等。
- admin/平台管理员可修改以上各参数对各个项目进行资源总额的控制。
- ・ 项目周期:

创建项目需指定项目周期,包括无限制和定时回收两种。

- 无限制:创建项目后,项目内资源默认一直处于启用状态。
- 定时回收:
  - 项目有效期限不足7天时,项目负责人/项目管理员/项目成员登录云平台后智能操作助手将
     弹出许可证即将过期的提醒信息。
  - 项目过期后,项目内资源按照指定的控制策略回收,回收策略有以下三种:禁止登录、停止资源、删除项目。

项目管理相关概念如图 13: 项目管理相关概念所示:

### 图 13: 项目管理相关概念

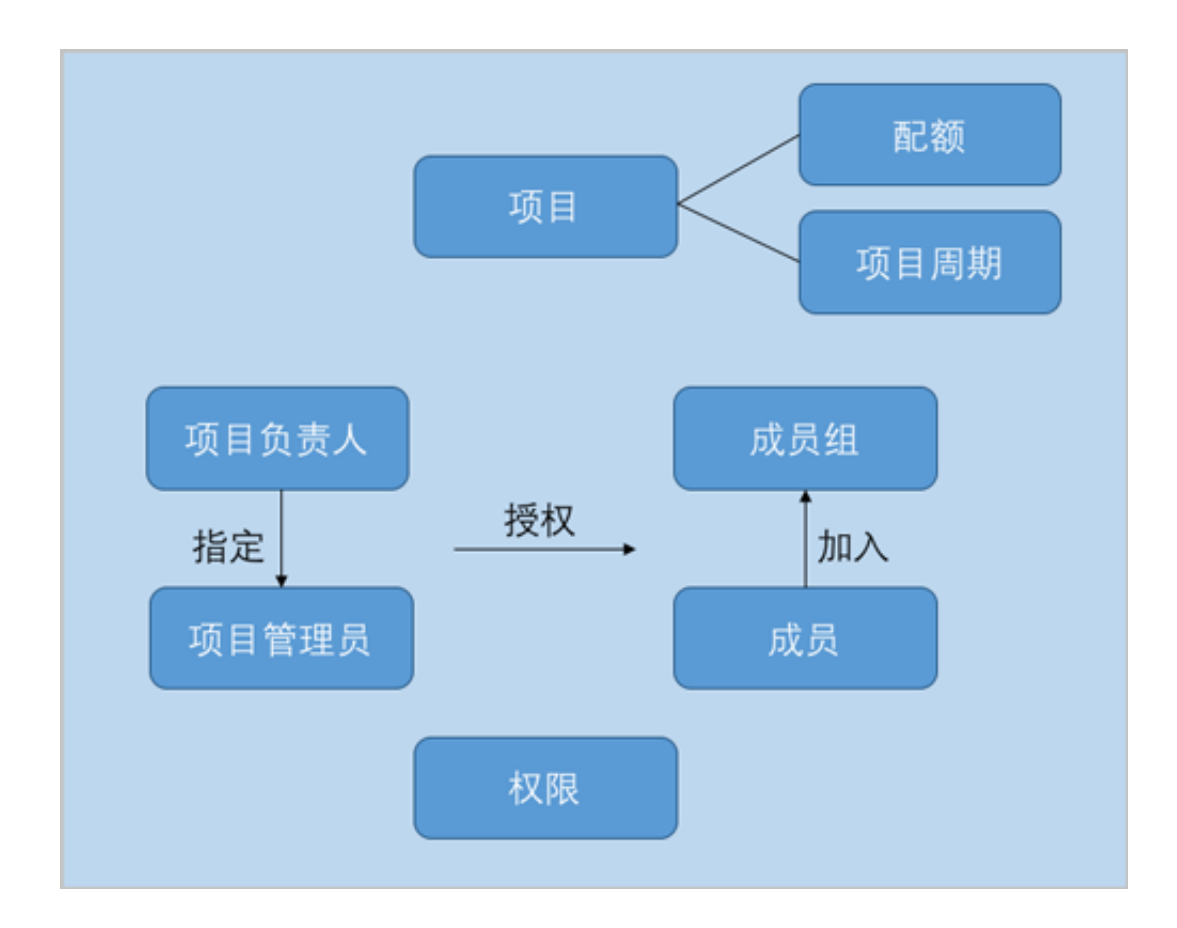

### 2.3.1 项目

项目用于表示在特定时间、资源、预算下指定相关人员完成特定目标的任务。企业管理以项目为导 向进行资源规划,可为一个具体项目建立独立的资源池。

- 基于组织内的用户创建项目,需指定资源配额,指定项目周期,指定项目负责人及成员等;
- 云平台内的基本资源(计算规格、镜像、网络等),建议提前共享或创建。

### 项目界面

admin/平台管理员从主登录界面登录云平台后,在ZStack私有云主菜单,点击**高级功能 > 企业管理 > 项目管理 > 项目**按钮,进入**项目**界面,如图 14: 项目界面所示:

### 图 14: 项目界面

| 项目 | 已有(3) 已割除           | ŝ(0)  |     |      |      |                     |
|----|---------------------|-------|-----|------|------|---------------------|
| 0  | - ◆ 创建项目 ●●● 更多操作 ~ | Q     |     |      |      | 20 ~ ( 1/1 )        |
|    | 名称                  | 项目负责人 | 成员数 | 成员组数 | 启用状态 | 创建日期 ~              |
|    | 测试项目A-SH            | Bill  | 3   | 0    | • 启用 | 2018-06-15 13:35:45 |
|    | 开发项目A-SH            | Jack  | 4   | 0    | • 启用 | 2018-06-15 13:02:02 |
|    | 开发项目B-SH            | Tom   | 3   | 0    | • 启用 | 2018-06-07 21:10:00 |
|    |                     |       |     |      |      |                     |

- 项目界面仅展示当前区域的项目列表信息;
- admin以及未划分区域的平台管理员,可对所有区域的项目进行管控;
- 平台管理员划分区域后,只可管控指定区域的项目。

#### 创建项目

在项目界面,点击创建项目按钮,弹出创建项目界面。

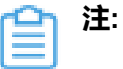

- 创建项目前,云平台内的基本资源(计算规格、镜像、网络等)建议提前共享或创建;
- 可按照弹出的智能操作助手进行相关操作,如图 15: 智能操作助手所示:

### 图 15: 智能操作助手

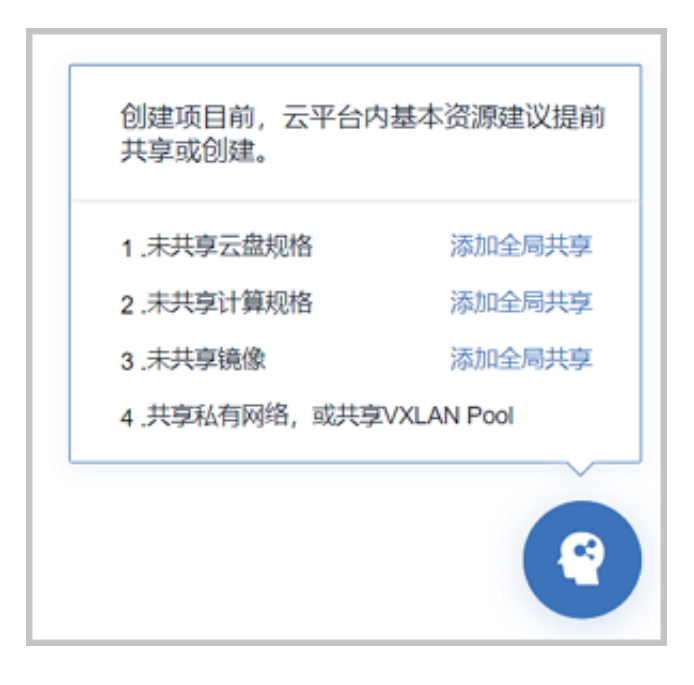

可参考以下示例输入相应内容:

- 名称:设置项目名称
- 简介:可选项,可留空不填
- 配额方式:设置项目配额,对项目资源总量进行控制

设置项目配额方式有以下两种:

• 自定义:

如选择自定义方式设置项目配额,需设置以下内容:

- **计算资源**:包括云主机数量、运行中云主机数量、CPU数量、内存、亲和组数量的配额设置
- **存储资源**:包括云盘快照数量、数据云盘数量、可用存储容量、镜像数量、所有镜像容量 的配额设置
- 网络资源:包括VXLAN网络数量、三层网络数量、安全组数量、虚拟IP数量、弹性IP数 量、端口转发数量、负载均衡器数量、监听器数量的配额设置
- 其他:包括定时任务数量、定时器数量的配额设置

如图 16: 自定义配额方式所示:

### 图 16: 自定义配额方式

| 配额方式 *                             |             |      |
|------------------------------------|-------------|------|
| <ul> <li>自定义</li> <li>可</li> </ul> | <b>〔目模板</b> |      |
| 配额                                 |             |      |
| 计算资源                               |             | ~    |
| 云主机数量:                             | 200         |      |
| 运行中云主机数量:                          | 200         |      |
| CPU数量:                             | 800         |      |
| 内存:                                | 2           | TB ~ |
| 亲和组数量:                             | 20          |      |
| 存储资源                               |             | ^    |
| 网络资源                               |             | ~    |
| 其他                                 |             |      |

#### ・ 项目模板 :

如选择项目模板方式设置项目配额,需设置以下内容:

• 项目模板:选择已有的项目模板,可直接使用模板定义的配额来配置项目

如图 17: 项目模板配额方式所示:

### 图 17: 项目模板配额方式

| 配额方式 * | ● 项目模板 |   |
|--------|--------|---|
| 项目模板 * |        |   |
| 项目模板   |        | Θ |

关于项目模板的更多介绍,详情可参考项目模板章节。

- 区域:需指定项目所属的区域,一个项目只可归属于一个区域
- 项目周期:可选项,默认为无限制,也可选择定时回收
  - 无限制:

创建项目后,项目内资源默认一直处于启用状态。

- 定时回收:
  - 项目有效期限不足7天时,项目负责人/项目管理员/项目成员登录云平台后智能操作助手将
     弹出许可证即将过期的提醒信息。
  - 项目过期后,项目内资源按照指定的控制策略回收。

如选择定时回收,需设置以下内容:

- 截止时间:设置项目到期时间,支持秒级粒度
- 回收策略:提供以下三种回收策略
  - 禁止登录:过期后,项目相关人员均禁止登录此项目,项目内云主机仍将正常运行
  - 停止资源:过期后,项目内云主机会被停止,项目仍可正常登录
  - 删除项目:过期后,项目会被删除,处于"已删除"状态,项目禁止登录,云主机会被
     停止

如图 18: 定时回收所示:

图 18: 定时回收

| 项目周期             |   |
|------------------|---|
| 定时回收             | ~ |
| 截止时间             |   |
| 2018-12-12 15:14 |   |
| 回收策略             | ? |
| 禁止登录             | ~ |

- 项目负责人:需指定相应的用户作为项目负责人
- 成员:添加相关用户进入项目作为项目成员

如图 19: 创建项目所示:

图 19: 创建项目

| 确定取消                                  |     |
|---------------------------------------|-----|
| 创建项目                                  |     |
| 名称 *                                  | (?) |
| 开发项目C-SH                              |     |
| 简介                                    |     |
|                                       |     |
|                                       | /   |
| 配额方式 *                                |     |
| <ul> <li>自定义</li> <li>项目模板</li> </ul> |     |
| 项目模板 *                                |     |
| 项目模板                                  | Θ   |
| 区域 *                                  |     |
| ZONE-SH                               | Θ   |
| 项目周期                                  |     |
| 定时回收                                  | ~   |
| 截止时间                                  |     |
| 2018-12-12 15:23                      |     |
| 回收策略                                  | ?   |
| 禁止登录                                  | ~   |
| 项目负责人 •                               |     |
| John                                  | Θ   |
| 成员                                    |     |
| Jack                                  | Θ   |
| Tom                                   | Θ   |
|                                       |     |

### admin/平台管理员对项目支持的操作

admin/平台管理员对项目支持以下操作:

- 创建项目:创建一个项目
- 修改名称和简介:修改项目名称和简介
- 修改项目周期:项目详情页支持修改项目周期
- 修改项目配额:配额详情页支持修改项目配额
- 更换项目负责人:更换项目负责人
- 启用项目:将停用状态的项目启用,项目将允许正常登录
- 停用项目:将启用状态的项目停用,项目将禁止登录,项目内相关资源仍正常运行
- 生成项目模板:将已有项目生成模板,在创建项目时,可直接使用模板定义的配额来配置项目
- 添加成员:为项目添加成员

注:如需项目成员通过工单流程申请开通云主机,请移除云主机管理权限,保留云主机管 理(禁止创建)权限。

- 移除成员:将成员从项目移除,不允许将项目负责人/项目管理员从项目移除
- 停止项目资源:项目内相关资源将会停止,项目仍可正常登录
- 恢复过期项目:将已过期的项目恢复后,项目正常登录,项目内相关资源正常运行
- 删除:项目被删除后,处于已删除状态,项目禁止登录,项目内相关资源将会停止
- 恢复:将已删除状态的项目恢复为可用状态,需指定项目周期
- 彻底删除:将已删除状态的项目彻底删除,项目内相关资源将处于已删除状态,且归属于admin 所有
- 审计:查看admin/平台管理员对项目的相关操作

### 2.3.2 项目模板

项目模板:主要用于标识各资源配额的模板。

- 在创建项目时,可直接使用模板定义的配额来配置项目;
- 可直接将已有项目生成模板。

### 创建项目模板

admin/平台管理员从主登录界面登录云平台后,在ZStack私有云主菜单,点击**高级功能 > 企业管** 理 > 项目管理 > 项目模板按钮,进入项目模板界面,点击创建项目模板按钮,可参考以下示例输入 相应内容:

- 名称:设置项目模板名称
- 简介:可选项,可留空不填
- 配额:设置模板中各资源配额
  - 计算资源:包括云主机数量、运行中云主机数量、CPU数量、内存、亲和组数量的配额设置
  - 存储资源:包括云盘快照数量、数据云盘数量、可用存储容量、镜像数量、所有镜像容量的
     配额设置
  - 网络资源:包括VXLAN网络数量、三层网络数量、安全组数量、虚拟IP数量、弹性IP数量、
     端口转发数量、负载均衡器数量、监听器数量的配额设置
  - 其他:包括定时任务数量、定时器数量的配额设置

如图 20: 创建项目模板所示:

图 20: 创建项目模板

| <b>确定</b> 取消 | ]   |      |
|--------------|-----|------|
| 创建项目模板       |     |      |
| 名称 *         |     | ?    |
| 开发项目模板       |     |      |
| 简介           |     |      |
|              |     |      |
|              |     | h    |
| 記額           |     |      |
| 11 PT 24CR0  |     |      |
| 云主机数量:       | 200 |      |
| 运行中云主机数量:    | 200 |      |
| CPU数量:       | 800 |      |
| 内存:          | 2   | TB ~ |
| 亲和组数量:       | 20  |      |
| 存储资源         |     | ^    |
| 网络资源         |     | ^    |
|              |     |      |

### admin/平台管理员对项目模板支持的操作

admin/平台管理员对项目模板支持以下操作:

- 创建项目模板:可通过自定义配额方式创建模板,也可直接将已有项目生成模板
- 修改名称和简介:修改项目模板名称和简介
- 修改配额:配额详情页支持修改项目模板配额
- 删除:删除项目模板
- 审计:查看admin/平台管理员对项目模板的相关操作

关于项目管理的更多详细介绍,可参考项目管理详解章节。

### 2.4 工单管理

企业管理为企业用户提供工单管理功能。

工单管理:

为了更高效地为每个项目提供基础资源支持,项目成员可对云平台资源提出工单申请,通过admin 为每个项目创建的自定义工单审批流程,对工单进行审批,最终由admin或项目负责人进行一键审 批部署,资源将自动部署成功并分发到项目中。

### 2.4.1 流程管理

ZStack支持自定义工单审批流程,admin可为不同项目创建不同的工单流程。

### 流程管理界面

在ZStack私有云主菜单,点击**高级功能 > 企业管理 > 工单管理 > 流程管理**按钮,进入**流程管理**界面,如图 21: 流程管理界面所示:

### 图 21: 流程管理界面

| 流程 | 管理         | 已有(1) |                |                     |                        |                     |
|----|------------|-------|----------------|---------------------|------------------------|---------------------|
| C  | 令 创建工单流标   | ▶ 启用  | □ 停用 ○○ 更多操作 > | Q                   |                        | 20 ~ (1/1 )         |
|    | 名称         |       | 项目             | 启用状态                | 就绪状态                   | 创建日期 ~              |
|    | 开发项目A-SH T | 主批流程  | 开发项目A-SH       | <ul> <li></li></ul> | <ul> <li>有效</li> </ul> | 2018-08-31 17:16:17 |
|    |            |       |                |                     |                        |                     |
|    |            |       |                |                     |                        |                     |
|    |            |       |                |                     |                        |                     |
|    |            |       |                |                     |                        |                     |

流程管理界面显示了工单流程的基本操作和名称、项目、启用状态、就绪状态等基本信息。其中:

- **启用状态**:表示该工单流程是否开启,点击启用或停用按钮更改启用状态。工单流程停用后,未 走完的工单将不可操作,重新启用后恢复操作。
- **就绪状态**:表示该工单流程是否有效。当该流程内某环节审批人被删除或移除项目时,就绪状态 显示为**无效**,此时,使用该流程未走完的工单都会别驳回,修改工单流程后,可重新提交工单。

### 创建工单流程

在流程管理界面,点击创建工单流程按钮,可参考以下示例输入相应内容:

• 名称: 输入工单流程名称
- 简介:可选项,可留空不填
- 项目:选择一个项目,一个工单流程只能对应一个项目
- 流程设置:展示工单流程详情

初始流程设置界面包括最基本的两个步骤:**提交工单--->部署环节**,部署环节支持选择admin、 项目负责人作为责任人。

• 部署环节:选择部署云主机的责任人,支持admin、项目负责人

注: 部署环节不同责任人的区别如下:

- admin使用项目外的空闲资源创建云主机并分配给项目,不占用项目原有配额;项
   目负责人使用项目配额内的资源创建云主机
- 部署环节为admin时,自定义审批流程中必须添加环节;部署环节为项目负责人时,自定义审批流程中可以不添加环节
- admin通过并部署云主机,可以通过高级部署按钮,进行高级设置;项目负责人通过工单,部署云主机时,不能进行高级设置

如果需要添加环节,点击添加环节按钮,进入添加环节界面。可参考以下示例输入相应内容:

- 环节名称:输入新增环节的名称
- 上级环节:选择添加环节的位置
- 处理人:选择工单审批处理人。指定项目后,工单流程的处理人将从该项目中选择

点击右下角确定按钮,完成添加环节。如图 22: 添加环节所示:

图 22: 添加环节

| 流程设置              |    |    |
|-------------------|----|----|
| ● 提交工单            |    |    |
| ● 部署环节<br>admin ~ |    |    |
| 环节名称 *            |    |    |
| 一级审批              |    |    |
| 上级环节              |    |    |
| 提交工单              |    | ~  |
| 处理人*              |    | ?  |
| Frank             |    | Θ  |
|                   | 确定 | 取消 |

继续点击**添加环节**可继续添加审批环节,所有环节添加完成后,点击顶部**确定**按钮,完成工单流程 创建,如图 23: 创建工单流程所示:

#### 图 23: 创建工单流程

| <b>确</b> 定 取消     |
|-------------------|
| 创建工单流程            |
| 各称 *              |
| 开发组项目A-SH-工单流程    |
| 简介                |
| 4                 |
| 项目 *              |
| 开发项目-B            |
| 流程设置              |
| ● 提交工单            |
| ● 一级审批            |
| ● 部署环节<br>admin ~ |
| +添加环节             |

点击已添加的工单环节后面的"-",可删除这条环节。

## 工单流程支持的操作

工单流程支持以下操作:

- 创建:创建工单流程,详情请参见创建工单流程。
- 启用:启用工单流程,此时该工单流程可用。
- 停用:停用工单流程,此时该工单流程不可用。工单流程停用后,未走完的工单将不可操作,重 新启用后恢复操作。
- 修改工单流程:修改工单流程,可添加或删除工单流程环节。

• 删除:工单流程删除后,使用此流程的项目将使用默认流程(提交->admin),所有正在使用此流程的工单将按默认流程重新提交。

# 2.4.2 我的审批

admin需及时处理工单申请,可审批通过或驳回申请,审批通过后会自动部署,该项目下的资源会 立即生效。

## 我的审批界面

admin从主登录界面(*http://your\_machine\_ip:5000/#/login*)登录云平台后,可从UI界面右上角 的**工单消息**按钮处快速查看未处理的工单信息,并可跳转至**我的审批**界面处理工单,如图 24: 工单 消息按钮所示:

# 图 24: 工单消息按钮

|     | 8 <b>8</b> 7 | 品与服务                          | 🧭 ZON 🗸                 | <b></b> | =            | Q | ٢        | ٢           |
|-----|--------------|-------------------------------|-------------------------|---------|--------------|---|----------|-------------|
|     |              | 📃 未处理                         | 里的审批 0 条                |         |              |   |          |             |
|     |              | 最近工单动态<br>John 驳回工单 "申请创建云主机" |                         |         | 20 ~ < 1/1 > |   |          |             |
| 状态  |              | 2018-09-03 2                  | 0:15:45                 |         |              |   | 创建日期     | ×           |
| 已驳回 |              | Tom 提交工<br>2018-09-03 2       | 单 "申请云主机"<br>0:06:44    |         |              |   | 2018-06- | 15 19:42:40 |
| 已通过 |              | John 撤回日<br>2018-06-28 1      | [单 "申请创建云主机"<br>5:51:24 |         |              |   | 2018-06- | 10 22:37:28 |
|     |              | John 提交日<br>2018-06-28 1      | [单 "申请创建云主机"<br>5:51:10 |         |              |   |          |             |
|     |              |                               |                         |         |              |   |          |             |

admin可在ZStack私有云主菜单,点击**高级功能 > 企业管理 > 工单管理 > 我的审批**按钮,进入**我的 审批**界面处理工单,如图 25: 我的审批界面所示:

## 图 25: 我的审批界面

| 我的审批 | 待办事项       | 已办事项(0) 已归 | 挡(0)     |     |       |                     |
|------|------------|------------|----------|-----|-------|---------------------|
| 0 8  | 通过并部署 🚫 驳回 | Q (?)      |          |     |       | 20 ~ ( 1/1 )        |
| 名利   | 3          | 申请人        | 申请项目     | 状态  | 处理人   | 创建日期 ~              |
| 申3   | 制建云主机      | Chil       | 测试项目A-SH | 待审批 | admin | 2018-06-15 19:42:40 |
| - #¥ | 喻健云主机      | Tom        | 开发项目A-SH | 待审批 | admin | 2018-06-15 19:41:27 |
| 申訓   | 的建云主机      | John       | 开发项目B-SH | 待审批 | admin | 2018-06-10 22:37:28 |

## 我的审批界面分为**待办事项、已办事项、已归档**三个子页面:

- 待办事项:该页面显示待处理的工单,可审批通过或驳回申请;
- 已办事项:该页面显示已处理的工单,审批通过或驳回的工单均属于已处理工单;
- 已归档:该页面显示已归档的工单,项目成员删除已处理的工单后,admin可在已归档页面查看 该条工单信息。

## admin审批工单支持的操作

admin审批工单支持以下操作:

• 通过并部署:通过工单,系统将按配置自动创建资源给申请人

**注**:部署资源过程中,支持admin对资源进行高级设置。

- 驳回:驳回工单,可标注驳回原因
- 查看处理记录:工单详情页可实时查看处理记录

如图 26: 查看处理记录所示:

#### 图 26: 查看处理记录

| 我的审批 待办事项(0) 已办事项 | (2) 已归档(3)                                                                      |                                  |             |                     |
|-------------------|---------------------------------------------------------------------------------|----------------------------------|-------------|---------------------|
| 0                 |                                                                                 |                                  |             |                     |
| 名称                | × 基本属性 审计                                                                       |                                  |             |                     |
| 申请创建云主机           |                                                                                 | 资源信息                             |             |                     |
| 申请创建云主机           |                                                                                 |                                  | 商可用级别: None |                     |
|                   | 申请创建云主机                                                                         | 名称 VM                            |             |                     |
|                   |                                                                                 | 简介:<br>计算项格: InstanceOffering-1  |             |                     |
|                   | 工单类型 创建云主机                                                                      | 說證: Image-1                      |             |                     |
|                   | <ul> <li>申请项目: 开发项目B-SH</li> <li>************************************</li></ul> | 网络: L3-私有网络-云路由(默认)              |             |                     |
|                   | 開始的を見た。 元<br>中述人: John<br>台頭走日時: 2018-06-10 22:37:28                            | 处理记录:                            |             |                     |
|                   | 最后操作日期: 2018-06-15 20:48:54<br>報注:                                              | 工单操作                             | 餐注          | 处理时间                |
|                   | <b>边</b> 更多信息                                                                   | 診療 admin     成功的鍵 1 台云主机 查看部署日志> |             | 2018-06-15 20:48:58 |
|                   | UUID b3d4ee776842436d9c97                                                       | ● 通过 admin                       |             | 2018-06-15 20:48:54 |
|                   |                                                                                 | • 🏨 John                         |             | 2018-06-15 19:06:33 |
|                   |                                                                                 | ● 更新 John                        |             | 2018-06-15 19:06:33 |
|                   |                                                                                 | • Dohn John                      |             | 2018-06-15 19:06:19 |
|                   |                                                                                 | - Box John                       |             | 2018-06-10 22:37:28 |

• 审计:查看admin审批工单的相关操作

关于工单管理的更多详细介绍,可参考工单管理详解章节。

# 3 项目负责人/项目管理员篇

- admin/平台管理员在创建项目时,需为项目指定一位项目负责人;
- 项目负责人可指定一个或多个成员作为项目管理员,协助管理项目;
- 除项目负责人可对项目管理员进行管控外,项目管理员拥有和项目负责人相同的全部权限。

本章节主要介绍项目负责人/项目管理员如何使用企业管理功能。

## 登录云平台

项目负责人/项目管理员可使用Chrome浏览器或FireFox浏览器打开项目登录界面(*http://your\_ma chine\_ip:5000/#/project*),输入相应用户名和密码登录云平台。

如图 27: 项目登录界面所示:

## 图 27: 项目登录界面

|           | ZStack |  |  |  |  |  |
|-----------|--------|--|--|--|--|--|
|           | 项目登录   |  |  |  |  |  |
|           |        |  |  |  |  |  |
|           | 登录     |  |  |  |  |  |
| 切换到 主登录界面 |        |  |  |  |  |  |

#### 进入项目

项目负责人/项目管理员登录云平台后,其所属全部项目以卡片形式陈列,选择项目进入。

# 如图 28: 选择项目进入所示:

## 图 28: 选择项目进入

## 企业管理主菜单

项目负责人/项目管理员进入项目后,企业管理模块的主菜单如图 29:项目负责人/项目管理员视角所示:

# 图 29: 项目负责人/项目管理员视角

| 合<br>前页    | 高级功能         | 已有    |       |     |           |
|------------|--------------|-------|-------|-----|-----------|
|            | 企业管理 へ       |       |       |     |           |
| 6          | 组织架构         |       | 部门负责人 | 总人数 | 上级部门      |
| msein<br>⇔ | (组织)<br>项目管理 |       | Tomas | 4   |           |
| 网络服务       | 成员           | n     | Ben   | 3   | ZStack-BJ |
| Center     | 成员组          | n     |       |     | Sales-BJ  |
|            | 权限           | velly |       |     | Sales-BJ  |
| 平台运维       | 工单管理 我的工業    | ny    |       |     | Sales-BJ  |
| □□<br>平台管理 | 我的审批         |       | -     | -   | ZStack-BJ |
| THE PLAN   |              |       | Frank | 7   |           |
| N95X4/J86  |              |       | Tom   | 3   | ZStack-SH |
|            |              | m     |       |     | Dev-SH    |
|            |              | hn    |       |     | Dev-SH    |
|            |              | ск    |       |     | Dev-SH    |
|            |              |       | Bill  | 3   | ZStack-SH |
|            |              |       |       | -   | QA-SH     |

# 首页

项目负责人/项目管理员进入项目后,首页如项目负责人/项目管理员视角所示:

# 项目负责人视角

| <b>开发项目A-SH</b><br>我的身份:项目负责人<br>项目负责人 項目成员数 项目周期<br>Juck 4 元間制 | CPU<br>5.0%<br>문用 1<br>意量 20    | 内存<br>2.5% <sup>已用 1 GB</sup><br>总量 40 GB | 存储容量<br>8.0% <sup>已用 8 GB</sup><br>总量 100 GB |
|-----------------------------------------------------------------|---------------------------------|-------------------------------------------|----------------------------------------------|
| 项目总计费<br>¥0<br><sup>处理器</sup>                                   | 公有网络 IP<br>0.0%  2月 0<br>点量 0   | 私有网络 IP<br>1.2% 已用 3<br>息量 253            | 镜像容量<br>0.0% 已月 0.8<br>总量 10 TB              |
| KVM云主机<br><sup>已用 道行中</sup><br>1 1                              | 网络<br>公有网络 0<br>私有网络 1          | 虚拟 IP 0/20<br>弹性 IP 0/20                  | 平台<br>定时器 0/20<br>定时任务 0/20                  |
| 存储 五章 0/20<br>领象 0/20<br>快雨 0/20                                | VPC网络 0<br>VPC路由器 0<br>安全組 0/10 | 端口转发 0/10<br>负载均衡 0/10                    |                                              |

#### 项目管理员视角

| <b>开发项目A-SH</b><br>我的身份:项目管理员<br>本目负责人 項目成员数 項目周期<br>Juck 4 元限制 | CPU<br>5.0% 已用 1<br>总量 20                         | 内存<br>2.5%<br><sup>2用</sup> 1G8<br><sup>3量</sup> 40 G8 | 存储容量<br>8.0% <sup>已用 8 G8</sup><br><sup>总量</sup> 100 G8          |
|-----------------------------------------------------------------|---------------------------------------------------|--------------------------------------------------------|------------------------------------------------------------------|
| 项目总计费<br>¥0<br><sup>处理器</sup> 内存 根云盒 数据云盘 GPU设备<br>0 0 0 0      | 公有网络 IP<br>0.0%  2月 0<br>志量 0                     | 私有网络 IP<br>1.2% 己用 3<br>总量 253                         | 镜像容量<br>0.0%           已用         0.8           总量         10.18 |
| KVM云主机<br>已用 道行中<br>1 1<br>存储 五章 0/20<br>現象 0/20<br>快雨 0/20     | <b>网络</b> 公有网络 0 私有网络 1 VPC网络 0 VPC路由器 0 支全組 0/10 | 虚以 IP 0/20<br>弾性 IP 0/20<br>端口转发 0/10<br>负数均衡 0/10     | 平台<br>定时器 0/20<br>定时任务 0/20                                      |

以下详细介绍项目负责人/项目管理员如何使用企业管理功能。

# 3.1 组织架构

# 3.1.1 组织

组织是企业管理中组织架构的基本单位,项目负责人/项目管理员可查看组织架构树。

## 组织界面

在ZStack私有云主菜单,点击**高级功能 > 企业管理 > 组织架构 > 组织**按钮,进入**组织**界面,如图 30:组织界面所示:

# 图 30: 组织界面

| 组织    已有        |       |     |           |                     |
|-----------------|-------|-----|-----------|---------------------|
| 0               |       |     |           |                     |
| 名称              | 部门负责人 | 总人数 | 上级部门      | 创建日期                |
| + ZStack-BJ     | Tomas | 4   | -         | 2018-06-15 13:23:38 |
| - ZStack-SH     | Frank | 7   | -         | 2018-06-07 21:04:23 |
| - Dev-SH        | Tom   | 3   | ZStack-SH | 2018-06-07 21:04:45 |
| — <u>_</u> Tom  | -     | -   | Dev-SH    | 2018-06-07 21:02:40 |
| — 🔔 John        | -     | -   | Dev-SH    | 2018-06-07 21:03:12 |
| Jack            | -     | -   | Dev-SH    | 2018-06-07 21:02:54 |
| — — QA-SH       | Bill  | 3   | ZStack-SH | 2018-06-15 13:22:41 |
| — <u>A</u> Bill | -     | -   | QA-SH     | 2018-06-15 13:10:40 |
| — 🔔 Chil        | -     | -   | QA-SH     | 2018-06-15 13:09:25 |
| & Sam           | -     | -   | QA-SH     | 2018-06-15 13:10:04 |
| Frank           | -     | -   | ZStack-SH | 2018-06-07 21:03:52 |
|                 |       |     |           |                     |

## 项目负责人/项目管理员对组织支持的操作

项目负责人/项目管理员对组织支持以下操作:

- 查看组织架构树:在组织界面,组织架构树以层级折叠方式展示,可直观查看企业组织架构全貌
- 审计:查看项目负责人/项目管理员对组织的相关操作

# 3.2 项目管理

# 3.2.1 成员

成员是项目的基本组成人员,项目负责人/项目管理员可添加项目成员,并控制项目成员的相应权限。

#### 成员界面

在ZStack私有云主菜单,点击**高级功能 > 企业管理 > 项目管理 > 成员**按钮,进入**成员**界面,如图 31: 成员界面所示:

## 图 31: 成员界面

| 成员 | 已有(4)   |              |       |                     |              |
|----|---------|--------------|-------|---------------------|--------------|
| ¢  | 小添加項目成员 | ····更多操作 → Q |       |                     | 20 ~ 4 1/1 > |
|    | 姓名      |              | 身份    | 创建日期 ~              |              |
|    | Frank   |              | 普通成员  | 2018-06-07 21:03:52 |              |
|    | John    |              | 普通成员  | 2018-06-07 21:03:12 |              |
|    | Jack    |              | 项目负责人 | 2018-06-07 21:02:54 |              |
|    | Tom     |              | 项目管理员 | 2018-06-07 21:02:40 |              |
|    |         |              |       |                     |              |

- 成员界面仅展示当前项目的成员列表信息;
- 项目负责人可指定一个或多个成员作为项目管理员,协助管理项目;
- 项目负责人/项目管理员可随时切换所负责项目进行管控,如图 32: 切换项目所示。

#### 图 32: 切换项目

| 🔡 产品与服务 | 💼 开发项目 ^             | Ø ZONE | 4 | ٢ | ٢ |
|---------|----------------------|--------|---|---|---|
|         | 开发项目A-SH<br>开发项目B-SH |        |   |   |   |

#### 添加成员

在成员界面,点击添加成员按钮,弹出添加成员界面,可参考以下示例输入相应内容:

- 成员:可选择一个或多个用户添加进入当前项目
- 权限:系统默认提供15条权限,可按场景需求添加更多权限或取消权限

注:如需项目成员通过工单流程申请开通云主机,请移除云主机管理权限,保留云主机管
 理(禁止创建)权限。

如图 33: 添加成员所示:

#### 图 33: 添加成员

| <b>确定</b> 取消 |          |
|--------------|----------|
| 添加成员         |          |
| 成员<br>Tomas  | ©<br>⊖   |
| 权限           | 0        |
| 安全组管理        | Θ        |
| 镜像管理         | Θ        |
| 云盘管理         | Θ        |
| 负载均衡管理       | E        |
| 网络管理         | Θ        |
| 亲和组管理        | e        |
| ZWatch管理     | Θ        |
| 快照管理         | Θ        |
| 云主机管理 (禁止创建) | Θ        |
| 弹性IP管理       | Θ        |
| 定时器管理        | Θ        |
| PCI设备管理      | Θ        |
| 接收端管理        | Θ        |
| 云主机管理        | Θ        |
| 端口转发管理       | Θ        |
|              | $\oplus$ |

#### 项目负责人/项目管理员对成员支持的操作

项目负责人/项目管理员对成员支持以下操作:

- 添加成员:为项目添加成员
- 移除成员:将成员从项目移除
- 添加到成员组:将成员添加到成员组
- 从成员组中移除:将成员从成员组移除
- 绑定权限:对成员赋予权限,获得权限的成员可调用相关API进行资源操作
- 解绑权限:取消成员的权限
- 设为项目管理员:仅项目负责人可进行该操作,项目负责人可指定一个或多个成员作为项目管理
   员,协助管理项目
- 撤销项目管理员:仅项目负责人可进行该操作,项目负责人可将指定的项目管理员撤销
- 审计:查看项目负责人/项目管理员对成员的相关操作

#### 注意事项

- 项目负责人/项目管理员不可对自身进行任何操作
- 项目管理员不可对项目负责人进行任何操作
- admin/平台管理员不允许将项目负责人/项目管理员从项目移除
- 项目负责人不允许将项目管理员从项目移除

# 3.2.2 成员组

项目负责人/项目管理员可在项目中创建成员组,对成员进行分组管理;可以成员组为单位进行权限 控制。

#### 创建成员组

在ZStack私有云主菜单,点击**高级功能 > 企业管理 > 项目管理 > 成员组**按钮,进入**成员组**界 面,点击**创建成员组**按钮,弹出**创建成员组**界面,可参考以下示例输入相应内容:

- 名称:设置成员组名称
- 简介:可选项,可留空不填
- 成员:添加成员到成员组

如图 34: 创建成员组所示:

#### 图 34: 创建成员组

| 确定          | 取消 |          |
|-------------|----|----------|
| 创建成员组       |    |          |
| 名称。         |    | ?        |
| 成页租-1<br>简介 |    |          |
|             |    | h        |
| 成员<br>Frank |    | Θ        |
| John        |    | Θ        |
|             |    | $\oplus$ |

## 项目负责人/项目管理员对成员组支持的操作

项目负责人/项目管理员对成员组支持以下操作:

- 创建成员组:创建成员组,对成员进行分组管理
- 修改名称和简介:修改成员组名称和简介
- 添加成员:将成员添加到成员组
- 移除成员:将成员从成员组移除
- 绑定权限:以成员组为单位进行权限赋予
- 解绑权限:以成员组为单位进行权限取消
- 删除成员组:删除成员组,将解除相应成员间的组关系
- 审计:查看项目负责人/项目管理员对成员组的相关操作

# 3.2.3 权限

项目负责人/项目管理员可对成员赋予权限,获得权限的成员可调用相关API进行资源操作。

#### 权限界面

在ZStack私有云主菜单,点击**高级功能 > 企业管理 > 项目管理 > 权限**按钮,进入**权限**界面,如图 35: 权限界面所示:

#### 图 35: 权限界面

| 权限 | 已有(15)                                                                                                    |              |                     |
|----|----------------------------------------------------------------------------------------------------|--------------|---------------------|
| 0  | ☆ 添加权限 ▶ 启用 ● 信用 ● 第 ● 第 ● |              | 20 ~ ( 1/1 )        |
|    | 名称                                                                                                    | 启用状态         | 创建日期 ~              |
|    | 负载均衡管理                                                                                                    | • 启用         | 2018-06-10 09:42:42 |
|    | 云盘管理                                                                                                    | • 启用         | 2018-06-10 09:42:42 |
|    | 端口转发管理                                                                                                    | • 启用         | 2018-06-10 09:42:42 |
|    | PCI设备管理                                                                                                    | • 启用         | 2018-06-10 09:42:42 |
|    | ZWatch管理                                                                                                    | • <b>启</b> 用 | 2018-06-10 09:42:42 |
|    | 镜像管理                                                                                                    | • 启用         | 2018-06-10 09:42:42 |
|    | 奈和组管理                                                                                                    | • 启用         | 2018-06-10 09:42:42 |
|    | 快照管理                                                                                                    | • 启用         | 2018-06-10 09:42:42 |
|    | 云主机管理                                                                                                    | • 启用         | 2018-06-10 09:42:42 |
|    | 网络管理                                                                                                    | • 启用         | 2018-06-10 09:42:42 |
|    | 接收瑞管理                                                                                                    | • 启用         | 2018-06-10 09:42:42 |
|    | 安全组管理                                                                                                    | • <b>启</b> 用 | 2018-06-10 09:42:42 |
|    | 定时器管理                                                                                                    | • 启用         | 2018-06-10 09:42:42 |

• 系统默认提供15条权限,可按场景需求添加更多权限。

#### 添加权限

在权限界面,点击添加权限按钮,弹出添加权限界面,可参考以下示例输入相应内容:

- 名称:设置权限名称
- 简介:可选项,可留空不填
- 权限内容:编写权限内容

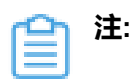

• 权限内容采用JSON结构定义,语法规则如下:

```
{
"name": "权限名称,可为null",
"effect": "效果,Allow为允许,Deny为拒绝",
"actions": [
"API表达式.**"
]
```

```
    > 举例说明:
    #获得该权限的成员可以调用所有资源编排相关的API
{
        "name": "cloud-formation",
            "effect": "Allow",
            "actions": [
            "org.zstack.header.cloudformation.**"
            ]
        }
```

• 添加权限所需的API表达式可查阅《开发手册》获取。

如图 36: 添加权限所示:

图 36: 添加权限

| 确定取消                                                                                                    |   |
|----------------------------------------------------------------------------------------------------|---|
| 添加权限                                                                                                    |   |
| 名称 *                                                                                                    |   |
| 资源编排管理                                                                                                    |   |
| 简介                                                                                                    |   |
|                                                                                                    |   |
| 权限内容 •                                                                                                    | ? |
| <pre>[     {         "name": "cloud-formation",         "effect": "Allow",         "actions": [         "org.zstack.header.cloudformation.**"     ]     } ]</pre> |   |
|                                                                                                    |   |
|                                                                                                    |   |
|                                                                                                    |   |
|                                                                                                    | h |

## 项目负责人/项目管理员对权限支持的操作

项目负责人/项目管理员对成员支持以下操作:

- 添加权限:系统默认提供15条权限,可按场景需求添加更多权限
- 启用权限:将停用的权限启用,权限处于启用状态,获得该权限的成员方可调用相关API进行资源操作
- 停用权限:将启用的权限停用,权限处于停用状态,获得该权限的成员不可调用相关API进行资源操作
- 绑定权限到成员:将权限赋予给成员
- 从成员解绑权限:将权限从成员处收回

- 绑定权限到成员组:将权限赋予给成员组
- 从成员组解绑权限:将权限从成员组处收回
- 克隆权限:快速复制某个权限,或基于该权限内容快速编写新的权限
- 删除权限:删除权限,该权限将从绑定的成员处删除
- 审计:查看项目负责人/项目管理员对权限的相关操作

#### 注意事项

• 项目负责人/项目管理员不可对自身进行权限赋予或取消

关于项目管理的更多详细介绍,可参考项目管理详解章节。

# 3.3 工单管理

# 3.3.1 我的工单

项目管理员/项目负责人支持查看和撤销我的历史工单,身份变更为项目普通成员后,支持创建工单操作。

#### 我的工单界面

项目管理员/项目负责人从项目登录界面(http://your\_machine\_ip:5000/#/project)登录云平台 后,选择需要进入的项目,在ZStack私有云主菜单,点击**高级功能 > 企业管理 > 工单管理 > 我的 工单**按钮,进入**我的工单**界面,如图 37: 我的工单界面所示:

图 37: 我的工单界面

| (0) 已处理(1) |             |                                          |                       |                                                                         |
|------------|-------------|------------------------------------------|-----------------------|-------------------------------------------------------------------------|
|            |             |                                          |                       | 20 ~ < 1/1 >                                                            |
| 申请人        | 申请项目        | 状态                                       | 当前处理人                 | 创建日期 ~                                                                  |
|            |             |                                          |                       |                                                                         |
|            |             |                                          |                       |                                                                         |
|            |             |                                          |                       |                                                                         |
|            |             |                                          |                       |                                                                         |
|            | 2(0) 已处理(1) | č(0) 已处理(1)             申请人         申请项目 | ・         ・         ・ | C(0)         已处理(1)           申请人         申请项目         状态         当前处理人 |

#### 我的工单界面分为已提交、已处理两个子页面:

 已提交:当项目管理员/项目负责人原身份为项目普通成员时,提交的未处理完的工单将显示到 这里。支持撤销操作。 • 已处理:当项目管理员/项目负责人原身份为项目普通成员时,提交的已处理完的工单将显示到 这里。支持**删除**操作。

关于工单管理的更多详细介绍,可参考工单管理详解章节。

# 3.3.2 我的审批

项目成员/项目管理员/项目负责人被加入到工单审批流程中时,需要参与工单审批环节。可审批通 过或驳回申请,审批通过后工单流程进入下一审批环节;驳回申请后工单流程结束。

从项目登录界面(http://your\_machine\_ip:5000/#/project)登录云平台后,可从UI界面右上角的**工** 单消息按钮处快速查看未处理的工单信息,并可跳转至**我的审批**界面处理工单,如图 38: 工单消息 按钮所示:

| 🔡 产品与服务 | ■ 开发项目… ~ ⑦ ZON…                           | ۹ ۵ 🧕           |  |  |  |
|---------|--------------------------------------------|-----------------|--|--|--|
|         | 三、未处理的提交 0条                                |                 |  |  |  |
|         | 三。未处理的审批 1 条                               | 20 ~ 1/1 >      |  |  |  |
| 4.2-*-  | 最近工单动态                                     |                 |  |  |  |
| 1752:   | John 驳回丁单 "由请创建云主机"                        | 日期~             |  |  |  |
| 待审批     | 2018-09-03 20:15:45                        | -09-03 20:06:43 |  |  |  |
|         | John 撤回工单 "申请创建云主机"<br>2018-06-28 15:51:24 |                 |  |  |  |
|         | John 提交工单 "申请创建云主机"<br>2018-06-28 15:51:10 |                 |  |  |  |
|         |                                            |                 |  |  |  |

## 图 38: 工单消息按钮

可在ZStack私有云主菜单,点击**高级功能 > 企业管理 > 工单管理 > 我的审批**按钮,进入**我的审 批**界面处理工单,如所示:

## 图 39: 我的审批界面

| 我的 | 审批           | 待办事项(1) | 已办事项(1) |          |     |       |                     |
|----|--------------|---------|---------|----------|-----|-------|---------------------|
| O  | <u> 名</u> 通过 | S No Q  | ?       |          |     |       | 20 ~ ( 1/1 )        |
|    | 名称           |         | 申请人     | 申请项目     | 状态  | 当前处理人 | 创建日期 ~              |
|    | 申请云主机        |         | Tom     | 开发项目A-SH | 待审批 | John  | 2018-09-03 20:06:43 |
|    |              |         |         |          |     |       |                     |
|    |              |         |         |          |     |       |                     |
|    |              |         |         |          |     |       |                     |

我的审批界面分为待办事项、已办事项两个子页面:

- 待办事项:该页面显示待处理的工单,可审批通过或驳回申请;
- 已办事项:该页面显示已处理的工单,审批通过或驳回的工单均属于已处理工单;

#### 审批工单支持的操作

审批工单支持以下操作:

- 通过:通过工单,工单进入下一审批环节
- 驳回:驳回工单,可标注驳回原因。驳回后工单流程中止。
- 查看处理记录:工单详情页可实时查看处理记录,如图 40: 查看处理记录所示:

#### 图 40: 查看处理记录

| 我的 | 审批         | 待办事项(1) | 已办事项(1 | 1)             |                      |              |                    |           |        |      |                     |
|----|------------|---------|--------|----------------|----------------------|--------------|--------------------|-----------|--------|------|---------------------|
| 0  | <u> 過过</u> | ○ 数回 Q  | 0      |                |                      |              |                    |           |        |      |                     |
|    | 名称         |         |        | ★ 审批操作 >       | 基本属性审计               |              |                    |           |        |      |                     |
|    | 申请云主机      |         |        |                |                      | 日 资源信息       |                    |           |        |      |                     |
|    |            |         |        |                |                      | 创建数量         | 1                  |           | 高可用级别: | None |                     |
|    |            |         |        | 申请云主机          |                      | 名称           | VM                 |           |        |      |                     |
|    |            |         |        | > 概览           | (math)               | 简介:<br>计算规格: | InstanceOffering-1 |           |        |      |                     |
|    |            |         |        | 工单类型:          | 创建云主机                | 说像:          | Image-1            |           |        |      |                     |
|    |            |         |        | 申请项目:          | 开发项目A-SH             | 网络:          | L3-私有网络-云路由        | a (1853.) |        |      |                     |
|    |            |         |        | 当前处理人:         | John                 |              |                    |           |        |      |                     |
|    |            |         |        | 申请人:           | Tom                  |              |                    |           |        |      |                     |
|    |            |         |        | 创建日期           | 2018-09-03 20:06:43  | XCIEICOR.    |                    |           |        |      |                     |
|    |            |         |        | 取后操作日期:<br>备注: | 2010-03-03 20:06:43  | 工单级          | ۲.                 | 处理人       | 备注     |      | 处理时间                |
|    |            |         |        | 更多信息           |                      | ● 提交         |                    | Tom       |        |      | 2018-09-03 20:06:44 |
|    |            |         |        | UUID           | 7e619492d5124ae8b773 |              |                    |           |        |      |                     |
|    |            |         |        |                |                      |              |                    |           |        |      |                     |

• 审计:查看审批工单的相关操作

关于工单管理的更多详细介绍,可参考工单管理详解章节。

# 4 项目成员篇

- 成员作为项目的基本组成人员,一般由admin/平台管理员/项目负责人/项目管理员添加进入项目;
- 项目成员的权限可由admin/平台管理员/项目负责人/项目管理员进行相应控制。

本章节主要介绍项目成员如何使用企业管理功能。

# 登录云平台

项目成员可使用Chrome浏览器或FireFox浏览器打开项目登录界面(*http://your\_machine\_ip:5000/ #/project*),输入相应用户名和密码登录云平台。

如图 41: 项目登录界面所示:

#### 图 41: 项目登录界面

|         | <mark>还</mark> Stack<br>项目登录                                                                                                    |
|---------|----------------------------------------------------------------------------------------------------|
|         | <ul> <li> John</li> <li></li> <li></li></ul> |
| 切换到 主登录 | 界面                                                                                                    |

# 进入项目

项目成员登录云平台后,其所属全部项目以卡片形式陈列,选择项目进入。

# 如图 42: 选择项目进入所示:

# 图 42: 选择项目进入

| 选择项目     |          |  |  |  |  |
|----------|----------|--|--|--|--|
| 开发项目A-SH | 开发项目B-SH |  |  |  |  |
| 0=       | 0=       |  |  |  |  |
|          |          |  |  |  |  |

# 企业项目主菜单

项目成员进入项目后,企业管理模块的主菜单如图 43:项目成员视角所示:

# 图 43: 项目成员视角

| 合          | 高级功能         | 已有(4) |       |                     |
|------------|--------------|-------|-------|---------------------|
|            | 企业管理 へ       |       |       |                     |
| \$         | 项目管理         |       | 身份    | 创建日期 ~              |
| 网络资源       | 成员           |       | 项目负责人 | 2018-06-15 13:16:15 |
| ~~<br>网络服务 | 工单管理<br>我的工单 |       | 普通成员  | 2018-06-15 13:13:22 |
| Center     | 我的审批         |       | 普通成员  | 2018-06-15 13:12:41 |
| <u></u>    |              |       | 普通成员  | 2018-06-15 13:12:01 |
| 平台运输       |              |       |       |                     |
| ■<br>平台管理  |              |       |       |                     |
| 回<br>高级功能  |              |       |       |                     |

# 首页

项目成员进入项目后,首页如图 44:项目成员视角所示:

# 图 44: 项目成员视角

| 开发项目A-SH<br>我的身份: 项目成员             |                      | СРU<br>5.0% <sup>Елл</sup>          | 1<br>20   | 内存<br>2.5% <sup>已初</sup><br>点量      | 1 GB<br>40 GB | 存储容量<br>8.0% <sup>巴用</sup><br>总量 | 8 G8<br>100 G8 |
|------------------------------------|----------------------|-------------------------------------|-----------|-------------------------------------|---------------|----------------------------------|----------------|
| John<br>Jock A 250<br>Jock A 250   | (A)11<br>(M)         | 公有网络 IP<br>0.0% <sup>2用</sup><br>点量 | 0         | 私有网络 IP<br>1.2% <sup>2周</sup><br>总量 | 3<br>253      | 镜像容量<br>0.0% <sup>已用</sup><br>总量 | 0 B<br>10 TB   |
| KVM云主机<br><sup>已用 通行4</sup><br>1 1 | p                    | <b>网络</b><br>公有网络                   | 0         | 虚拟 (P<br>弾性 (P                      | 0/20<br>0/20  | 平台<br>定时器<br>定时任务                | 0/20           |
| 存储 云盘 (铁像 (快雨                      | 0/20<br>0/20<br>0/20 | VPC网络<br>VPC语由器<br>安全组              | 0<br>0/10 | 頭□转发<br>负载均衡                        | 0/10          |                                  |                |

以下详细介绍项目成员如何使用企业管理功能。

# 4.1 项目管理

# 4.1.1 成员

项目成员可查看当前项目的成员情况。

# 成员界面

在ZStack私有云主菜单,点击**高级功能 > 企业管理 > 项目管理 > 成员**按钮,进入**成员**界面,如图 45: 成员界面所示:

#### 图 45: 成员界面

| 成员 已有(4) |       |                     |
|----------|-------|---------------------|
| 0        |       | 20 ~ ( 1/1 )        |
| 姓名       | 身份    | 创建日期 ~              |
| Frank    | 普通成员  | 2018-06-07 21:03:52 |
| John     | 普通成员  | 2018-06-07 21:03:12 |
| Jack     | 项目负责人 | 2018-06-07 21:02:54 |
| Tom      | 项目管理员 | 2018-06-07 21:02:40 |
|          |       |                     |

- 成员界面仅展示当前项目的成员列表信息;
- 项目成员可随时切换所属项目进行相关项目的资源操作,如图 46: 切换项目所示。

#### 图 46: 切换项目

| ╬ 产品与服务 | 💼 开发项目 ^             | Ø ZONE | Q | ٢ | ٢ |
|---------|----------------------|--------|---|---|---|
|         | 开发项目A-SH<br>开发项目B-SH |        |   |   |   |

关于项目管理的更多详细介绍,可参考项目管理详解章节。

# 4.2 工单管理

# 4.2.1 我的工单

本章节主要介绍项目成员如何提交工单申请。

## 我的工单界面

项目成员从项目登录界面(http://your\_machine\_ip:5000/#/project)登录云平台后,选择需要进入的项目,在ZStack私有云主菜单,点击**高级功能 > 企业管理 > 工单管理 > 我的工单**按钮,进入我的工单界面,如图 47:我的工单界面所示:

#### 图 47: 我的工单界面

| 我的工单 | 已提交(0) 已处理(0) |      |    |     |              |
|------|---------------|------|----|-----|--------------|
| ○    | > 撇回 Q ⑦      |      |    |     | 20 ~ ( 1/1 > |
| 名称   | 申请人           | 申请项目 | 状态 | 处理人 | 创建日期 ~       |
|      |               |      |    |     |              |
|      |               |      |    |     |              |
|      |               |      |    |     |              |

创建工单

在我的工单界面,点击创建工单按钮,弹出创建工单界面,可参考以下示例输入相应内容:

- 工单信息
  - 名称:设置工单名称
  - 工单类型:默认显示创建云主机
  - 虚拟化技术: 支持选择创建KVM/ESX云主机, 本场景下选择创建KVM云主机
  - 申请人:默认显示工单申请人的用户名
  - 申请项目:默认显示项目成员当前进入的项目
  - 备注:可选项,可留空不填
- 资源信息
  - 添加方式:选择创建单个或多个云主机
  - 云主机名称:设置云主机名称
  - 云主机简介:可选项,可留空不填
  - 计算规格:选择创建云主机的计算规格
  - 镜像:选择创建云主机的镜像
  - 网络:选择创建云主机的网络
  - 高级:创建云主机时,可对云主机进行高级配置,高级配置均为可选项

如图 48: 创建工单所示,点击确定,成功创建工单。

图 48: 创建工单

| <b>确定</b> 取消  |
|---------------|
| 创建工单          |
| 工单信息          |
| 名称: *         |
| 申请云主机         |
| 工单类型: 创建云主机   |
| 虚拟化技术:        |
| KVM ~         |
| 申请人: tom      |
| 申请项目:开发项目A-SH |
| 备注:           |
|               |
|               |
|               |

| h    |
|------|
|      |
| Θ    |
| U    |
|      |
| 0    |
| Θ    |
| (?)  |
|      |
| Θ    |
| 设置网卡 |
|      |
| æ    |
| Ð    |
| Ð    |
|      |

# 管理我的工单

项目成员可在我的工单界面对提交的工单进行管理,如图 49: 我的工单界面所示:

## 图 49: 我的工单界面

| 我的 | 工单           | 已提交(1) 已 | 处理(0) |          |     |       |                     |
|----|--------------|----------|-------|----------|-----|-------|---------------------|
| 0  | <b>令创建工单</b> | >撤回 Q ?  |       |          |     |       | 20 ~ • 1/1 >        |
|    | 名称           | 1        | 申请人   | 申请项目     | 状态  | 当前处理人 | 创建日期 ~              |
|    | 申请云主机        | ١        | Tom   | 开发项目A-SH | 待审批 | John  | 2018-09-03 20:06:43 |
|    |              |          |       |          |     |       |                     |
|    |              |          |       |          |     |       |                     |
|    |              |          |       |          |     |       |                     |
|    |              |          |       |          |     |       |                     |

#### 我的工单界面分为已提交、已处理两个子页面:

- 已提交:该页面显示已提交的工单,可将已提交的工单撤回,撤回的工单将显示在已处理页面;
- 已处理:该页面显示已处理的工单,经admin审批通过或驳回的工单、项目成员撤回的工单均属
   于已处理工单;驳回/撤回的工单可重新提交,已处理的工单均可删除

项目成员可从UI界面右上角的**工单消息**按钮处快速查看未处理的工单信息,并可跳转至**我的工单**界 面处理工单,如图 50:工单消息按钮所示:

## 图 50: 工单消息按钮

| 🔡 产品与服务 | 💼 开发项目 ~                             | @ ZON  |  | ۵               | ٩    | ٢ |  |  |
|---------|--------------------------------------|--------|--|-----------------|------|---|--|--|
|         | 3. 未处理的提交                            | 1条     |  |                 |      |   |  |  |
|         | 国 未处理的审批 0条                          |        |  | 20 ~ < 1/1 >    |      |   |  |  |
| 状态      | 最近工单动态                               | 最近工单动态 |  |                 | 日期 ~ |   |  |  |
| 待审批     | Tom 提交工单 "申请:<br>2018-09-03 20:06:44 | 云主机"   |  | -09-03 20:06:43 |      |   |  |  |
|         |                                      |        |  |                 |      |   |  |  |

#### 项目成员提交工单支持的操作

项目成员提交工单支持以下操作:

- 创建工单:创建工单向admin提出资源操作申请
- 撤回:将已提交的工单撤回,撤回工单将关闭所选择的工单,可标注撤回原因,撤回的工单将显示在已处理页面
- 查看处理记录:工单详情页可实时查看处理记录

如图 51: 查看处理记录所示:

图 51: 查看处理记录

| 我的工单 已提交(1)    | 已处理(0)                               |                        |                    |       |                     |
|----------------|--------------------------------------|------------------------|--------------------|-------|---------------------|
| ○ 令创建工单 ◇ 撤回 ( | Q                                    |                        |                    |       |                     |
| □ 名称           | ──────────────────────────────────── |                        |                    |       |                     |
| ● 申请创建云主机      |                                      | ■ 资源信息                 |                    |       |                     |
|                |                                      | 创建数量                   | 1                  | 高可用级别 | None                |
|                | 申请创建云主机                              | 名称                     | VM                 |       |                     |
|                | 图 概览                                 | 简介<br>计算规格             | InstanceOffering-1 |       |                     |
|                | 工单类型 创建云主机                           | 镜像                     | Image-1            |       |                     |
|                | 申请项目 开发项目A-SH                        | 网络                     | L3-私有网络-云路由(默认)    |       |                     |
|                | 处理人 admin                            |                        |                    |       |                     |
|                | 申请人 John                             | 小理记录・                  |                    |       |                     |
|                | 创建日期 2018-06-27 20:13:07             | 人,生心水.                 |                    |       |                     |
|                | 最后操作日期 2018-06-28 13:36:22           | 工单操作                   | 处理人                | 备注    | 处理时间                |
|                | ₩7.2.<br>■ 更多信息                      | ● 提交                   | Tom                |       | 2018-06-28 13:36:22 |
|                | UUID 022dcebf0e45435bba9b            | • 更新                   | Tom                |       | 2018-06-28 13:36:22 |
|                |                                      | <ul> <li>撤回</li> </ul> | Tom                |       | 2018-06-28 13:34:20 |
|                |                                      | ● 提交                   | Tom                |       | 2018-06-27 20:13:07 |

- 重新提交:驳回/撤回的工单可重新提交,重新提交过程中,支持修改备注以及资源信息
- 删除:已处理的工单均可删除
- 审计:查看项目成员提交工单的相关操作

关于工单管理的更多详细介绍,可参考工单管理详解章节。

# 4.2.2 我的审批

项目成员/项目管理员/项目负责人被加入到工单审批流程中时,需要参与工单审批环节。可审批通 过或驳回申请,审批通过后工单流程进入下一审批环节;驳回申请后工单流程结束。

从项目登录界面(http://your\_machine\_ip:5000/#/project)登录云平台后,可从UI界面右上角的**工** 单消息按钮处快速查看未处理的工单信息,并可跳转至**我的审批**界面处理工单,如图 52: 工单消息 按钮所示:

#### 图 52: 工单消息按钮

| 22 产品与服务 | 💼 开发项目 ~                                     | @ ZON                                      | <b>:</b> | Ļ | ٢    | ٢               |  |  |  |
|----------|----------------------------------------------|--------------------------------------------|----------|---|------|-----------------|--|--|--|
|          | 国、未处理的提交 0条                                  |                                            |          |   |      |                 |  |  |  |
|          | 📃 未处理的审批                                     | 国。未处理的审批 1 条                               |          |   |      | 1 🕨             |  |  |  |
| 状态       | 最近工单动态                                       | 最近工单动态                                     |          |   | 日期 ~ |                 |  |  |  |
| 待审批      | John <u>议回</u> 上甲 "申请<br>2018-09-03 20:15:45 | John 驳回工单 "申请创建云主机"<br>2018-09-03 20:15:45 |          |   |      | -09-03 20:06:43 |  |  |  |
|          | John 撤回工单 "申请创建云主机"<br>2018-06-28 15:51:24   |                                            |          |   |      |                 |  |  |  |
|          | <b>John 提交工单 "申请</b><br>2018-06-28 15:51:10  | John 提交工单 "申请创建云主机"<br>2018-06-28 15:51:10 |          |   |      |                 |  |  |  |
|          |                                              |                                            |          |   |      |                 |  |  |  |

可在ZStack私有云主菜单,点击**高级功能 > 企业管理 > 工单管理 > 我的审批**按钮,进入**我的审** 批界面处理工单,如所示:

# 图 53: 我的审批界面

| 我的审批  | 待办事项(1) 已办事项(1) |          |     |       |                     |
|-------|-----------------|----------|-----|-------|---------------------|
| ○ 上通过 | ○ 驳回 Q ⑦        |          |     |       | 20 ~ 4 1/1 >        |
| 日本    | 申请人             | 申请项目     | 状态  | 当前处理人 | 创建日期~               |
| 申请云主机 | , Tom           | 开发项目A-SH | 待审批 | John  | 2018-09-03 20:06:43 |
|       |                 |          |     |       |                     |
|       |                 |          |     |       |                     |
|       |                 |          |     |       |                     |

我的审批界面分为待办事项、已办事项两个子页面:

- 待办事项:该页面显示待处理的工单,可审批通过或驳回申请;
- 已办事项:该页面显示已处理的工单,审批通过或驳回的工单均属于已处理工单;

#### 审批工单支持的操作

审批工单支持以下操作:

• 通过:通过工单,工单进入下一审批环节

- 驳回:驳回工单,可标注驳回原因。驳回后工单流程中止。
- 查看处理记录:工单详情页可实时查看处理记录,如图 54: 查看处理记录所示:

## 图 54: 查看处理记录

| 我的审批 待办事项(1) 已办事项                  | i(1)                                                                                                    |                                                                                                    |             |                     |
|------------------------------------|----------------------------------------------------------------------------------------------------|----------------------------------------------------------------------------------------------------|-------------|---------------------|
| <ul> <li>人通过 (公 数回) Q ⑦</li> </ul> |                                                                                                    |                                                                                                    |             |                     |
| □ 名称                               | × 审批操作 × 基本属性 审计                                                                                                    |                                                                                                    |             |                     |
| )                                  | 中請云主机       単 板巧       工外兇型       白醋云王机       中請吸音::     开发项目A-SH       当前沿現人:     John       中調人:     Tom       的諸日用::     2018-09-03 20 06.43 | ■ 按照有容息<br>句識政策 1<br>名称: VM<br>協介:<br>计算规性 InstanceOffering-1<br>時度: Insign1<br>同時: L3-564何時-石倉由 <sub>(2014)</sub> | 與可用做助: None |                     |
|                                    | 最后最作日期: 2018-09-03 20:06:43<br>备注:                                                                                                    | 工单操作 处理人                                                                                                    | 發注          | 处理时间                |
|                                    | 世 更多代意思<br>                                                                                                    | ् ‼≳ Tom                                                                                                    |             | 2018-09-03 20:06:44 |

• 审计:查看审批工单的相关操作

关于工单管理的更多详细介绍,可参考工单管理详解章节。

# 5 项目管理详解

# 5.1 介绍

项目管理是企业管理提供的子功能之一。

项目管理:

以项目为导向进行资源规划,可为一个具体项目建立独立的资源池。通过对项目生命周期进行管理(包括确定时间、确定配额、确定权限等),以更细粒度更自动化的方式提高云资源利用率,同时加强项目成员间的协作性。

主要涉及以下概念:

项目:

项目用于表示在特定时间、资源、预算下指定相关人员完成特定目标的任务。企业管理以项目为 导向进行资源规划,可为一个具体项目建立独立的资源池。

• 项目负责人:

创建项目,需指定组织内的用户作为项目负责人。

・ 项目管理员:

项目负责人可指定一个或多个成员作为项目管理员。

成员:

成员作为项目的基本组成人员,一般由admin/平台管理员/项目负责人/项目管理员添加进入项目;项目成员的权限可由admin/平台管理员/项目负责人/项目管理员进行相应控制。

成员组:

项目负责人/项目管理员可在项目中创建成员组,对成员进行分组管理;可以成员组为单位进行 权限控制。

• 权限:

项目负责人/项目管理员可对成员赋予权限,获得权限的成员可调用相关API进行资源操作。

配额:

配额是admin/平台管理员对项目的资源总量进行控制的衡量标准。

- 主要包括云主机数量、CPU数量、内存容量、最大数据云盘数目和所有云盘最大容量等。
- admin/平台管理员可修改以上各参数对各个项目进行资源总额的控制。

・ 项目周期:

创建项目需指定项目周期,包括无限制和定时回收两种。

- 无限制:创建项目后,项目内资源默认一直处于启用状态。
- 定时回收:
  - 项目有效期限不足7天时,项目负责人/项目管理员/项目成员登录云平台后智能操作助手将
     弹出许可证即将过期的提醒信息。
  - 项目过期后,项目内资源按照指定的控制策略回收,回收策略有以下三种:禁止登录、停止资源、删除项目。

项目管理相关概念如图 55: 项目管理相关概念所示:

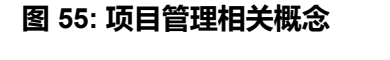

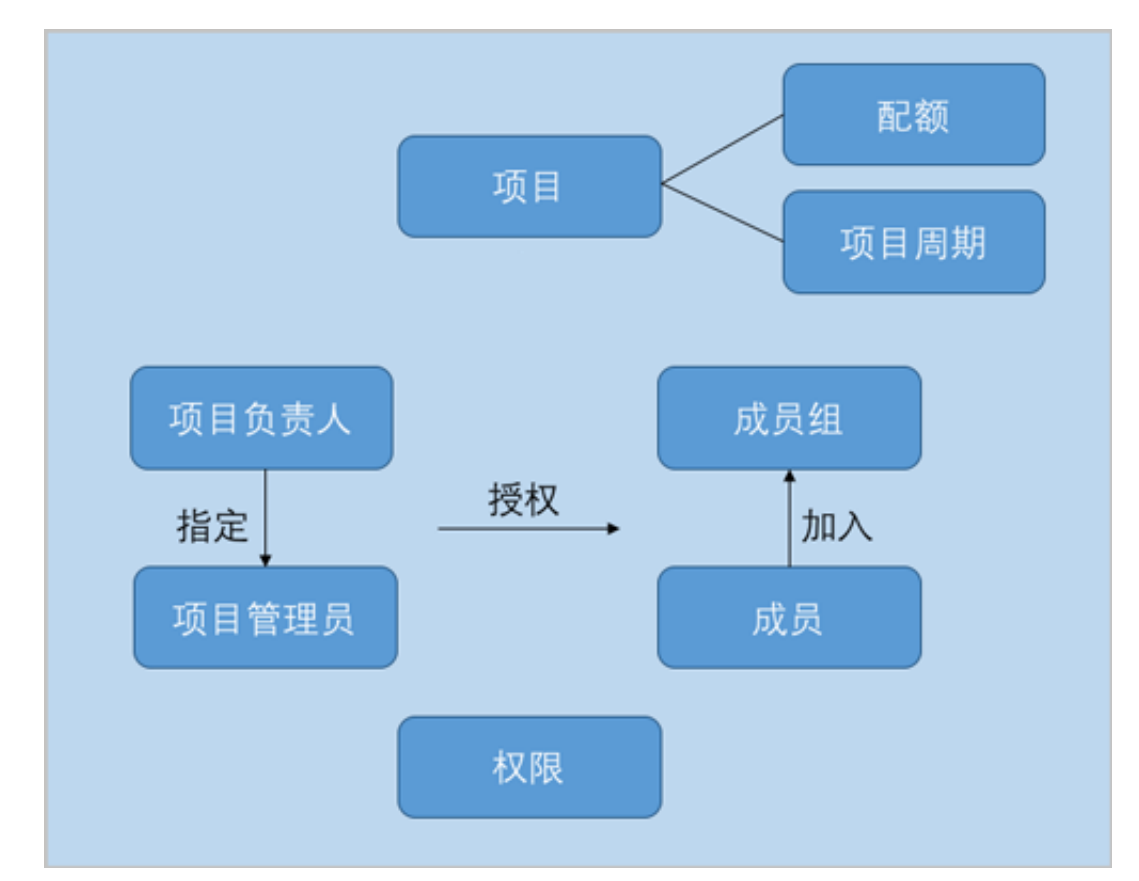

# 5.2 典型应用场景

#### 背景信息

场景设定:假定某企业用户在上海、北京各有一个分公司,总部管理员(即:admin)分别指定相应的平台管理员,负责各分公司的项目管理。

## 如图 56: 项目管理示意图所示:

## 图 56: 项目管理示意图

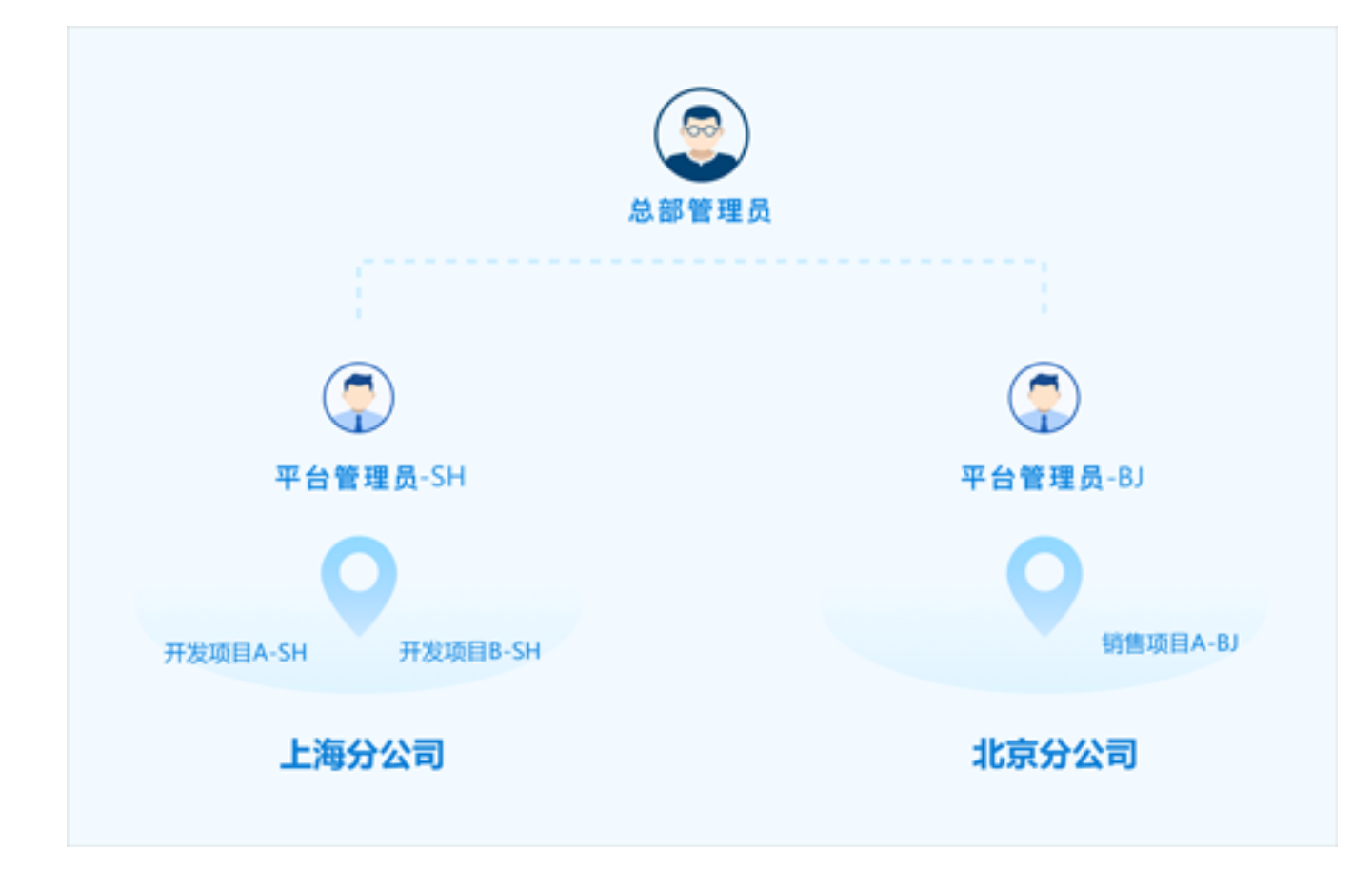

以下为具体实践流程。

#### 操作步骤

- 1. 环境准备;
- 2. admin创建平台管理员,分别管控上海、北京两个区域;
- 3. 平台管理员-SH登录云平台,构建上海分公司的组织架构,并创建相应的项目;
- 4. 平台管理员-BJ登录云平台,构建北京分公司的组织架构,并创建相应的项目;
- 5. 某项目负责人/项目管理员登录云平台,选择相应的项目进入,对该项目进行管理;
- 6. 某项目成员登录云平台,选择相应项目进入,对该项目内相关资源进行操作;
- 7. 主要功能验证:
  - 权限控制验证:
    - 1. 由于业务需要,某项目负责人/项目管理员需禁止项目内的某成员/成员组创建云主机;
    - 2. 该项目成员需通过工单申请创建云主机。

- 项目周期验证:
  - 1. 平台管理员-SH将某项目的项目周期设置为定时回收,回收策略设置为禁止登录;
  - 该项目有效期限不足7天时,项目负责人/项目管理员/项目成员登录云平台后智能操作助 手将弹出许可证即将过期的提醒信息;
  - 该项目过期后,项目负责人/项目管理员/项目成员均禁止登录此项目,项目内云主机仍 将正常运行;
  - 4. 平台管理员-SH将已过期的项目恢复后,项目正常登录,项目内相关资源正常运行。
- 项目配额验证:
  - 1. 某项目运行中云主机数量配额为3台,实际生产环境下运行中云主机有2台;
  - 由于业务需要,项目负责人/项目管理员/项目成员需另外启动2台处于停止状态的云主机,确保运行中云主机有4台,因项目配额限制,1台云主机启动失败;
  - 3. 平台管理员-SH修改该项目运行中云主机数量配额;
  - 4. 之前启动失败的1台云主机,项目负责人/项目管理员/项目成员将其成功启动。

# 5.2.1 环境准备

- admin请提前安装最新版本ZStack
- admin请创建上海、北京两个区域,并分别对两个区域部署完成创建云主机必要的资源。 详情可参考《用户手册》安装部署章节。
- admin请提前购买企业管理模块许可证(Plus License),安装企业管理模块。
   详情可参考《许可(license)更新说明》。

# 5.2.2 admin创建两个平台管理员

#### 背景信息

admin创建两个平台管理员,分别管控上海、北京两个区域。

#### 操作步骤

1. admin从主登录界面登录云平台。

使用Chrome浏览器或FireFox浏览器打开主登录界面(http://your\_machine\_ip:5000/#/login

), admin输入相应用户名和密码登录云平台。
# 如图 57: 主登录界面所示:

### 图 57: 主登录界面

|      | <mark>ZStack</mark><br>账户登录 |            |
|------|-----------------------------|------------|
| 用户登录 | admin                       | AD/LDAP 登录 |
|      | 切换到 项目登录                    |            |

2. admin创建平台管理员-SH,并指定其管控上海区域的数据中心。

在ZStack私有云主菜单,点击**高级功能 > 企业管理 > 平台管理员**按钮,进入**平台管理员**页 面,点击**创建平台管理员**按钮,弹出**创建平台管理员**界面,可参考以下示例输入相应内容:

- 名称:设置平台管理员名称,且作为登录名需全局唯一
- 简介:可选项,可留空不填
- 密码:设置平台管理员登录密码
- 确认密码:再次输入登录密码
- 区域:可选项,可为平台管理员划分管控区域,若留空,平台管理员可管控所有区域。本场景下指定上海区域,可在创建平台管理员时直接指定,也可在创建平台管理员后再指定如图 58:创建平台管理员-SH,点击确定,创建平台管理员-SH。

#### 图 58: 创建平台管理员-SH

| <b>确定</b> 取消 |   |
|--------------|---|
| 创建平台管理员      |   |
| 名称 *         | 0 |
| 平台管理员-SH     |   |
| 简介           |   |
|              |   |
|              | h |
| 密码 *         |   |
|              |   |
| 确认密码•        |   |
|              |   |
| 区域           |   |
| ZONE-SH      | Θ |
|              | Ð |
|              |   |

3. 同理,admin创建平台管理员-BJ,并指定其管控北京区域的数据中心。

# 5.2.3 平台管理员-SH登录云平台

### 背景信息

平台管理员-SH登录云平台,构建上海分公司的组织架构,并创建相应的项目。

### 操作步骤

1. 平台管理员-SH从项目登录入口登录云平台。

使用Chrome浏览器或FireFox浏览器打开项目登录界面(http://your\_machine\_ip:5000/#/

project),平台管理员-SH输入相应用户名和密码登录云平台。

如图 59:项目登录界面所示:

# 图 59: 项目登录界面

|          | ZStack                                             |
|----------|----------------------------------------------------|
|          | 项目登录                                               |
|          | <ul> <li>○ 平台管理员-SH</li> <li>○ ••••••••</li> </ul> |
|          | 登录                                                 |
| 切换到 主登录界 | 降面                                                 |

- 2. 平台管理员-SH构建上海分公司的组织架构。
  - a) 通过创建用户方式,将上海分公司人员录入云平台。

在ZStack私有云主菜单,点击**高级功能 > 企业管理 > 组织架构 > 用户**按钮,进入**用户**页面,点击**创建用户**按钮,弹出**创建用户**界面,可参考以下示例输入相应内容:

- 姓名: 输入用户姓名
- 用户名(用于登录):设置用户名,作为登录名需全局唯一
- 密码:设置用户登录密码
- 确认密码:再次输入登录密码
- 简介:可选项,可留空不填
- 手机号码:可选项,输入用户手机号码
- 邮箱地址:可选项,输入用户邮箱地址
- 编号:可选项,输入用户编号,例如工号
- 项目:可选项,可将用户加入到一个或多个项目
- 组织:可选项,可将用户加入到一个或多个组织

# **注:**本场景下,**项目、组织**此时尚未创建,所以留空。

如图 60: 创建用户所示:

图 60: 创建用户

| 融定       取消         创建用户          姓名 ·       ②         Jack       ③         周户名 (用于登录) ·          Jack          密码 ·          ·       ·         爾心          ·       ·         ·       ·         ·       ·         ·       ·         ·       ·         ·       ·         ·       ·         ·       ·         ·       ·         ·       ·         ·       ·         ·       ·         ·       ·         ·       ·         ·       ·         ·       ·         ·       ·         ·       ·         ·       ·         ·       ·         ·       ·         ·       ·         ·       ·         ·       ·         ·       ·         ·       ·         ·       ·         ·       ·         ·       ·     <                                                                                                    |          |             |          |
|----------------------------------------------------------------------------------------------------|----------|-------------|----------|
| <pre>d建用户</pre> <pre>姓名 · ② Jack </pre> <pre>Jack </pre> <pre>Jack </pre> <pre>aB · </pre> <pre>Jack </pre> <pre>aB · </pre> <pre>Idu I · · · · · · · · · · · · · · · · · ·</pre>                                                                                                    | 确定       | 取消          |          |
| 姓名・       ⑦         Jack          用户名(用于登录)・       Jack         密码・          密码・          ·······          确认密码・          ·······          简介          「          ·······          简介          「          // 日          // 日                                                                                                    | 创建用户     |             |          |
| Jack         用户名 (用于登录)・         Jack         密码・         密码・         14ck         論认密码・         14563589534         邮箱地址         jack@zstack.sh.com         编号         45         项目         ①         ④         1450                                                                                                    | 姓名・      |             | ?        |
| 用户名 (用于登录)・<br>Jack 密码・                                                                                                    | Jack     |             |          |
| Jack         密码。         確認         确认密码。         確认密码。         「         「         第         手机号码         +86         14563589534         邮箱地址         jack@zstack.sh.com         编号         45         项目         ①         ・         组织         ①                                                                                                    | 用户名 (用   | 于登录)・       |          |
| 密码・                                                                                                    | Jack     |             |          |
| <ul> <li>••••••</li> <li>·•••••</li> <li>·••••</li> <li>·••••</li> <li>·•••</li> <li>·•••</li> </ul>                                                                                                    | 密码・      |             |          |
| 确认密码 *   Image: Image: Ima | •••••    |             |          |
| imme         简介         「新小号码         手机号码         +86       14563589534         邮箱地址         jack@zstack.sh.com         编号         45         项目         ①         组织         ①                                                                                                    | 确认密码,    | •           |          |
| 简介   「新小号码   手机号码   +86   14563589534   邮箱地址   jack@zstack.sh.com   编号   45   项目   ①   组织   ①                                                                                                    |          |             |          |
| 手机号码         +86       14563589534         邮箱地址         jack@zstack.sh.com         编号         45         项目         ①         组织         ①                                                                                                    | 简介       |             |          |
| 手机号码         +86       14563589534         邮箱地址         jack@zstack.sh.com         编号         45         项目         ①         组织         ①                                                                                                    |          |             |          |
| +86 14563589534<br>邮箱地址<br>jack@zstack.sh.com<br>编号<br>45<br>项目<br>① ① ① ①                                                                                                    | 手机号码     |             | h        |
| 邮箱地址<br>jack@zstack.sh.com<br>编号<br>45<br>项目<br>(                                                                                                    | +86      | 14563589534 |          |
| jack@zstack.sh.com<br>编号<br>45<br>项目<br>① ① ①<br>组织                                                                                                    | 邮箱地址     |             |          |
| 编号<br>45<br>项目<br>组织<br>(十)                                                                                                    | jack@zst | ack.sh.com  |          |
| 45<br>项目<br>组织<br>(于)                                                                                                    | 编号       |             |          |
| 项目<br>(十)<br>组织<br>(十)                                                                                                    | 45       |             |          |
| (+)<br>组织<br>(-)                                                                                                    | 项目       |             |          |
| 组织                                                                                                    |          |             | $\oplus$ |
| $\oplus$                                                                                                    | 组织       |             |          |
|                                                                                                    |          |             | $\oplus$ |

# b) 构建上海分公司的组织架构。

在ZStack私有云主菜单,点击**高级功能 > 企业管理 > 组织架构 > 组织**按钮,进入**组织**页面,点击**添加组织**按钮,弹出**添加组织**界面,可参考以下示例输入相应内容:

- 名称: 输入组织名称
- 简介:可选项,可留空不填
- 类型:选择组织类型,可选择添加部门或顶级部门

💁 注:添加部门,需指定上级部门,在已添加的顶级部门或部门中选择。

• 部门负责人:需指定相应的用户作为部门负责人

注:组织架构树中,部门负责人图标右下角有红色五角星标识。

• 用户:可选项,可将已有相关用户加入到该组织

如图 61: 添加组织所示:

图 61: 添加组织

| <b>朔定</b> 取消                           |                            |
|----------------------------------------|----------------------------|
| 添加组织                                   |                            |
| 名称 *                                   | ?                          |
| QA-SH                                  |                            |
| 简介                                     |                            |
|                                        |                            |
| 米刊                                     |                            |
| <ul> <li>● 部门</li> <li>● 顶级</li> </ul> | 部门                         |
| 上级部门 •                                 |                            |
| ZStack-SH                              | Θ                          |
| 部门负责人 •                                |                            |
|                                        | ~                          |
| Bill                                   | Θ                          |
| Bill                                   | Θ                          |
| Bill<br>用户<br>Sam                      | Θ                          |
| Bill<br>用户<br>Sam<br>Chil              | ()<br>()<br>()<br>()<br>() |

c) 上海分公司的组织架构展示。

在**组织**界面,平台管理员-SH构建的上海分公司的组织架构如图 62: 上海分公司的组织架构所示:

# 图 62: 上海分公司的组织架构

| 组织                                                 |       |     |           |                     |
|----------------------------------------------------|-------|-----|-----------|---------------------|
| <ul> <li>         令 激加组织         Q     </li> </ul> |       |     |           |                     |
| 名称                                                 | 部门负责人 | 总人数 | 上级部门      | 创建日期                |
| + ZStack-BJ                                        | Tomas | 4   | -         | 2018-06-15 13:23:38 |
| – ZStack-SH                                        | Frank | 7   | -         | 2018-06-07 21:04:23 |
| - Dev-SH                                           | Tom   | 3   | ZStack-SH | 2018-06-07 21:04:45 |
| — <u>A</u> Tom                                     | -     | -   | Dev-SH    | 2018-06-07 21:02:40 |
| — 🧟 John                                           | -     | -   | Dev-SH    | 2018-06-07 21:03:12 |
| Jack                                               | -     | -   | Dev-SH    | 2018-06-07 21:02:54 |
| QA-SH                                              | Bill  | 3   | ZStack-SH | 2018-06-15 13:22:41 |
| — д. ВШ                                            | -     | -   | QA-SH     | 2018-06-15 13:10:40 |
| — 🔔 Chil                                           | -     | -   | QA-SH     | 2018-06-15 13:09:25 |
| â Sam                                              | -     | -   | QA-SH     | 2018-06-15 13:10:04 |
| Frank                                              | -     | -   | ZStack-SH | 2018-06-07 21:03:52 |
|                                                    |       |     |           |                     |

- 3. 平台管理员-SH创建相应的项目。
  - a) 创建项目。

在ZStack私有云主菜单,点击**高级功能 > 企业管理 > 项目管理 > 项目**按钮,进入**项目**页 面,点击**创建项目**按钮,弹出**创建项目**界面。

|   | 注: |
|---|----|
| _ |    |

- 创建项目前,云平台内的基本资源(计算规格、镜像、网络等)建议提前共享或创建;
- 可按照弹出的智能操作助手进行相关操作,如图 63:智能操作助手所示:

图 63: 智能操作助手

| 1.未共享云盘规格     | 添加全局共享     |
|---------------|------------|
| 2.未共享计算规格     | 添加全局共享     |
| 3.未共享镜像       | 添加全局共享     |
| 4.共享私有网络,或共享\ | /XLAN Pool |

可参考以下示例输入相应内容:

- 名称:设置项目名称
- 简介:可选项,可留空不填
- 配额方式:设置项目配额,对项目资源总量进行控制

设置项目配额方式有以下两种:

• 自定义:

如选择自定义方式设置项目配额,需设置以下内容:

- **计算资源**:包括云主机数量、运行中云主机数量、CPU数量、内存、亲和组数量的 配额设置
- 存储资源:包括云盘快照数量、数据云盘数量、可用存储容量、镜像数量、所有镜像 容量的配额设置
- 网络资源:包括VXLAN网络数量、三层网络数量、安全组数量、虚拟IP数量、弹性IP数量、端口转发数量、负载均衡器数量、监听器数量的配额设置
- 其他:包括定时任务数量、定时器数量的配额设置

如图 64: 自定义配额方式所示:

### 图 64: 自定义配额方式

| 配额方式 *   |        |     |      |
|----------|--------|-----|------|
| ● 自定义    | ○ 项目模板 |     |      |
|          |        |     |      |
| 配額       |        |     |      |
| 计算资源     |        |     | ~    |
|          |        |     |      |
| 云主机数量:   |        | 200 |      |
|          |        |     |      |
| 运行中云主机数量 | -      | 200 |      |
|          |        |     |      |
| CPU数量:   |        | 800 |      |
|          |        |     |      |
| 内存:      |        | 2   | TB ~ |
|          |        |     |      |
| 亲和组数量:   |        | 20  |      |
|          |        |     |      |
| 存储资源     |        |     | ^    |
|          |        |     |      |
| 网络资源     |        |     | ^    |
|          |        |     |      |
| 其他       |        |     | ^    |
|          |        |     |      |

・ 项目模板 :

如选择项目模板方式设置项目配额,需设置以下内容:

• 项目模板:选择已有的项目模板,可直接使用模板定义的配额来配置项目

如图 65: 项目模板配额方式所示:

### 图 65: 项目模板配额方式

| 配额方式 * | ● 项目模板 |   |
|--------|--------|---|
| 项目模板 * |        |   |
| 项目模板   |        | Θ |

关于项目模板的更多介绍,详情可参考项目模板章节。

- 区域:需指定项目所属的区域,一个项目只可归属于一个区域
- 项目周期:可选项,默认为无限制,也可选择定时回收

无限制:

创建项目后,项目内资源默认一直处于启用状态。

- 定时回收:
  - 项目有效期限不足7天时,项目负责人/项目管理员/项目成员登录云平台后智能操作
     助手将弹出许可证即将过期的提醒信息。
  - 项目过期后,项目内资源按照指定的控制策略回收。

如选择定时回收,需设置以下内容:

- 截止时间:设置项目到期时间,支持秒级粒度
- 回收策略:提供以下三种回收策略
  - 禁止登录:过期后,项目相关人员均禁止登录此项目,项目内云主机仍将正常运行
  - 停止资源:过期后,项目内云主机会被停止,项目仍可正常登录
  - 删除项目:过期后,项目会被删除,处于"已删除"状态,项目禁止登录,云主
     机会被停止

如图 66: 定时回收所示:

#### 图 66: 定时回收

| 项目周期             |   |
|------------------|---|
| 定时回收             | ~ |
| 截止时间             |   |
| 2018-12-12 15:14 |   |
| 回收策略             | ? |
| 禁止登录             | ~ |

- 项目负责人:需指定相应的用户作为项目负责人
- 成员:添加相关用户进入项目作为项目成员

如图 67: 创建项目所示:

图 67: 创建项目

| <b>确定</b> 取消                          |    |
|---------------------------------------|----|
| 创建项目                                  |    |
|                                       |    |
| 名称 *                                  | Û  |
| 开发项目A-SH                              |    |
| 简介                                    |    |
|                                       |    |
|                                       | 11 |
| 配额方式 *                                |    |
| <ul> <li>自定义</li> <li>项目模板</li> </ul> |    |
| 项目模板*                                 |    |
| 开发项目模板                                | Θ  |
| 区域 *                                  |    |
| ZONE-SH                               | Θ  |
| 项目周期                                  |    |
| 定时回收                                  | ~  |
| 截止时间                                  |    |
| 2019-01-09 17:08                      |    |
| 回收策略                                  | ?  |
| 删除项目                                  | ~  |
| 项目负责人 *                               |    |
| Jack                                  | Θ  |
| 成员                                    |    |
| Frank                                 | Θ  |
|                                       |    |
| John                                  | Θ  |
| John                                  | Θ  |

b) 上海分公司的相应项目展示。

在**项目**界面,平台管理员-SH创建的上海分公司的相应项目如图 62: 上海分公司的组织架构所示:

# 图 68: 上海分公司的相应项目

| 项目 | 已有(3) 已計             | 削除(0) |     |      |      |                     |
|----|----------------------|-------|-----|------|------|---------------------|
| 0  | - ● 创建项目 ●●●● 更多操作 > | Q     |     |      |      | 20 ~ < 1/1 >        |
|    | 名称                   | 项目负责人 | 成员数 | 成员组数 | 启用状态 | 创建日期 ~              |
|    | 开发项目A-SH             | Jack  | 4   | 0    | • 启用 | 2018-06-15 17:41:40 |
|    | 测试项目A-SH             | Bill  | 3   | 0    | • 启用 | 2018-06-15 13:35:45 |
|    | 开发项目B-SH             | Tom   | 3   | 0    | • 启用 | 2018-06-07 21:10:00 |

# 5.2.4 平台管理员-BJ登录云平台

### 背景信息

同理,平台管理员-BJ登录云平台,构建北京分公司的组织架构,并创建相应的项目。

### 操作步骤

1. 北京分公司的组织架构展示。

在组织界面,平台管理员-BJ构建的北京分公司的组织架构如图 69:北京分公司的组织架构所示:

图 69: 北京分公司的组织架构

| 组织          |       |     |           |                     |
|-------------|-------|-----|-----------|---------------------|
| Q 杂胎成裂 Q    |       |     |           |                     |
| 名称          | 部门负责人 | 总人数 | 上级部门      | 创建日期                |
| – ZStack-BJ | Tomas | 4   | -         | 2018-06-15 13:23:38 |
| Sales-BJ    | Ben   | 3   | ZStack-BJ | 2018-06-15 13:24:14 |
| 🔔 Ben       | -     | -   | Sales-BJ  | 2018-06-15 13:13:22 |
| — 🔔 Shelly  | -     | -   | Sales-BJ  | 2018-06-15 13:12:01 |
| Amy         | -     | -   | Sales-BJ  | 2018-06-15 13:12:41 |
| - 🤱 Tomas   | -     | -   | ZStack-BJ | 2018-06-15 13:16:15 |
| + ZStack-SH | Frank | 7   | -         | 2018-06-07 21:04:23 |
|             |       |     |           |                     |

2. 北京分公司的相应项目展示。

在**项目**界面,平台管理员-BJ创建的北京分公司的相应项目如图 69:北京分公司的组织架构所示:

# 图 70: 北京分公司的相应项目

| 项目 | 已有(1) 已戀            |       |     |      |                         |                     |  |
|----|---------------------|-------|-----|------|-------------------------|---------------------|--|
| 0  | ⊕ 创建项目     ∞ 更多操作 > | Q     |     |      |                         | 20 ~ 4 1/1 >        |  |
|    | 名称                  | 项目负责人 | 成员数 | 成员组数 | 启用状态                    | 创建日期 ~              |  |
|    | 销售项目A-BJ Tomas      |       | 4   | 0    | <ul> <li> 启用</li> </ul> | 2018-06-15 13:36:46 |  |
|    |                     |       |     |      |                         |                     |  |

# 5.2.5 项目负责人/项目管理员登录云平台

### 背景信息

本章节以平台管理员-SH创建的上海分公司的项目**开发项目A-SH**为例,详细介绍项目负责人(Jack)/项目管理员(Tom)登录云平台,选择相应的项目进入,进行项目管理。

项目成员情况如平台管理员-SH视角所示:

### 图 71: 平台管理员-SH视角

| ZStack |                 |           |         |           |       | 🔡 产品与服务 🕜       | ZONE ~        |        | ٩         | ٢              | ٢          |
|--------|-----------------|-----------|---------|-----------|-------|-----------------|---------------|--------|-----------|----------------|------------|
| 项目     | 已有(3)           | 已删除(0)    |         |           |       |                 |               |        |           | 平台管<br>修改密     | 理员-sh<br>码 |
| 0      | ☆ 创建项目 ○○○ 更多操作 | 作 ~ Q     |         |           |       |                 |               |        |           | Englisi<br>繁体中 | h<br>文     |
|        | 名称              | ── 项目操作 ~ | 基本属性 配额 | 成员 审计     |       |                 |               |        |           | 常见问            | 题解答        |
| © []   | 开发项目A-SH        |           |         |           |       |                 | 0             |        |           | 授出             |            |
|        | 测试项目A-SH        | 成员: 操作 ~  |         | 姓名        |       |                 | ~             | 20 ~   |           |                |            |
|        | 开发项目B-SH        | 姓名        | 身份      | 直系部门      | 用户名   | 手机号码            | 邮箱地址          |        | 创建日期      | ~              |            |
|        |                 | Frank     | 普通成员    | ZStack-SH | Frank | +86-15438890534 | frank@zstack. | .sh.c  | 2018-06-0 | 07 21:03       |            |
|        |                 | John      | 普通成员    | Dev-SH    | John  | +86-14568349023 | john@zstack.s | sh.c   | 2018-06-0 | 07 21:03       |            |
|        |                 | Jack      | 项目负责人   | Dev-SH    | Jack  | +86-14563589534 | jack@zstack.s | sh.com | 2018-06-0 | 07 21:02       |            |
|        |                 | Tom       | 项目管理员   | Dev-SH    | Tom   | +86-13542896473 | tom@zstack.s  | sh.com | 2018-06-0 | 07 21:02       |            |

#### 操作步骤

1. 项目负责人(Jack)/项目管理员(Tom)从项目登录入口登录云平台。

使用Chrome浏览器或FireFox浏览器打开项目登录界面(*http://your\_machine\_ip:5000/#/ project* ),项目负责人(Jack)/项目管理员(Tom)输入相应用户名和密码登录云平台。

# 如图 72: 项目登录界面所示:

# 图 72: 项目登录界面

|           |  |      | ZStack |  |  |  |  |
|-----------|--|------|--------|--|--|--|--|
|           |  | 项目登录 |        |  |  |  |  |
|           |  | Jack |        |  |  |  |  |
|           |  | 登录   |        |  |  |  |  |
| 切换到 主登录界面 |  |      |        |  |  |  |  |

2. 项目负责人(Jack)/项目管理员(Tom)选择开发项目A-SH进入。

项目负责人(Jack)/项目管理员(Tom)登录云平台后,其所属全部项目以卡片形式陈

列,选择**开发项目A-SH**进入。

如图 73: 选择项目进入所示:

### 图 73: 选择项目进入

| 选择       | 项目       |  |
|----------|----------|--|
| 开发项目A-SH | 开发项目B-SH |  |
| 0 =      | 0=       |  |
|          |          |  |

3. 项目负责人(Jack)/项目管理员(Tom)进行项目管理。

项目负责人(Jack)/项目管理员(Tom)进入**开发项目A-SH**后,企业管理模块的主菜单如项 目负责人/项目管理员视角所示:

# 图 74: 项目负责人/项目管理员视角

| 合颜                                                                         | 高级功能   | 已有    |       |     |           |
|----------------------------------------------------------------------------|--------|-------|-------|-----|-----------|
|                                                                            | 企业管理 🔨 |       |       |     |           |
| \$                                                                         | 组织架构   |       | 部门负责人 | 总人数 | 上級部门      |
| 网络资源                                                                       | 组织     |       | Tomas | 4   | -         |
| </th <th>项目管理成员</th> <th>N</th> <th>Ben</th> <th>3</th> <th>ZStack-BJ</th> | 项目管理成员 | N     | Ben   | 3   | ZStack-BJ |
| Center                                                                     | 成员组    | n     |       |     | Sales-BJ  |
| <u> </u>                                                                   | 权限     | velty |       |     | Sales-BJ  |
| 平台运维                                                                       | 工单管理   | ny    |       |     | Sales-BJ  |
| 平台管理                                                                       | 我的审批   |       |       |     | ZStack-BJ |
|                                                                            |        |       | Frank | 7   | -         |
| 高级功能                                                                       |        |       | Tom   | 3   | ZStack-SH |
|                                                                            |        | m     |       |     | Dev-SH    |
|                                                                            |        | hn    |       |     | Dev-SH    |
|                                                                            |        | ck    |       |     | Dev-SH    |
|                                                                            |        |       | Bill  | 3   | ZStack-SH |
|                                                                            |        |       |       |     | QA-SH     |
|                                                                            |        |       |       |     |           |

• 项目负责人/项目管理员可查看组织架构树;

- 项目负责人/项目管理员可添加项目成员,并控制项目成员的相应权限;
- 项目负责人/项目管理员可在项目中创建成员组,对成员进行分组管理;可以成员组为单位 进行权限控制;
- 项目负责人/项目管理员可对成员赋予权限,获得权限的成员可调用相关API进行资源操作。

更多详细介绍,可参考项目负责人/项目管理员篇章节。

# 5.2.6 项目成员登录云平台

### 背景信息

本章以平台管理员-SH创建的上海分公司的项目**开发项目A-SH**为例,详细介绍项目成员(John )登录云平台,选择相应的项目进入,如何对该项目内相关资源进行操作。

项目成员情况如平台管理员-SH视角所示:

### 图 75: 平台管理员-SH视角

| ZStac | k               |                                       |           |           |       | 沿 产品与服务 🕜       | ZONE ~       |        | 4        | ٢            | ٢            |
|-------|-----------------|---------------------------------------|-----------|-----------|-------|-----------------|--------------|--------|----------|--------------|--------------|
| 项目    | 已有(3)           | 已删除(0)                                |           |           |       |                 |              |        |          | 平台1<br>修改4   | 會理员-sh<br>習码 |
| 0     | 令 创建项目 •••• 更多排 | R作 ~ Q                                |           |           |       |                 |              |        |          | Engli<br>繁体。 | sh<br>中文     |
|       | 名称              | ───────────────────────────────────── | 基本属性 配额 月 | 成员 审计     |       |                 |              |        |          | 常见           | 问题解答         |
| © 🗌   | 开发项目A-SH        |                                       |           |           |       |                 | 0            |        |          | 天丁           |              |
|       | 测试项目A-SH        | 成员: 操作 ~                              |           | 姓名        |       |                 | 4            | 20     | ~ 4      | Mu           |              |
|       | 开发项目B-SH        | 姓名                                    | 身份        | 直系部门      | 用户名   | 手机号码            | 邮箱地址         |        | 创建日期     | ~            |              |
|       |                 | Frank                                 | 普通成员      | ZStack-SH | Frank | +86-15438890534 | frank@zstacl | c.sh.c | 2018-06- | 07 21:03     |              |
|       |                 | John                                  | 普通成员      | Dev-SH    | John  | +86-14568349023 | john@zstack  | .sh.c  | 2018-06- | 07 21:03     |              |
|       |                 | Jack                                  | 项目负责人     | Dev-SH    | Jack  | +86-14563589534 | jack@zstack  | sh.com | 2018-06- | 07 21:02     |              |
|       |                 | Tom                                   | 项目管理员     | Dev-SH    | Tom   | +86-13542896473 | tom@zstack.  | sh.com | 2018-06- | 07 21:02     |              |
|       |                 |                                       |           |           |       |                 |              |        |          |              |              |

#### 操作步骤

1. 项目成员(John)从项目登录入口登录云平台。

使用Chrome浏览器或FireFox浏览器打开项目登录界面(*http://your\_machine\_ip:5000/#/ project*),项目成员(**John**)输入相应用户名和密码登录云平台。

如图 76: 项目登录界面所示:

#### 图 76: 项目登录界面

|          | <mark>ZStack</mark><br>项目登录                                                                                                    |
|----------|----------------------------------------------------------------------------------------------------|
|          | <ul> <li>&lt; John</li> <li>&lt;</li> <li></li> <li></li></ul> |
| 切换到 主登录界 | 予面                                                                                                    |

2. 项目成员(John)选择**开发项目A-SH**进入。

项目成员(John)登录云平台后,其所属全部项目以卡片形式陈列,选择**开发项目A-SH**进入。

如图 77: 选择项目进入所示:

图 77: 选择项目进入

| 选择项目     |          |  |  |  |  |  |
|----------|----------|--|--|--|--|--|
| 开发项目A-SH | 开发项目B-SH |  |  |  |  |  |
| 0=       |          |  |  |  |  |  |
|          |          |  |  |  |  |  |

# 3. 项目成员(John)进行项目管理。

项目成员(John)进入**开发项目A-SH**后,企业管理模块的主菜单如项目成员视角所示:

| ☆<br>首页<br>公<br>云海源地 | 高级功能         | ~ | 已有(4) |                    |    |
|----------------------|--------------|---|-------|--------------------|----|
| \$                   | 项目管理         |   | 易份    | 创建日期 ~             |    |
| 网络资源                 | 成员           |   | 项目负责人 | 2018-06-15 13:16:1 | 15 |
| 网络服务                 | 工単管理<br>我的工单 |   | 普通成员  | 2018-06-15 13:13:2 | 22 |
| C<br>vCenter         | 我的审批         |   | 普通成员  | 2018-06-15 13:12:4 | 41 |
|                      |              |   | 普通成员  | 2018-06-15 13:12:0 | 01 |
| 平台运输                 |              |   |       |                    |    |
| 平台管理                 |              |   |       |                    |    |

### 图 78: 项目成员视角

- 项目成员可查看当前项目的成员情况;
- 项目成员可对云平台资源提出工单申请。

更多详细介绍,可参考项目成员篇章节。

# 5.2.7 主要功能验证

# 5.2.7.1 权限控制验证

# 背景信息

权限控制验证:

1. 由于业务需要,某项目负责人/项目管理员需禁止项目内的某成员/成员组创建云主机;

2. 该项目成员需通过工单申请创建云主机。

本章节以平台管理员-SH创建的上海分公司的项目**开发项目A-SH**为例,详细介绍项目负责人(Jack)/项目管理员(Tom)如何对项目成员(John)进行权限控制。

项目成员情况如平台管理员-SH视角所示:

### 图 79: 平台管理员-SH视角

|   | ZStack |                |          |         |           |       | 🔡 产品与服务      | 🧭 ZONE ~        |         | 4        | ٢             | ٢          |
|---|--------|----------------|----------|---------|-----------|-------|--------------|-----------------|---------|----------|---------------|------------|
|   | 项目     | 已有(3)          | 已删除(0)   |         |           |       |              |                 |         |          | 平台曾<br>修改港    | 锂员-sh<br>码 |
|   | 0      | ☆ 创建项目 ○○○ 更多操 | 作 ~ Q    |         |           |       |              |                 |         |          | Englis<br>繁体中 | h<br>文     |
|   |        | 名称             | × 項目操作 ~ | 基本属性 配额 | 成员审计      |       |              |                 |         |          | 常见问           | 题解答        |
| 6 |        | 开发项目A-SH       |          |         |           |       |              | 0               |         |          | 关于            |            |
|   |        | 测试项目A-SH       | 成员: 操作 ~ |         | 姓名        |       |              | 4               | 20      | ~ 4      | A.U.          |            |
|   |        | 开发项目B-SH       | 姓名       | 身份      | 直系部门      | 用户名   | 手机号码         | 邮箱地址            |         | 创建日期     | ~             |            |
|   |        |                | Frank    | 普通成员    | ZStack-SH | Frank | +86-15438890 | 534 frank@zstac | k.sh.c  | 2018-06- | 07 21:03.     |            |
|   |        |                | John     | 普通成员    | Dev-SH    | John  | +86-14568349 | 023 john@zstack | .sh.c   | 2018-06- | 07 21:03.     |            |
|   |        |                | Jack     | 项目负责人   | Dev-SH    | Jack  | +86-14563589 | 534 jack@zstack | .sh.com | 2018-06- | 07 21:02.     |            |
|   |        |                | Tom      | 项目管理员   | Dev-SH    | Tom   | +86-13542896 | 473 tom@zstack. | .sh.com | 2018-06- | 07 21:02.     |            |

#### 操作步骤

1. 项目负责人(Jack)/项目管理员(Tom)需禁止项目成员(John)创建云主机。

项目负责人(Jack)/项目管理员(Tom)从项目登录界面(http://your\_machine\_ip:5000/#/ project)登录云平台后,选择**开发项目A-SH**进入,在ZStack私有云主菜单,点击**高级功能 >** 企业管理 > 项目管理 > 成员,进入成员界面,选中项目成员(John),点击更多操作 > 解绑 权限,弹出选择权限列表,选中云主机管理,点击确定,即可禁止项目成员(John)创建云 主机。

如图 80: 解绑权限所示:

图 80: 解绑权限

| 成员 | 已有(4)      | _              |          |          |   |                            |              |
|----|------------|----------------|----------|----------|---|----------------------------|--------------|
| Q  | - ◆ 添加项目成员 | 添加到组           |          |          |   |                            | 20 ~ 4 1/1 > |
|    | 姓名         | 绑定权限           |          | 艰        |   |                            |              |
|    | Frank      | 解绑权限<br>移除项目成员 |          |          | L |                            |              |
|    | John       |                |          |          |   |                            | 20 ~ 1/1 >   |
|    | Jack       |                |          | 名称       |   | 创建日期 ~ 2010-00-15 17.41.40 | 5+100        |
|    | Tom        |                |          | 负载均衡管理   |   | 2018-06-15 17:41:40        | 详情           |
|    |            |                |          | ZWatch管理 |   | 2018-06-15 17:41:40        | 详情           |
|    |            |                |          | 弹性IP管理   |   | 2018-06-15 17:41:40        | 详情           |
|    |            |                |          | 接收端管理    |   | 2018-06-15 17:41:40        | 详情           |
|    |            |                |          | 镜像管理     |   | 2018-06-15 17:41:40        | 详情           |
|    |            |                |          | 网络管理     |   | 2018-06-15 17:41:40        | 详情           |
|    |            |                |          | 快照管理     |   | 2018-06-15 17:41:40        | 详情           |
|    |            |                |          | 定时器管理    |   | 2018-06-15 17:41:40        | 详情           |
|    |            |                | <b>~</b> | 云主机管理    |   | 2018-06-15 17:41:40        | 详情           |
|    |            |                | 朝        | 定取消      |   |                            |              |

- 2. 项目成员(John)需通过工单申请创建云主机。
  - a)项目成员(John)无法直接创建云主机。

项目成员(John)从项目登录界面(http://your\_machine\_ip:5000/#/project)登录云平台后,选择**开发项目A-SH**进入,在ZStack私有云主菜单,点击**云资源池 > 云主机**,进入**云主**机界面,点击创建云主机按钮,弹出提示窗口,如图 81:无创建云主机权限所示:

| 云主机               | 別除(0)            |                   |                         |       |                     |
|-------------------|------------------|-------------------|-------------------------|-------|---------------------|
| ○ 中创建云主机 ▷ 启动 □ 例 | 多止 **** 更多操作 ~ Q |                   |                         |       | 20 ∨ < 1/1          |
| 名称                | CPU 内存           | 默认IP              | 启用状态                    | 高可用级别 | 创建日期~               |
| 业务云主机-开发项目A-SH    | 1 1 GB           | 192.168.108.246   | <ul> <li>运行中</li> </ul> | None  | 2018-06-07 13:53:01 |
|                   | 握示<br>暂时没有权限创建2  | 云主机,请联系管理员修改权限或通过 | 过工单申请资源。                | ×     |                     |
|                   |                  | _                 | 去创建工单取消                 |       |                     |

图 81: 无创建云主机权限

b)本场景下,项目成员(John)需通过工单申请创建云主机。

项目成员(John)可直接点击提示窗口中的去创建工单按钮,快速进入创建工单界面;

项目成员(John)也可在ZStack私有云主菜单,点击**高级功能 > 企业管理 > 工单管理 > 我的** 工单按钮,进入我的工单界面,点击创建工单按钮,弹出创建工单界面。

在创建工单界面,可参考以下示例输入相应内容:

- 工单信息
  - 名称:设置工单名称
  - 工单类型:默认显示创建云主机
  - 虚拟化技术: 支持选择创建KVM/ESX云主机, 本场景下选择创建KVM云主机
  - 申请人:默认显示工单申请人的用户名
  - 申请项目:默认显示项目成员当前进入的项目
  - 备注:可选项,可留空不填
- 资源信息
  - 添加方式:选择创建单个或多个云主机
  - 云主机名称:设置云主机名称
  - 云主机简介:可选项,可留空不填
  - 计算规格:选择创建云主机的计算规格
  - 镜像:选择创建云主机的镜像
  - 网络:选择创建云主机的网络
  - 高级:创建云主机时,可对云主机进行高级配置,高级配置均为可选项

如图 82: 创建工单所示,点击确定,成功创建工单。

图 82: 创建工单

| 确定取消           |    |
|----------------|----|
| 创建工单           |    |
| 工单信息           |    |
| 名称: *          |    |
| 申请云主机          |    |
| 工单类型: 创建云主机    |    |
| 虚拟化技术:         |    |
| KVM            | ~  |
| 申请人: tom       |    |
| 申请项目: 开发项目A-SH |    |
| 备注:            |    |
|                |    |
|                | .2 |
|                |    |

| 资源信息               |         |
|--------------------|---------|
| 添加方式:              |         |
| • 单个 3个            |         |
| 云主机名称: *           |         |
| VM                 |         |
| 云主机简介:             |         |
|                    |         |
|                    |         |
| 计算规格: *            |         |
| InstanceOffering-1 | Θ       |
| 镜像: *              |         |
| Image-1            | Θ       |
| 网络: *              | ?       |
| ● L3-私有网络-云路由      | Θ       |
| 默认网络               | 设置网卡    |
|                    | $(\pm)$ |
|                    |         |

3. admin审批通过,资源自动部署成功并分发到项目中。

admin从主登录界面(*http://your\_machine\_ip:5000/#/login*)登录云平台后,进入**我的审批**界 面处理工单,选择待处理的目标工单,点击**通过并部署**,弹出**通过并部署**窗口,如图 83:通过 并部署所示:

图 83: 通过并部署

| 我的审批 待处理                                  | 已处理(1) 已归档(2) |                       |    |    |       |                     |
|-------------------------------------------|---------------|-----------------------|----|----|-------|---------------------|
| <ul> <li>人 通过并部署</li> <li>● 取回</li> </ul> | ] Q 0         |                       |    |    |       | 20 ~ < 1/1 >        |
| 名称                                        | 申请人           | 申请项目                  | 状态 |    | 处理人   | 创建日期 ~              |
| 申请创建云主机                                   | 通过并部署         |                       |    | ×  | admin | 2018-06-15 19:42:40 |
| ✓ 申请创建云主机                                 |               |                       |    |    | admin | 2018-06-15 19:41:27 |
|                                           | 碑认通过          | L单后,系统将按配置自动创建资源给申请人。 |    |    |       |                     |
|                                           |               | 申请创建云主机               |    |    |       |                     |
|                                           | 源加备注          | 信息                    |    |    |       |                     |
|                                           | 高级部署≥         |                       | 确定 | 取消 |       |                     |

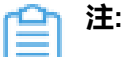

- admin审批通过后,资源自动部署成功并分发到项目中。
- 部署资源过程中,支持admin对资源进行高级设置。

### 后续操作

关于工单管理的更多详细介绍,可参考工单管理详解章节。

# 5.2.7.2 项目周期验证

# 背景信息

项目周期验证:

- 1. 平台管理员-SH将某项目的项目周期设置为定时回收,回收策略设置为禁止登录;
- 该项目有效期限不足7天时,项目负责人/项目管理员/项目成员登录云平台后智能操作助手将弹 出许可证即将过期的提醒信息;
- 该项目过期后,项目负责人/项目管理员/项目成员均禁止登录此项目,项目内云主机仍正常运行;
- 4. 平台管理员-SH将已过期的项目恢复后,项目正常登录,项目内相关资源正常运行。

本章节以平台管理员-SH创建的上海分公司的项目**开发项目A-SH**为例,详细介绍项目周期对项目的 影响。

项目成员情况如平台管理员-SH视角所示:

#### 图 84: 平台管理员-SH视角

|   | ZStack |                |          |           |           |       | 🔡 产品与服务 🛛 🕜     | ZONE ~       |        | ۵        | ٢             | ٢          |
|---|--------|----------------|----------|-----------|-----------|-------|-----------------|--------------|--------|----------|---------------|------------|
|   | 项目     | 已有(3)          | 已删除(0)   |           |           |       |                 |              |        |          | 平台曾<br>修改港    | 理员-sh<br>码 |
|   | 0      | ☆创建项目 ◎○○ 更多操作 | 作 ~ Q    |           |           |       |                 |              |        |          | Englis<br>繁体中 | h<br>ī文    |
|   |        | 名称             | × 項目操作 ~ | 基本属性 配额 5 | 成员 审计     |       |                 |              |        |          | 常见问           | 题解答        |
| 6 |        | 开发项目A-SH       |          |           |           |       |                 | 0            |        |          | 天士            |            |
|   |        | 测试项目A-SH       | 成员: 操作 ~ | 操作 ~      |           | 姓名 ~  |                 | Q            | 20     | ~ 4      | A.U.          |            |
|   |        | 开发项目B-SH       | 姓名       | 身份        | 直系部门      | 用户名   | 手机号码            | 邮箱地址         |        | 创建日期     | ~             |            |
|   |        |                | Frank    | 普通成员      | ZStack-SH | Frank | +86-15438890534 | frank@zstack | .sh.c  | 2018-06- | 07 21:03.     |            |
|   |        |                | John     | 普通成员      | Dev-SH    | John  | +86-14568349023 | john@zstack. | sh.c   | 2018-06- | 07 21:03.     |            |
|   |        |                | Jack     | 项目负责人     | Dev-SH    | Jack  | +86-14563589534 | jack@zstack. | sh.com | 2018-06- | 07 21:02.     |            |
|   |        |                | Tom      | 项目管理员     | Dev-SH    | Tom   | +86-13542896473 | tom@zstack.s | sh.com | 2018-06- | 07 21:02.     |            |

### 操作步骤

1. 平台管理员-SH将开发项目A-SH的项目周期设置为定时回收,回收策略设置为禁止登录。

平台管理员-SH从项目登录界面(http://your\_machine\_ip:5000/#/project)登录云平台 后,在ZStack私有云主菜单,点击**高级功能 > 企业管理 > 项目管理 > 项目**,进入**项目**界 面,点击**开发项目A-SH**展开其详情页,在**基本属性**子页面,将**项目周期**设置为**定时回收**,回 收策略设置为禁止登录。

如修改项目周期所示:

# 图 85: 修改项目周期

|   | 项目 | 已有(3) 日         | 已删除(0)   |                     |    |    |                |                                  |
|---|----|-----------------|----------|---------------------|----|----|----------------|----------------------------------|
|   | 0  | ✤ 创建项目 *** 更多操作 | ~ Q      |                     |    |    |                |                                  |
|   |    | 名称              | │        | 基本属性 配额             | 成员 | 审计 |                |                                  |
| ٩ |    | 开发项目A-SH        |          |                     |    |    | <b>.</b>       |                                  |
|   |    | 测试项目A-SH        |          | 用                   |    |    | 更多信息           |                                  |
|   |    | 开发项目B-SH        | 开发项目A-SH | 1                   |    |    | UUID:          | 1b12cbfb77654e569e824dda9b2fcb2c |
|   |    |                 | 无简介      |                     |    |    | 6-4 <u>7</u> . | ZUNE-SH                          |
|   |    |                 | 置 概览     |                     |    |    |                |                                  |
|   |    |                 | 项目负责人:   | Tom                 |    |    |                |                                  |
|   |    |                 | 成员数:     | 4                   |    |    |                |                                  |
|   |    |                 | 成员组数:    | 0                   |    |    |                |                                  |
|   |    |                 | 项目周期:    | 无限制 修改              |    |    |                |                                  |
|   |    |                 | 总额:      | ¥O                  |    |    |                |                                  |
|   |    |                 | 根云盘:     | ¥O                  |    |    |                |                                  |
|   |    |                 | CPU:     | ¥0                  |    |    |                |                                  |
|   |    |                 | 内存:      | ¥ 0                 |    |    |                |                                  |
|   |    |                 | 数据云盘:    | ¥0                  |    |    |                |                                  |
|   |    |                 | GPU设备:   | ¥ 0                 |    |    |                |                                  |
|   |    |                 | 创建日期:    | 2018-06-15 17:41:40 |    |    |                |                                  |

|   | 项目 | 已有(3) 日             | 删除(0)  |       |                  |    |                |        |
|---|----|---------------------|--------|-------|------------------|----|----------------|--------|
|   | 0  | ⊕ 创建项目     ○○○ 更多操作 | Q      |       |                  |    |                |        |
|   |    | 名称                  | 修改项目周期 |       |                  |    | ×              |        |
| G |    | 开发项目A-SH            |        |       |                  |    |                |        |
|   |    | 测试项目A-SH            |        | 项目周期: | 定时回收 ~           |    |                |        |
|   |    | 开发项目B-SH            |        | 截止时间: | 2018-07-20 00:00 | 3  |                | LICOLO |
|   |    |                     |        | 同收等路。 | 转止题品。            |    |                |        |
|   |    |                     |        | 凹収東咄: | <u> </u>         |    |                |        |
|   |    |                     |        |       |                  |    |                |        |
|   |    |                     |        |       |                  |    |                |        |
|   |    |                     |        |       |                  |    |                |        |
|   |    |                     |        |       |                  |    | The ball       |        |
|   |    |                     |        |       |                  | 開定 | <b>4</b> X2/19 |        |
|   |    |                     | 总额:    | ¥O    |                  |    |                |        |
|   |    |                     | 根云盘:   | ¥O    |                  |    |                |        |
|   |    |                     | CPU:   | ¥O    |                  |    |                |        |
|   |    |                     | 内存:    | ¥O    |                  |    |                |        |
|   |    |                     | 数据云盘:  | ¥O    |                  |    |                |        |

2. 该项目有效期限不足7天时,项目负责人(Jack)/项目管理员(Tom)/项目成员(John)登录 云平台后智能操作助手将弹出**许可证即将过期**的提醒信息。

如图 86: 项目即将过期所示:

# 图 86: 项目即将过期

| 项目即将过期                                                 |
|--------------------------------------------------------|
| 您的项目将在10小时后到期,到期后将禁止<br>登录,为不影响您的正常使用,请尽快联系<br>云平台管理员。 |
| 我知道了                                                   |
| (2)                                                    |

3. 该项目过期后,项目负责人(Jack)/项目管理员(Tom)/项目成员(John)均禁止登录此项目,项目内云主机仍正常运行。

**开发项目A-SH**过期后,项目负责人(Jack)/项目管理员(Tom)/项目成员(John)从项目 登录界面(*http://your\_machine\_ip:5000/#/project*)登录云平台后,禁止登录**开发项目A-SH** 

如图 87:项目已过期所示:

## 图 87: 项目已过期

•

| 开发项目B-SH       开发项目A-SH         ・・・・・・・・・・・・・・・・・・・・・・・・・・・・・・・・・・・・ |
|----------------------------------------------------------------------|
| 这项目已过期, 请联系云平台管理员。                                                   |
|                                                                      |

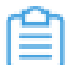

**注:**项目过期后,项目内云主机仍正常运行。

# 4. 平台管理员-SH将已过期的项目恢复后,项目正常登录,项目内相关资源正常运行。

a) 平台管理员-SH将已过期的项目恢复。

平台管理员-SH从项目登录界面(http://your\_machine\_ip:5000/#/project)登录云平台后,进入**项目**界面,选中已过期的**开发项目A-SH**,点击**更多操作 > 恢复过期项目**,弹出**恢复项目**界面,重新设置项目周期,从而将已过期项目恢复。

如图 88:恢复过期项目所示:

#### 图 88: 恢复过期项目

| 巧 | [目 已有(   | 3) 已删除(0)        |    |     |      |                         |                     |
|---|----------|------------------|----|-----|------|-------------------------|---------------------|
| ¢ |          | 更换项目负责人          |    |     |      |                         | 20 ~ 4 1/1 >        |
|   | 名称       | 停用项目             | 责人 | 成员数 | 成员组数 | 启用状态                    | 创建日期 ~              |
|   | 开发项目A-SH | 生成项目模板 添加成员      |    | 4   | 0    | <ul> <li>已过期</li> </ul> | 2018-06-15 17:41:40 |
|   | 测试项目A-SH | 移除成员             |    | 3   | 0    | <ul> <li> 启用</li> </ul> | 2018-06-15 13:35:45 |
|   | 开发项目B-SH | 停止项目资源<br>恢复过期项目 |    | 3   | 0    | <ul> <li>启用</li> </ul>  | 2018-06-07 21:10:00 |
|   |          | 删除               |    |     |      |                         |                     |

| 确定 取消            |   |
|------------------|---|
| 恢复项目             |   |
| 项目周期             |   |
| 定时回收             | ~ |
| 截止时间             |   |
| 2018-07-31 00:00 |   |
| 回收策略             |   |
| 禁止登录             | ~ |
|                  |   |

b) 项目正常登录, 项目内相关资源正常运行。

项目负责人(Jack)/项目管理员(Tom)/项目成员(John)从项目登录界面(*http:// your\_machine\_ip:5000/#/project*)登录云平台后,**开发项目A-SH**恢复正常登录。

如图 89: 项目正常登录所示:

# 图 89: 项目正常登录

| 选择项目 |          |          |  |  |  |  |  |  |  |  |
|------|----------|----------|--|--|--|--|--|--|--|--|
|      | 开发项目A-SH | 开发项目B-SH |  |  |  |  |  |  |  |  |
|      | 0=       | 0=       |  |  |  |  |  |  |  |  |
|      |          |          |  |  |  |  |  |  |  |  |

注:已过期的项目恢复后,项目内相关资源正常运行。

# 5.2.7.3 项目配额验证

### 背景信息

项目配额验证:

- 1. 某项目运行中云主机数量配额为3台,实际生产环境下运行中云主机有2台;
- 由于业务需要,项目负责人/项目管理员/项目成员需另外启动2台处于停止状态的云主机,确保运行中云主机有4台,因项目配额限制,1台云主机启动失败;
- 3. 平台管理员-SH修改该项目运行中云主机数量配额;
- 4. 之前启动失败的1台云主机,项目负责人/项目管理员/项目成员将其成功启动。

本章节以平台管理员-SH创建的上海分公司的项目**开发项目A-SH**为例,详细介绍项目配额对项目的 影响。

项目成员情况如平台管理员-SH视角所示:

### 图 90: 平台管理员-SH视角

| ZStack |                |          |         |           |       | 🔡 产品与服务 🛛 🧭     | ZONE ~         | ۵             | ٢                |
|--------|----------------|----------|---------|-----------|-------|-----------------|----------------|---------------|------------------|
| 项目     | 已有(3)          | 已删除(0)   |         |           |       |                 |                |               | 平台管理员-sh<br>修改密码 |
| 0      | ☆ 创建项目 ○○○ 更多操 | 作 ~ Q    |         |           |       |                 |                |               | English<br>繁体中文  |
|        | 名称             | ★ 項目操作 ~ | 基本属性 配额 | 成员 审计     |       |                 |                |               | 常见问题解答           |
| © 🗌    | 开发项目A-SH       |          |         |           |       |                 | 0              |               | 天丁               |
|        | 测试项目A-SH       | 成员: 操作 ~ |         |           | 姓名 ~  |                 | 4              | 20 ~ 4        | Ξü               |
|        | 开发项目B-SH       | 姓名       | 身份      | 直系部门      | 用户名   | 手机号码            | 邮箱地址           | 创建日期          | 月 ~              |
|        |                | Frank    | 普通成员    | ZStack-SH | Frank | +86-15438890534 | frank@zstack.s | sh.c 2018-06  | 5-07 21:03       |
|        |                | John     | 普通成员    | Dev-SH    | John  | +86-14568349023 | john@zstack.s  | h.c 2018-06   | 5-07 21:03       |
|        |                | Jack     | 项目负责人   | Dev-SH    | Jack  | +86-14563589534 | jack@zstack.sl | h.com 2018-06 | 3-07 21:02       |
|        |                | Tom      | 项目管理员   | Dev-SH    | Tom   | +86-13542896473 | tom@zstack.sł  | h.com 2018-06 | 6-07 21:02       |

### 操作步骤

1. 开发项目A-SH运行中云主机数量配额为3台,实际生产环境下运行中云主机有2台。

平台管理员-SH从项目登录界面(http://your\_machine\_ip:5000/#/project)登录云平台 后,在ZStack私有云主菜单,点击**高级功能 > 企业管理 > 项目管理 > 项目**,进入**项目**界 面,点击**开发项目A-SH**展开其详情页,在**配额**子页面,可见运行中云主机数量配额为3台,实 际生产环境下运行中云主机有2台。

如图 91: 查看项目配额所示:

图 91: 查看项目配额

| 项目  | 已有(3     | ) 已删除(0)    |            |      |    |    |              |  |
|-----|----------|-------------|------------|------|----|----|--------------|--|
| 0   | - 令 创建项目 | ◎◎ 更多操作 ~ Q | L.         |      |    |    |              |  |
|     | 名称       | ×           | 项目操作~      | 基本属性 | 配额 | 成员 | 审计           |  |
| © 🔽 | 开发项目A-SH |             | 计算资源       |      |    |    |              |  |
|     | 测试项目A-SH |             | 云主机数量:     |      |    |    | 4/6          |  |
|     | 开发项目B-SH |             | 运行中云主机数量:  | _    |    | _  | 2/3          |  |
|     |          |             | CPU数量:     | -    |    |    | 2/20         |  |
|     |          |             | 内存:        | -    |    |    | 2 GB/40 GB   |  |
|     |          |             | 亲和组数量:     |      |    |    | 0/0          |  |
|     |          |             | 存储资源       |      |    |    |              |  |
|     |          |             | 云盘快照数量:    | •    |    |    | 1/20         |  |
|     |          |             | 数据云盘数量:    |      |    |    | 0/20         |  |
|     |          |             | 可用存储容量:    | _    |    |    | 32 GB/100 GB |  |
|     |          |             | 镜像数量:      |      |    |    | 0/20         |  |
|     |          |             | 所有镜像容量:    |      |    |    | 0 B/10 TB    |  |
|     |          |             | 网络资源       |      |    |    |              |  |
|     |          |             | VXLAN网络数量: |      |    |    | 0/10         |  |

由于业务需要,项目负责人/项目管理员/项目成员需另外启动2台处于停止状态的云主机,确保运行中云主机有4台,因项目配额限制,1台云主机启动失败。

项目负责人(Jack)/项目管理员(Tom)/项目成员(John)从项目登录界面(*http://your\_machine\_ip:5000/#/project*)登录云平台后,选择**开发项目A-SH**进入,在ZStack私有 云主菜单,点击**云资源池 > 云主机**,进入**云主机**界面,希望另外启动2台处于停止状态的云主 机,因项目配额限制,1台云主机启动失败。

如配额限制所示:

希望启动2台停止的云主机

| 云主相 | 机 已有(4)         | 已删除(0)    |      |                 |                         |       |                     |
|-----|-----------------|-----------|------|-----------------|-------------------------|-------|---------------------|
| 0   | ⊕ 創始云主机         | ■ 停止 ● 停止 | Q    |                 |                         |       | <u> </u>            |
|     | 名称              | CPU       | 内存   | 默认IP            | 启用状态                    | 高可用级别 | 创建日期 ~              |
| ~   | 业务云主机4-开发项目A-SH | 1         | 1 GB | 192.168.108.232 | <ul> <li>已停止</li> </ul> | None  | 2018-07-19 21:57:04 |
| ~   | 业务云主机3-开发项目A-SH | 1         | 1 GB | 192.168.108.220 | <ul> <li>已停止</li> </ul> | None  | 2018-07-19 21:57:04 |
|     | 业务云主机2-开发项目A-SH | 1         | 1 GB | 192.168.108.234 | <ul> <li>运行中</li> </ul> | None  | 2018-06-15 20:48:54 |
|     | 业务云主机1-开发项目A-SH | 1         | 1 GB | 192.168.108.246 | <ul> <li>运行中</li> </ul> | None  | 2018-06-07 13:53:01 |
|     |                 |           |      |                 |                         |       |                     |

配额限制 1台启动失败

| 云主机 已有(4) 已制      | 除(0)                |                 |            |                                     |
|-------------------|---------------------|-----------------|------------|-------------------------------------|
| ○ 中创建云主机 ▷ 启动 □ 停 | ·止 ◎ · · · 更多操作 ~ Q |                 |            | <ul> <li>20 ~ &lt; 1/1 ▶</li> </ul> |
| 名称                | CPU 内存              | 默认IP            | 启用状态 高可用级别 | 创建日期 ~                              |
| 业务云主机4-开发项目A-SH   | 1 1 GB              | 192.168.108.232 | • 运行中 None | 2018-07-19 21:57:04                 |
| 业务云主机3-开发项目A-SH   | 1 1 GB              | 192.168.108.220 | • 已停止 None | 2018-07-19 21:57:04                 |
| 业务云主机2-开发项目A-SH   | 1 1 GB              | 192.168.108.234 | • 运行中 None | 2018-06-15 20:48:54                 |
| 业务云主机1-开发项目A-SH   | 1 1 GB              | 192.168.108.246 | • 运行中 None | 2018-06-07 13:53:01                 |

# 3. 平台管理员-SH修改该项目运行中云主机数量配额。

平台管理员-SH登录云平台后,进入**开发项目A-SH**详情页的**配额**子页面,将该项目运行中云 主机数量配额由3台修改为6台。

如修改项目配额所示:

原项目配额

| 项目   | 已有(3     | 3) 已删除(0)     |            |      |    |    |              |
|------|----------|---------------|------------|------|----|----|--------------|
| 0    | - ि 创建项目 | **** 更多操作 ~ Q |            |      |    |    |              |
|      | 名称       | ×             | 项目操作 ~     | 基本属性 | 配额 | 成员 | 审计           |
| © [] | 开发项目A-SH |               | 计管咨语       |      |    |    |              |
|      | 测试项目A-SH |               | 「昇気祢       |      |    | _  | 416          |
|      | 开发项目B-SH |               | 运行中云主机数量:  | _    |    |    | 3/3          |
|      |          |               | CPU数量:     | _    |    |    | 3/20         |
|      |          |               | 内存:        | -    |    |    | 3 GB/40 GB   |
|      |          |               | 亲和组数量:     |      |    |    | 0/0          |
|      |          |               | 友健资源       |      |    |    |              |
|      |          |               | 云母钟昭数量     |      |    |    | 1/20         |
|      |          |               | 数据云盘数量:    |      |    |    | 0/20         |
|      |          |               | 可用存储容量:    | _    |    |    | 32 GB/100 GB |
|      |          |               | 镜像数量:      |      |    |    | 0/20         |
|      |          |               | 所有镜像容量:    |      |    |    | 0 B/10 TB    |
|      |          |               |            |      |    |    |              |
|      |          |               | 网络资源       |      |    |    |              |
|      |          |               | VXLAN网络数量: |      |    |    | 0/10         |

新项目配额

| 项目 | 已有       | (3) 已册   | 删 <b>除(0)</b> |            |      |    |    |             |    |
|----|----------|----------|---------------|------------|------|----|----|-------------|----|
| 0  | -        | ◎◎●更多操作~ | Q             |            |      |    |    |             |    |
|    | 名称       |          | $\times$      | 项目操作 ~     | 基本属性 | 配额 | 成员 | 审计          |    |
|    | 开发项目A-SH |          |               | 计算资源       |      |    |    |             |    |
|    | 测试项目A-SH |          |               | 云主机数量:     |      |    | _  | 4/6         |    |
|    | 开发项目B-SH |          |               | 运行中云主机数量:  |      |    |    | 3/6         |    |
|    |          |          |               | CPU数量:     | _    |    |    | 3/20        |    |
|    |          |          |               | 内存:        | -    |    |    | 3 GB/40 GB  |    |
|    |          |          |               | 亲和组数量:     |      |    |    | 0/0         |    |
|    |          |          |               | 存储资源       |      |    |    |             |    |
|    |          |          |               | 云盘快照数量:    | -    |    |    | 1/20        |    |
|    |          |          |               | 数据云盘数量:    |      |    |    | 0/20        |    |
|    |          |          |               | 可用存储容量:    | _    |    |    | 32 GB/100 G | ìB |
|    |          |          |               | 镜像数量:      |      |    |    | 0/20        |    |
|    |          |          |               | 所有镜像容量:    |      |    |    | 0 B/10 TB   |    |
|    |          |          |               | 网络资源       |      |    |    |             |    |
|    |          |          |               | VXLAN网络数量: |      |    |    | 0/10        |    |

4. 之前启动失败的1台云主机,项目负责人/项目管理员/项目成员将其成功启动。

项目负责人(Jack)/项目管理员(Tom)/项目成员(John)登录云平台后,选择**开发项目A** -SH进入,并进入**云主机**界面,选中之前启动失败的1台云主机,将其成功启动。

如图 92: 配额满足 4台成功启动所示:

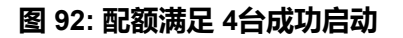

| 云主           | 机 已有(4) 已删除(0)  | )          |      |                 |                         |       |                     |
|--------------|-----------------|------------|------|-----------------|-------------------------|-------|---------------------|
| 0            | ◆ 創造云主机 ▶ 启动    | *** 更多操作 ~ | Q    |                 |                         |       |                     |
|              | 名称              | CPU        | 内存   | 默认IP            | 启用状态                    | 高可用级别 | 创建日期 ~              |
|              | 业务云主机4-开发项目A-SH | 1          | 1 GB | 192.168.108.232 | <ul> <li>运行中</li> </ul> | None  | 2018-07-19 21:57:04 |
| $\checkmark$ | 业务云主机3-开发项目A-SH | 1          | 1 GB | 192.168.108.220 | <ul> <li>已停止</li> </ul> | None  | 2018-07-19 21:57:04 |
|              | 业务云主机2-开发项目A-SH | 1          | 1 GB | 192.168.108.234 | <ul> <li>通行中</li> </ul> | None  | 2018-06-15 20:48:54 |
|              | 业务云主机1-开发项目A-SH | 1          | 1 GB | 192.168.108.246 | <ul> <li>运行中</li> </ul> | None  | 2018-06-07 13:53:01 |
|              |                 |            |      |                 |                         |       |                     |

| 云主 | 机 已有(4) 已删除(0)    |           |      |                 |                         |       |                       |
|----|-------------------|-----------|------|-----------------|-------------------------|-------|-----------------------|
| 0  | ◆ 创建云主机 ▷ 启动 □ 停止 | ○○ 更多操作 ~ | Q    |                 |                         |       | <u>◊</u> 20 ~ < 1/1 ▶ |
|    | 名称                | CPU       | 内存   | 默认IP            | 启用状态                    | 高可用级别 | 创建日期 ~                |
|    | 业务云主机4-开发项目A-SH   | 1         | 1 GB | 192.168.108.232 | <ul> <li>运行中</li> </ul> | None  | 2018-07-19 21:57:04   |
|    | 业务云主机3-开发项目A-SH   | 1         | 1 GB | 192.168.108.220 | <ul> <li>运行中</li> </ul> | None  | 2018-07-19 21:57:04   |
|    | 业务云主机2-开发项目A-SH   | 1         | 1 GB | 192.168.108.234 | <ul> <li>运行中</li> </ul> | None  | 2018-06-15 20:48:54   |
|    | 业务云主机1-开发项目A-SH   | 1         | 1 GB | 192.168.108.246 | <ul> <li>运行中</li> </ul> | None  | 2018-06-07 13:53:01   |
|    |                   |           |      |                 |                         |       |                       |

# 后续操作

至此,项目管理使用方法介绍完毕。

# 6 工单管理详解

# 6.1 介绍

工单管理是企业管理提供的子功能之一。

工单管理:

为了更高效地为每个项目提供基础资源支持,项目成员可对云平台资源提出工单申请,通过admin 为每个项目创建的自定义工单审批流程,对工单进行审批,最终由admin或项目负责人进行一键审 批部署,资源将自动部署成功并分发到项目中。

# 6.2 前提

- admin请提前安装最新版本ZStack,并部署完成创建云主机必要的资源。 详情可参考《用户手册》安装部署章节。
- admin请提前购买企业管理模块许可证(Plus License),安装企业管理模块。

详情可参考《许可(license)更新说明》。

- admin/平台管理员请提前创建用户,构建组织架构树,并基于组织中的用户创建相关项目。 详情可参考《企业管理使用教程》。
- 本教程将以创建KVM云主机为例,介绍项目成员如何提交工单申请,如何审批工单,以及工单管理典型工作流场景举例。

# 6.3 典型应用场景

工单管理使用场景举例:

1. 默认审批流程(项目成员提交工单--->admin审批工单)

未设置工单管理流程或工单流程被删除时,提交的工单使用默认流程。

自定义工单审批流程(项目成员提交工单--->自定义审批工单--->admin/项目负责人审批工单)
 创建工单审批流程后,提交工单使用规定的自定义流程进行审批。删除该流程后,将使用默认流程重新提交工单。

# 6.3.1 默认审批流程

# 背景信息
工单审批的默认审批流程为:项目成员提交工单--->admin审批工单。基本流程情况下,项目成员提 交工单,然后admin通过工单审批,该项目就可以申请到所需的云主机。

本场景将在默认审批流程下,结合工单审批过程中撤销、驳回、重新提交、admin通过工单、删除 工单等工单审批过程中涉及到的操作进行介绍。

使用流程如下:

- 1. Tom (普通成员)提交工单
- 2. Tom (普通成员) 撤回工单
- 3. admin驳回工单
- 4. Tom (普通成员) 重新提交工单
- 5. admin通过工单并部署云主机
- 6. Tom (普通成员)删除已处理工单

假定客户场景如下:

上海某公司**开发组项目A-SH**项目,包括以下成员:Jack(项目负责人)、John(项目管理 员)、Frank(普通成员)、Tom(普通成员)。因项目资源不足,无法创建云主机,只能通过工

单申请的方式创建云主机。

#### 操作步骤

1. Tom (普通成员)提交工单

Tom急需一台云主机,因项目资源不足,他决定通过工单审批的方式申请所需的云主机。提交 工单的流程如下:

从项目登录界面(http://your\_machine\_ip:5000/#/project)输入用户名/密码登录云平台,进入 项目,在ZStack私有云主菜单,点击**高级功能 > 企业管理 > 工单管理 > 我的工单**按钮,在**我 的工单**界面,点击**创建工单**按钮,可参考以下示例输入相应内容:

- 工单信息
  - 名称:设置工单名称
  - 工单类型:默认显示创建云主机
  - 虚拟化技术:支持选择创建KVM/ESX云主机,本场景下选择创建KVM云主机
  - 申请人:默认显示工单申请人的用户名
  - 申请项目:默认显示项目成员当前进入的项目
  - 备注:可选项,可留空不填

- 资源信息
  - **添加方式**:选择创建单个或多个云主机
  - 云主机名称:设置云主机名称
  - **云主机简介**:可选项,可留空不填
  - 计算规格:选择创建云主机的计算规格
  - 镜像:选择创建云主机的镜像
  - 网络:选择创建云主机的网络
  - 高级:创建云主机时,可对云主机进行高级配置,高级配置均为可选项

如图 93: 创建工单所示,点击确定,成功创建工单。

## 图 93: 创建工单

| 确定取消           |    |
|----------------|----|
| 创建工单           |    |
| 工单信息           |    |
| 名称: *          |    |
| 申请云主机          |    |
| 工单类型: 创建云主机    |    |
| 虚拟化技术:         |    |
| KVM            | ~  |
| 申请人: tom       |    |
| 申请项目: 开发项目A-SH |    |
| 备注:            |    |
|                |    |
|                | .2 |
|                |    |

| 资源信息               |      |
|--------------------|------|
| 添加方式:              |      |
| • 单个 3个            |      |
| 云主机名称: *           |      |
| VM                 |      |
| 云主机简介:             |      |
|                    |      |
|                    | h    |
| 计算规格: *            |      |
| InstanceOffering-1 | Θ    |
| 镜像: *              |      |
| Image-1            | Θ    |
| 网络: *              | ?    |
| ● L3-私有网络-云路由      | Θ    |
| 默认网络               | 设置网卡 |
|                    | Ð    |
|                    |      |

Tom通过上述流程一口气创建了两个工单:申请云主机、申请云主机-1,如图 94:创建工单完成所示:

# 图 94: 创建工单完成

| 我的工单  | 已提交(2) 已处理(0) |          |     |       |                     |
|-------|---------------|----------|-----|-------|---------------------|
| ⑦ 中创建 | É ♥ 撤回 Q ?    |          |     |       | 20 ~ 4 1/1 >        |
| 日本    | 申请人           | 申请项目     | 状态  | 当前处理人 | 创建日期 ~              |
| 申请云主  | 况-1 Tom       | 开发项目A-SH | 待审批 | admin | 2018-09-04 14:33:24 |
| 申请云主  | 凡 Tom         | 开发项目A-SH | 待审批 | admin | 2018-09-04 14:33:01 |
|       |               |          |     |       |                     |
|       |               |          |     |       |                     |

2. Tom (普通成员)撤回工单

Tom思考后觉得两台云主机太多了,有些资源浪费,决定撤回工单:申请云主机-1,撤回工单 如下所示:

勾选需要撤回的工单(申请云主机-1),点击撤回按钮,在弹出的撤回工单对话框中,添加备注信息,点击确定按钮,撤回工单。如图 95<sup>:</sup>撤回工单所示:

## 图 95: 撤回工单

| 撤回工单 |                | $\times$ |
|------|----------------|----------|
|      | 撤回工单将关闭选择的工单:  |          |
|      | 📃 申请云主机-1      |          |
|      | 重复申请云主机,撤回其中一台 |          |
|      | 确定             | 取消       |

工单撤回后,将在已处理页面显示,状态为已撤回。如图 96:撤回工单状态所示:

## 图 96: 撤回工单状态

| 我的 | 工单      | 已提交(1) | 已处理(1) |          |     |       |                     |
|----|---------|--------|--------|----------|-----|-------|---------------------|
| 0  | ☆ 重新提交  | ○ 删除   |        |          |     |       | 20 ~ ( 1/1 )        |
|    | 名称      | 申请     | 市人     | 申请项目     | 状态  | 最后处理人 | 创建日期 ~              |
|    | 申请云主机-1 | Tor    | n      | 开发项目A-SH | 已撤回 | Tom   | 2018-09-04 14:33:24 |
|    |         |        |        |          |     |       |                     |
|    |         |        |        |          |     |       |                     |

## 3. admin驳回工单

Tom提交的工单将直接走到admin,已撤回的工单admin不可见。admin从主登录界面(http ://your\_machine\_ip:5000/#/login)登录云平台后,在ZStack私有云主菜单,点击**高级功** 能 > 企业管理 > 工单管理 > 我的审批按钮,进入我的审批界面的待办事项子页面,如图 97: admin-我的审批所示:

## 图 97: admin-我的审批

| 我的 | 审批      | 待办事项(1) | 已办事项(2)  | 已归档(4)   |     |       |                     |
|----|---------|---------|----------|----------|-----|-------|---------------------|
| 0  | A. 通过并部 | 聲 ◎ 驳回  | <b>)</b> |          |     |       | 20 ~ ( 1/1 )        |
|    | 名称      | 申请      | ٨.       | 申请项目     | 状态  | 当前处理人 | 创建日期 ~              |
|    | 申请云主机   | Tom     |          | 开发项目A-SH | 待审批 | admin | 2018-09-04 14:33:01 |
|    |         |         |          |          |     |       |                     |
|    |         |         |          |          |     |       |                     |
|    |         |         |          |          |     |       |                     |

admin认为Tom申请的云主机计算规格太大,驳回了该工单。在**我的审批**页面勾选该工单,点击**驳回**按钮,如图 98: admin-驳回工单所示:

## 图 98: admin-驳回工单

| 我的审批 | 待办事项(1) 已办事项(2) 已归档(4) |                     |
|------|------------------------|---------------------|
| 〇 上通 | 驳回工单                   | 20 ~ (1/1 )         |
| ✓ 名称 | 驳回以下工单:                | 创建日期 ~              |
| ■申请云 | ■_ 申请云主机               | 2018-09-04 14:33:01 |
|      |                        |                     |
|      | 计算规格过大,建议4C- <u>4G</u> |                     |
|      |                        |                     |
|      | 确定 取消                  |                     |
|      |                        |                     |

点击**确定**按钮, 驳回工单。工单驳回后, 可在**已办事项**中查看。如图 99: 查看已驳回工单所示:

## 图 99: 查看已驳回工单

| 我的 | 审批     | 待办事项(0) | 已办事项(3) | 已归档(4)   |     |       |              |
|----|--------|---------|---------|----------|-----|-------|--------------|
| 0  | Q      |         |         |          |     | 20 ~  | ∢ 1/1 ▶      |
|    | 名称     | ŧ       | 请人      | 申请项目     | 状态  | 当前处理人 | 创建日期 ~       |
| [  | 申请云主机  | Т       | om      | 开发项目A-SH | 已驳回 | Tom   | 2018-09-04 1 |
|    | 申请创建云主 | 凯 C     | hil     | 测试项目A-SH | 已驳回 | Chil  | 2018-06-15 1 |
|    | 申请创建云主 | 凯 Jo    | ohn     | 开发项目B-SH | 已通过 | 无     | 2018-06-10 2 |
|    |        |         |         |          |     |       |              |
|    |        |         |         |          |     |       |              |

4. Tom (普通成员)重新提交工单

Tom被驳回的工单将进入我的工单的已处理子页面,如图 100: 被驳回的工单所示:

图 100: 被驳回的工单

| 我的 | 工单      | 已提交(0) Ē | 3处理(2) |          |     |       |                     |
|----|---------|----------|--------|----------|-----|-------|---------------------|
| 0  | ☆ 重新提交  | ○ 删除     |        |          |     |       | 20 ~ ( 1/1 )        |
|    | 名称      | 申请人      |        | 申请项目     | 状态  | 最后处理人 | 创建日期 ~              |
|    | 申请云主机-1 | Tom      |        | 开发项目A-SH | 已撤回 | Tom   | 2018-09-04 14:33:24 |
|    | 申请云主机   | Tom      |        | 开发项目A-SH | 已驳回 | admin | 2018-09-04 14:33:01 |
|    |         |          |        |          |     |       |                     |

点击该工单名称,可在工单详情页的**处理记录**中查看工单记录,以及备注信息,如图 101:工 单详情页所示:

## 图 101: 工单详情页

| │ 工単操作 ~ | 基本属性 审计              |        |                             |                |                     |
|----------|----------------------|--------|-----------------------------|----------------|---------------------|
|          |                      | ■ 资源信息 |                             |                |                     |
|          |                      | 创建数量   | 1                           | 高可用级别: None    |                     |
| 申请云主机    |                      | 名称     | VM                          |                |                     |
|          |                      | 简介:    |                             |                |                     |
| □ 概览     | ERRIE                | 计算规格:  | InstanceOffering-1          |                |                     |
| 工单类型:    | 创建云主机                | 镜像     | Image-1                     |                |                     |
| 申请项目:    | 开发项目A-SH             | 网络:    | L3-私有网络-云路由 <sub>(默认)</sub> |                |                     |
| 最后处理人:   | admin                |        |                             |                |                     |
| 申请人:     | Tom                  |        |                             |                |                     |
| 创建日期:    | 2018-09-04 14:33:01  | 处理记录   |                             |                |                     |
| 最后操作日期   | 2018-09-04 16:33:00  |        |                             |                |                     |
| 备注:      |                      | 工单操作   | 处理人                         | 肾注             | 处理时间                |
| ■ 更多信息   |                      | • 驳回   | admin                       | 计算规恪过大,建议4C-4G | 2018-09-04 16:33:00 |
| UUID     | 5037474835b747ac8756 | ● 提交   | Tom                         |                | 2018-09-04 14:33:01 |
|          |                      |        |                             |                |                     |
|          |                      |        |                             |                |                     |

此时,Tom需要重新提交工单,并按照admin的备注修改工单内容。选择已驳回的目标工单,点击**重新提交**,弹出**重新提交**界面,可重新提交已驳回的工单,重新提交过程中,支持修改备注以及资源信息,如图 102: 重新提交所示:

图 102: 重新提交

| 軍新提応          |     |
|---------------|-----|
| TEN NEX       |     |
| 工单信息          |     |
| 名称: 申请云主机     |     |
| 工单类型: 创建云主机   |     |
| 虚拟化技术: KVM    |     |
| 处理人: tom      |     |
| 申请项目:开发项目A-SH |     |
| 备注:           |     |
|               |     |
|               |     |
|               |     |
|               | .ti |

| 资源信息                               |          |
|------------------------------------|----------|
| 添加方式:                              |          |
| <ul> <li>单个</li> <li>多个</li> </ul> |          |
| 云主机名称:*                            |          |
| VM                                 |          |
| 云主机简介:                             |          |
|                                    |          |
|                                    | h        |
| 计算规格:*                             |          |
| InstanceOffering-1                 | Θ        |
| 镜像: *                              |          |
| Image-1                            | Θ        |
| 网络: *                              | ?        |
| ● L3-私有网络-云路由                      | Θ        |
| 默认网络                               | 设置网卡     |
|                                    | $\oplus$ |
|                                    |          |
| 高级 ^                               |          |

修改完成后,点击**确定**按钮,完成工单重新提交。重新提交后,工单继续回到admin审批阶段,并显示在**已提交**页面。

5. admin通过工单并部署云主机

admin重新收到Tom的工单申请,查看后无误,决定通过此工单并为Tom部署所需云主机。admin进入**我的审批**界面的**待办事项**子页面,勾选该工单,点击**通过并部署**,在弹出的**通过并部署**窗口,点击**确定**按钮,通过工单,并部署云主机。如图 *103*:通过并部署所示:

图 103: 通过并部署

| 我的 | 审批         | 待办事项(1) 已办事项(3) 已归档(4)                |    |                     |
|----|------------|---------------------------------------|----|---------------------|
| 0  | <b>上</b> 通 | 通过并部署                                 | ×  | 20 ~ (1/1 )         |
|    | 名称         | 确认通过工单后,系统将按配置自动创建资源给申请人。             |    | 创建日期 ~              |
|    | 申请云        | □□□□□□□□□□□□□□□□□□□□□□□□□□□□□□□□□□□□□ |    | 2018-09-04 14:33:01 |
|    |            |                                       |    |                     |
|    |            | 添加备注信息                                |    |                     |
|    |            |                                       | 10 |                     |
|    |            | <u>高级部署&gt;</u> 确定                    | 取消 |                     |
|    |            |                                       |    |                     |

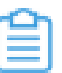

注:

- admin审批通过后,资源自动部署成功并分发到项目中。
- 部署资源过程中,支持admin对资源进行高级设置,点击左下角**高级部署**按钮进行配置。
- 6. Tom (普通成员)删除已处理工单

工单提交人删除已处理的工单后,admin可在已归档页面查看该条工单信息。

Tom进入**已处理**页面,选中已处理的工单,点击**删除**按钮,在弹出的**删除**界面,点击**确定**按钮,删除工单。如图 104: Tom#普通成员#删除已处理工单所示:

图 104: Tom (普通成员)删除已处理工单

| 我的 | 工单      | 已提交(0)                              | 已处理(2)    |       |    |          |                     |
|----|---------|-------------------------------------|-----------|-------|----|----------|---------------------|
| 0  |         | <ul> <li>● 删除</li> <li>Q</li> </ul> |           |       |    |          | 20 ~ < 1/1 >        |
|    | 名称      | 删除                                  |           |       |    | $\times$ | 创建日期 ~              |
|    | 申请云主机-1 |                                     |           |       |    |          | 2018-09-04 14:33:24 |
|    | 申请云主机   |                                     | 📃 申请云主机-1 | 📃 申请云 | 主机 |          | 2018-09-04 14:33:01 |
|    |         |                                     |           |       |    |          |                     |
|    |         | -                                   |           |       |    |          |                     |
|    |         |                                     |           |       | 确定 | 取消       |                     |
|    |         | -                                   |           |       |    |          |                     |
|    |         |                                     |           |       |    |          |                     |
|    |         |                                     |           |       | 确定 | 取消       |                     |

admin可进入**我的审批**界面的**已归档**子页面查看Tom(普通成员)已删除的工单记录,并查看工单详情。如图 105: admin-已归档所示:

### 图 105: admin-已归档

| 我的 | 审批      | 待办事项(0) | 已办事项(2) | 已归档(6) |          |     |      |                     |
|----|---------|---------|---------|--------|----------|-----|------|---------------------|
| 0  | Q ?     |         |         |        |          |     | 20 ~ | ∢ 1/1 ▶             |
|    | 名称      |         | 申请人     |        | 申请项目     | 状态  |      | 创建日期 ~              |
|    | 申请云主机-1 |         | Tom     |        | 开发项目A-SH | 已撤回 |      | 2018-09-04 14:33:24 |
|    | 申请云主机   |         | Tom     |        | 开发项目A-SH | 已通过 |      | 2018-09-04 14:33:01 |
|    | 申请云主机   |         | Tom     |        | 开发项目A-SH | 已撤回 |      | 2018-09-03 20:06:43 |
|    | 申请创建云主  | :tī.    | John    |        | 开发项目A-SH | 已撤回 |      | 2018-06-27 20:13:07 |
|    | 1       |         | Tom     |        | 开发项目A-SH | 已撤回 |      | 2018-06-27 16:08:03 |
|    | 申请创建云主  | 机       | Tom     |        | 开发项目A-SH | 已撤回 |      | 2018-06-15 19:41:27 |

# 6.3.2 自定义审批流程

自定义工单审批流程为:项目成员提交工单--->自定义审批工单--->admin/项目负责人审批工单。 自定义审批流程将通过以下两个场景介绍:

- 场景一将使用admin通过并部署工单,介绍正常通过审批的情况下,自定义审批的基本流程。
- 场景二将使用admin通过并部署工单,结合自定义工单审批过程中涉及到的工单流程变更、删除 工单流程等自定义工单审批过程中涉及到的操作介绍。
- 场景三将介绍使用项目负责人通过并部署工单,自定义审批的基本流程。

# 6.3.2.1 场景一

### 背景信息

本场景将使用admin通过并部署工单,介绍正常通过审批的情况下,自定义审批的基本流程。 使用流程如下:

- 1. admin创建工单流程
- 2. Tom (普通成员)提交工单
- 3. Frank(一级审批)通过工单
- 4. Jack (项目负责人)通过工单
- 5. admin通过工单并部署云主机

假定客户场景如下:

上海某公司**开发组项目A-SH**项目,包括以下成员:Jack(项目负责人)、John(项目管理 员)、Frank(普通成员)、Tom(普通成员)。因项目资源不足或项目成员没有创建云主机权 限,无法创建云主机,只能通过工单申请的方式创建云主机。

### 操作步骤

1. admin创建工单流程

admin从主登录界面(http://your\_machine\_ip:5000/#/login)登录云平台后,在ZStack私有 云主菜单,点击**高级功能 > 企业管理 > 工单管理 > 流程管理**按钮,进入**流程管理**界面,如图 106:流程管理界面所示:

#### 图 106: 流程管理界面

| 流程 | 管理 已有(1)      |                |                          |      |                     |
|----|---------------|----------------|--------------------------|------|---------------------|
| 0  | ☆ 创建工单流程 ▷ 启用 | □ 停用 。… 更多操作 ~ | Q                        |      | 20 ~ 1/1 >          |
|    | 名称            | 项目             | 启用状态                     | 就绪状态 | 创建日期 ~              |
|    | 开发项目A-SH 审批流程 | 开发项目A-SH       | <ul> <li>● 启用</li> </ul> | • 有效 | 2018-08-31 17:16:17 |
|    |               |                |                          |      |                     |
|    |               |                |                          |      |                     |
|    |               |                |                          |      |                     |
|    |               |                |                          |      |                     |

在流程管理界面,点击创建工单流程按钮,可参考以下示例输入相应内容:

- 名称: 输入工单流程名称
- 简介:可选项,可留空不填
- 项目:选择一个项目,一个工单流程只能对应一个项目
- 流程设置:展示工单流程详情

初始流程设置界面包括最基本的两个步骤:**提交工单--->部署环节**,部署环节支持选 择admin、项目负责人作为责任人。

• 部署环节:选择部署云主机的责任人,支持admin、项目负责人

**注:** 部署环节不同责任人的区别如下:

admin使用项目外的空闲资源创建云主机并分配给项目,不占用项目原有配额;项目负责人使用项目配额内的资源创建云主机

- 部署环节为admin时,自定义审批流程中必须添加环节;部署环节为项目负责
   人时,自定义审批流程中可以不添加环节
- admin通过并部署云主机,可以通过高级部署按钮,进行高级设置;项目负责
   人通过工单,部署云主机时,不能进行高级设置

如果需要添加环节,点击**添加环节**按钮,进入**添加环节**界面。可参考以下示例输入相应内容:

- 环节名称:输入新增环节的名称
- 上级环节:选择添加环节的位置
- **处理人**:选择工单审批处理人。指定项目后,工单流程的处理人将从该项目中选择 点击右下角确定按钮,完成添加环节。如图 107:添加环节所示:

#### 图 107: 添加环节

| 流程设置              |    |    |  |  |  |
|-------------------|----|----|--|--|--|
| ● 提交工单            |    |    |  |  |  |
| ● 部署环节<br>admin ~ |    |    |  |  |  |
| 环节名称 *            |    |    |  |  |  |
| 一级审批              |    |    |  |  |  |
| 上级环节              |    |    |  |  |  |
| 提交工单              |    | ~  |  |  |  |
| 处理人 *             |    | ?  |  |  |  |
| Frank             |    | Θ  |  |  |  |
|                   | 确定 | 取消 |  |  |  |

继续点击**添加环节**可继续添加审批环节,所有环节添加完成后,点击顶部**确定**按钮,完成工单流程创建,如图 108: 创建工单流程所示:

### 图 108: 创建工单流程

| <b>確定</b> 取消           |
|------------------------|
| 创建工单流程                 |
| 名称 *<br>开发组项目A-SH-工单流程 |
| 简介                     |
| li li                  |
| 项目 *                   |
| 开发项目-B                 |
| 流程设置                   |
| ● 提交工单                 |
| ● 一級审批                 |
| ● 部署环节<br>admin ~      |
| +添加环节                  |

点击已添加的工单环节后面的"-",可删除这条环节。

本场景以admin作为部署环节,根据以上创建步骤创建自定义流程为:Tom(普通成员)提交 工单---Frank(一级审批)--->Jack(项目负责人)审批--->admin通过并部署

2. Tom (普通成员)提交工单

Tom急需一台云主机,因项目资源不足,他决定通过工单审批的方式申请所需的云主机。提交 工单的流程如下:

从项目登录界面(http://your\_machine\_ip:5000/#/project)输入用户名/密码登录云平台,进入 项目,在ZStack私有云主菜单,点击**高级功能 > 企业管理 > 工单管理 > 我的工单**按钮,在**我 的工单**界面,点击**创建工单**按钮,可参考以下示例输入相应内容:

- 工单信息
  - 名称:设置工单名称
  - 工单类型:默认显示创建云主机
  - 虚拟化技术: 支持选择创建KVM/ESX云主机, 本场景下选择创建KVM云主机
  - 申请人:默认显示工单申请人的用户名
  - 申请项目:默认显示项目成员当前进入的项目
  - 备注:可选项,可留空不填
- 资源信息
  - 添加方式:选择创建单个或多个云主机
  - 云主机名称:设置云主机名称
  - 云主机简介:可选项,可留空不填
  - 计算规格:选择创建云主机的计算规格
  - 镜像:选择创建云主机的镜像
  - 网络:选择创建云主机的网络
  - 高级:创建云主机时,可对云主机进行高级配置,高级配置均为可选项

如图 109: 创建工单所示,点击确定,成功创建工单。

#### 图 109: 创建工单

| 确定取消           |    |
|----------------|----|
| 创建工单           |    |
| 工单信息           |    |
| 名称: *          |    |
| 申请云主机          |    |
| 工单类型: 创建云主机    |    |
| 虚拟化技术:         |    |
| KVM            | ~  |
| 申请人: tom       |    |
| 申请项目: 开发项目A-SH |    |
| 备注:            |    |
|                |    |
|                | .2 |
|                |    |

| VT is also all.    |            |
|--------------------|------------|
| 添加方式:              |            |
| • 单个 🛛 多个          |            |
| 云主机名称: *           |            |
| VM                 |            |
| 云主机简介:             |            |
|                    |            |
| 计算规格: *            |            |
| InstanceOffering-1 | Θ          |
| 镜像: *              |            |
| Image-1            | Θ          |
| 网络: *              | ?          |
| ● L3-私有网络-云路由      | Θ          |
| 默认网络               | 设置网卡       |
|                    | $( \div )$ |
|                    |            |

Tom通过上述流程创建了一个工单:申请云主机,该工单会按照自定义审批流程,首先走到Frank(一级审批),如图 *110:* 创建工单完成所示:

# 图 110: 创建工单完成

| 我的工单    | 已提交(1) 已处理(0) |          |     |       |                     |
|---------|---------------|----------|-----|-------|---------------------|
| ⑦ 令创建工单 | > 撤回 Q ⑦      |          |     |       | 20 ~ 1/1 >          |
| 名称      | 申请人           | 申请项目     | 状态  | 当前处理人 | 创建日期 ~              |
| 申请云主机   | Tom           | 开发项目A-SH | 待审批 | Frank | 2018-09-04 19:01:03 |
|         |               |          |     |       |                     |
|         |               |          |     |       |                     |
|         |               |          |     |       |                     |
|         |               |          |     |       |                     |

3. Frank(一级审批)通过工单

Frank认为Tom申请的云主机要求合理,通过审批。

Frank从项目登录界面(http://your\_machine\_ip:5000/#/project)输入用户名/密码登录云平 台,进入项目,在ZStack私有云主菜单,点击**高级功能 > 企业管理 > 工单管理 > 我的审批**按 钮,在**我的审批**界面的**待办事项**子页面,勾选这条工单,点击**通过**按钮,在弹出的**通过工单**页 面,填写备注信息,点击**确定**按钮,审批通过该工单,如图 111: Frank通过审批所示:

图 111: Frank通过审批

| 我的审批    《               | 转办事项(1) 已办事项(0) |                     |
|-------------------------|-----------------|---------------------|
| <ul> <li>人通过</li> </ul> | 通过工单 ×          | 20 ~ 4 1/1 >        |
| ☑ 名称                    | 通过以下工单:         | 创建日期 ~              |
| ✓ 申请云主机                 | 同 申请云主机         | 2018-09-04 19:01:03 |
|                         |                 |                     |
|                         | 添加备注信息          |                     |
|                         |                 |                     |
|                         |                 |                     |
|                         | 輸定 取消           |                     |
|                         |                 |                     |

Frank(一级审批)审批完成后,工单将进入**已办事项**页面,工单流程将进入下一审批环节。 4. Jack(项目负责人)通过工单

Jack认为Tom申请的云主机要求合理,通过审批。

审批方式与一级审批相同。进入**我的审批**界面的**待办事项**子页面,勾选这条工单,点击**通过**按钮,在弹出的**通过工单**页面,填写备注信息,点击确定按钮,审批通过该工单。

5. admin通过工单并部署云主机

admin认为Tom申请的云主机要求合理,通过审批。

admin从主登录界面(*http://your\_machine\_ip:5000/*)登录云平台,在ZStack私有云主菜 单,点击**高级功能 > 企业管理 > 工单管理 > 我的审批**按钮,进入**我的审批**界面的**待办事项**子 页面,勾选该工单,点击**通过并部署**,在弹出的**通过并部署**窗口,点击**确定**按钮,通过工 单,并部署云主机。如图 *112*:通过并部署所示:

图 112: 通过并部署

| 我的审 | <b></b> 「 批 | 待办事项(1) 已办事项(3) 已归档(4)    |                     |
|-----|-------------|---------------------------|---------------------|
| 0   | <b>之</b> 通过 | 通过并部署 ×                   | 20 ~ 4 1/1 >        |
|     | 名称          | 确认通过工单后,系统将按配置自动创建资源给申请人。 | 创建日期 ~              |
|     | 申请云         |                           | 2018-09-04 14:33:01 |
|     |             | 国。申请云王が                   |                     |
|     |             |                           |                     |
|     |             | 漆加留注信息                    |                     |
|     |             |                           |                     |
|     |             | 高级部署> 确定 取消               |                     |
|     |             |                           |                     |

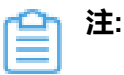

- admin审批通过后,资源自动部署成功并分发到项目中。
- 部署资源过程中,支持admin对资源进行高级设置,点击左下角**高级部署**按钮进行配置。

# 6.3.2.2 场景二

# 背景信息

本场景使用admin通过并部署工单,结合自定义工单审批过程中涉及到的工单流程变更、删除工单流程等自定义工单审批过程中涉及到的操作介绍。

使用流程如下:

- 1. admin创建工单流程
- 2. Tom (普通成员)提交工单

- 3. Frank(一级审批)通过工单
- 4. 工单流程失效
- 5. admin修改工单流程,并重新发布工单
- 6. Tom (普通成员) 重新提交工单
- 7. 完成审批流程
- 8. admin删除工单审批流程

假定客户场景如下:

上海某公司**开发组项目A-SH**项目,包括以下成员:Jack(项目负责人)、John(项目管理 员)、Frank(普通成员)、Tom(普通成员)。因项目资源不足或项目成员没有创建云主机权 限,无法创建云主机,只能通过工单申请的方式创建云主机。

### 操作步骤

1. admin创建工单流程

admin从主登录界面(http://your\_machine\_ip:5000/#/login)登录云平台后,在ZStack私有 云主菜单,点击**高级功能 > 企业管理 > 工单管理 > 流程管理**按钮,进入**流程管理**界面,如图 113: 流程管理界面所示:

### 图 113: 流程管理界面

| 流程 | 管理 已有(1)      |                |      |                        |                     |
|----|---------------|----------------|------|------------------------|---------------------|
| 0  | ⊕ 创建工单流程 ▷ 启用 | □ 停用 ○○ 更多操作 > | Q    |                        | 20 ~ 4 1/1 >        |
|    | 名称            | 项目             | 启用状态 | 就绪状态                   | 创建日期 ~              |
|    | 开发项目A-SH 审批流程 | 开发项目A-SH       | ● 启用 | <ul> <li>有效</li> </ul> | 2018-08-31 17:16:17 |
|    |               |                |      |                        |                     |
|    |               |                |      |                        |                     |
|    |               |                |      |                        |                     |
|    |               |                |      |                        |                     |

在流程管理界面,点击创建工单流程按钮,可参考以下示例输入相应内容:

- 名称: 输入工单流程名称
- 简介:可选项,可留空不填
- 项目:选择一个项目,一个工单流程只能对应一个项目
- 流程设置:展示工单流程详情

初始流程设置界面包括最基本的两个步骤:**提交工单--->部署环节**,部署环节支持选 择admin、项目负责人作为责任人。

- 部署环节:选择部署云主机的责任人,支持admin、项目负责人
  - r≙ì
    - 注: 部署环节不同责任人的区别如下:
      - admin使用项目外的空闲资源创建云主机并分配给项目,不占用项目原有配额;项目负责人使用项目配额内的资源创建云主机
      - 部署环节为admin时,自定义审批流程中必须添加环节;部署环节为项目负责
         人时,自定义审批流程中可以不添加环节
      - admin通过并部署云主机,可以通过高级部署按钮,进行高级设置;项目负责
         人通过工单,部署云主机时,不能进行高级设置

如果需要添加环节,点击**添加环节**按钮,进入**添加环节**界面。可参考以下示例输入相应内容:

- 环节名称:输入新增环节的名称
- 上级环节:选择添加环节的位置
- 处理人:选择工单审批处理人。指定项目后,工单流程的处理人将从该项目中选择

点击右下角确定按钮,完成添加环节。如图 114: 添加环节所示:

图 114: 添加环节

| 流程设置    |    |    |
|---------|----|----|
| ● 提交工单  |    |    |
| ● 部署环节  |    |    |
| admin ~ |    |    |
| 环节名称 *  |    |    |
| 一级审批    |    |    |
| 上级环节    |    |    |
| 提交工单    |    | ~  |
| 处理人 *   |    | ?  |
| Frank   |    | Θ  |
|         | 确定 | 取消 |
|         |    |    |

继续点击**添加环节**可继续添加审批环节,所有环节添加完成后,点击顶部**确定**按钮,完成工单流程创建,如图 115: 创建工单流程所示:

图 115: 创建工单流程

| <b>确定</b> 取消      |
|-------------------|
| 创建工单流程            |
| 名称 *              |
| 开发组项目A-SH-上单流程    |
| 简介                |
|                   |
| 项目 *              |
| 开发项目-B            |
| 流程设置              |
| ● 提交工单            |
| ● 一級审批            |
| ● 部署环节<br>admin ~ |
| +添加环节             |

点击已添加的工单环节后面的"-",可删除这条环节。

本场景以admin作为部署环节,根据以上创建步骤创建自定义流程为:Tom(普通成员)提交 工单---Frank(一级审批)--->Jack(项目负责人)审批--->admin通过并部署

2. Tom (普通成员)提交工单

Tom急需一台云主机,因项目资源不足,他决定通过工单审批的方式申请所需的云主机。提交工单的流程如下:

从项目登录界面(http://your\_machine\_ip:5000/#/project)输入用户名/密码登录云平台,进入 项目,在ZStack私有云主菜单,点击**高级功能 > 企业管理 > 工单管理 > 我的工单**按钮,在**我 的工单**界面,点击**创建工单**按钮,可参考以下示例输入相应内容:

- 工单信息
  - 名称:设置工单名称
  - **工单类型**:默认显示创建云主机
  - 虚拟化技术:支持选择创建KVM/ESX云主机,本场景下选择创建KVM云主机
  - 申请人:默认显示工单申请人的用户名
  - 申请项目:默认显示项目成员当前进入的项目
  - **备注**:可选项,可留空不填
- 资源信息
  - 添加方式:选择创建单个或多个云主机
  - 云主机名称:设置云主机名称
  - **云主机简介**:可选项,可留空不填
  - 计算规格:选择创建云主机的计算规格
  - 镜像:选择创建云主机的镜像
  - 网络:选择创建云主机的网络
  - 高级:创建云主机时,可对云主机进行高级配置,高级配置均为可选项

如图 116: 创建工单所示,点击确定,成功创建工单。

图 116: 创建工单

| 确定取消          |
|---------------|
| 创建工单          |
| 工单信息          |
| 名称: *         |
| 申请云主机         |
| 工单类型: 创建云主机   |
| 虚拟化技术:        |
| KVM ~         |
| 申请人: tom      |
| 申请项目:开发项目A-SH |
| 备注:           |
|               |
|               |
|               |

| 资源信息               |      |
|--------------------|------|
| 添加方式:              |      |
| • 单个 3个            |      |
| 云主机名称:*            |      |
| VM                 |      |
| 云主机简介:             |      |
|                    |      |
|                    | h    |
| 计算规格: *            |      |
| InstanceOffering-1 | Θ    |
| 镜像: *              |      |
| Image-1            | Θ    |
| 网络: *              | ?    |
| ● L3-私有网络-云路由      | Θ    |
| 默认网络               | 设置网卡 |
|                    | Ð    |
|                    |      |
| 高级 ^               |      |

Tom通过上述流程创建了一个工单:申请云主机,该工单会按照自定义审批流程,首先走到Frank(一级审批),如图 *117:* 创建工单完成所示:

# 图 117: 创建工单完成

| 我的工单     | 已提交(1) 已处理(0) |          |     |       |                     |
|----------|---------------|----------|-----|-------|---------------------|
| ⑦ ⑦ 创建工单 | ≫ 撤回 Q ⑦      |          |     |       | 20 ~ 1/1 >          |
| 日本       | 申请人           | 申请项目     | 状态  | 当前处理人 | 创建日期 ~              |
| 申请云主机    | Tom           | 开发项目A-SH | 待审批 | Frank | 2018-09-04 19:01:03 |
|          |               |          |     |       |                     |
|          |               |          |     |       |                     |
|          |               |          |     |       |                     |
|          |               |          |     |       |                     |

3. Frank (一级审批) 通过工单

Frank认为Tom申请的云主机要求合理,通过审批。

Frank从项目登录界面(http://your\_machine\_ip:5000/#/project)输入用户名/密码登录云平 台,进入项目,在ZStack私有云主菜单,点击**高级功能 > 企业管理 > 工单管理 > 我的审批**按 钮,在**我的审批**界面的**待办事项**子页面,勾选这条工单,点击**通过**按钮,在弹出的**通过工单**页 面,填写备注信息,点击确定按钮,审批通过该工单,如图 118: Frank通过审批所示:

图 118: Frank通过审批

| 我的审批    待 | 办事项(1) 已办事项(0) |                     |
|-----------|----------------|---------------------|
|           | 通过工单 ×         | 20 ~ 4 1/1 >        |
| ✓ 名称      | 通过以下工单:        | 创建日期 ~              |
| ✓ 申请云主机   | □ 申请云主机        | 2018-09-04 19:01:03 |
|           |                |                     |
|           | 添加备注信息         |                     |
|           |                |                     |
|           |                |                     |
|           | 職定 取消          |                     |
|           |                |                     |

Frank(一级审批)审批完成后,工单将进入**已办事项**页面,工单流程将进入下一审批环节。

# 4. 工单流程失效

工单流程中的某环节审批人被删除或移除项目时,工单流程失效。该项目内所有未走完工单将被驳回。

恰巧,此时Frank离开了这个开发项目,Jack(项目管理员)将Frank从项目移除。此时,工 单流程失效。流程失效后,Tom提交的工单将被驳回,如图 *119: Tom*工单被驳回所示; admin看到工单流程就绪状态将显示为**失效**,如图 *120: admin-*工单流程失效所示:

| 豋 | 119: | Tom工单被驳回 |
|---|------|----------|
|---|------|----------|

| 基本属性 1  | 御计                    |     |                        |                    |            |               |          |                     |
|---------|-----------------------|-----|------------------------|--------------------|------------|---------------|----------|---------------------|
|         |                       |     | 资源信息                   |                    |            |               |          |                     |
|         |                       | ėją | <u>津数量</u> :           | 1                  |            | 高可用级别:        | None     |                     |
| 申请云主机   |                       | 名称  | <b>亦</b> :             | VM                 |            |               |          |                     |
|         |                       | 简介  | î:                     |                    |            |               |          |                     |
| ■ 概览    |                       | ì+3 | <b>育规格</b> :           | InstanceOffering-1 |            |               |          |                     |
| 工单类型:   | 创建云主机                 | 镜   | 8:                     | Image-1            |            |               |          |                     |
| 申请项目:   | 开发项目A-SH              | 网络  | 各:                     | L3-私有网络-云路由        | a<br>(無代人) |               |          |                     |
| 当前处理人:  | Tom                   |     |                        |                    |            |               |          |                     |
| 申请人:    | Tom                   |     |                        |                    |            |               |          |                     |
| 创建日期:   | 2018-09-04 19:01:03   | 处   | 理记录:                   |                    |            |               |          |                     |
| 最后操作日期: | 2018-09-04 19:30:45   |     |                        |                    |            |               |          |                     |
| 备注:     |                       |     | 工单操作                   |                    | 处理人        | 备注            |          | 处理时间                |
| ■ 更多信息  |                       |     | ● <u> </u>             |                    | Jack       | <br>审批人已经离开项目 | 國者被删除,流… | 2018-09-04 19:30:45 |
| UUID    | a2ff7159f6d1487ab749e |     | <ul> <li>通过</li> </ul> |                    | Frank      |               |          | 2018-09-04 19:22:50 |
|         |                       |     | ● 提交                   |                    | Tom        |               |          | 2018-09-04 19:01:03 |
|         |                       |     |                        |                    |            |               |          |                     |
|         |                       |     |                        |                    |            |               |          |                     |
|         |                       |     |                        |                    |            |               |          |                     |

### 图 120: admin-工单流程失效

| 流程 | 管理 已有(1)      |                     |      |      |                     |
|----|---------------|---------------------|------|------|---------------------|
| 0  | ☆ 创建工单流程 ▷ 启用 | □ 停用 ◎ ◎ ・ 更多操作 > ( | 2    |      | 20 ~ ( 1/1 )        |
|    | 名称            | 项目                  | 启用状态 | 就绪状态 | 创建日期 ~              |
|    | 开发项目A-SH-工单流程 | 开发项目A-SH            | • 启用 | ● 失效 | 2018-09-04 19:00:33 |
|    |               |                     |      |      |                     |
|    |               |                     |      |      |                     |
|    |               |                     |      |      |                     |
|    |               |                     |      |      |                     |

此时,Tom重新提交工单会报错,需等admin修改审批流程后,才能重新提交工单。

### 5. admin修改工单流程,并重新发布工单

admin需进入**流程管理**界面,勾选该项目的工单流程,点击**更多操作 > 修改工单流程**按钮,如图 *121:* 修改工单流程所示:

### 图 121: 修改工单流程

| 流程 | 管理 已有(1)      |                        |      |      |                     |
|----|---------------|------------------------|------|------|---------------------|
| 0  | ⊕ 创建工单流程 ▶ 启用 | ● 停用<br>修改工单流程<br>5000 |      |      | 20 ~ (1/1)          |
| ~  | 名称            | 项目                     | 后用状态 | 就绪状态 | 创建日期 ~              |
|    | 开发项目A-SH-工单流程 | 开发项目A-SH               | • 启用 | ● 失效 | 2018-09-04 19:00:33 |
|    |               |                        |      |      |                     |
|    |               |                        |      |      |                     |
|    |               |                        |      |      |                     |
|    |               |                        |      |      |                     |
|    |               |                        |      |      |                     |

进入修改工单流程后,删除Frank(一级审批),删除后,可点击**添加环节**按钮,添加新的环节,本次进删除,不做添加。admin工单流程修改完成后,点击**确定**按钮,弹出**重新发布**提示框,如图 *122*:完成修改工单流程所示:

| and a second                |                                    |    |
|-----------------------------|------------------------------------|----|
| 修改工单流程                      |                                    |    |
| 名称"                         | 重新发布                               | ×  |
| 开发项目A-SH-工单流程<br>简介         | 确认要重新发布工单流程?                       |    |
|                             | 资 开发项目A-SH-工单流程                    |    |
| 项目 <sup>。</sup><br>开发项目A-SH | 修改工单远程重新发布,所有采用旋流程的审批构按照新选程重新开始进行。 |    |
| 流程设置                        |                                    |    |
| ● 提交工单                      | ailute                             | 取消 |
| 项目负责人审批<br>处理人: Jack        |                                    |    |
| ● 部署环节<br>处理人: admin        |                                    |    |
| +添加环节                       |                                    |    |

# 图 122: 完成修改工单流程

点击确定按钮,将保存新的工单流程,此时,admin会看到工单流程就绪状态将变为**有效**。

| r <u>e</u> n | <b>注:</b> 这里需要注意一下: |
|--------------|---------------------|
|              |                     |

- 如果修改工单流程前工单流程状态为**有效**,重新修改工单流程后,所有采用该流程 审批将按照新流程重新开始进行。
- 如果修改工单流程前工单流程状态为无效,重新修改工单流程后,原被驳回的工单 需要手动重新提交。
- 6. Tom (普通成员) 重新提交工单

因为工单流程中成员被删除导致的Tom被驳回的工单将进入**我的工单**的**已处理**子页面,Tom需 要进入此页面,勾选该工单,点击**重新提交**按钮,重新提交工单。如图 *123: Tom*#普通成 员#重新提交工单所示:

图 123: Tom (普通成员)重新提交工单

| 我的 | 工单            | 已提交(0) 已处理(1)                       |          |     |       |                     |
|----|---------------|-------------------------------------|----------|-----|-------|---------------------|
| 0  | <b>介</b> 重新提交 | <ul> <li>● 删除</li> <li>Q</li> </ul> |          |     |       | 20 ~ 1/1 >          |
|    | 名称            | 申请人                                 | 申请项目     | 状态  | 最后处理人 | 创建日期 ~              |
|    | 申请云主机         | Tom                                 | 开发项目A-SH | 已驳回 | Jack  | 2018-09-04 19:01:03 |
|    |               |                                     |          |     |       |                     |
|    |               |                                     |          |     |       |                     |
|    |               |                                     |          |     |       |                     |
|    |               |                                     |          |     |       |                     |

### 7. 完成审批流程

重新提交工单后,该工单会重新回到**已提交**页面,并使用新流程重新进行。Jack(项目负责人 审批)、admin依次通过审批后,将自动部署Tom申请的云主机。

至此,一套完整的自定义工单审批流程就结束了,Tom可以自由使用申请到的云主机,当然,这个云主机属于Tom所在的项目。

8. admin删除工单审批流程

此外,自定义工单审批流程中还会遇到admin删除工单审批流程的场景。

如果工单未完成时,admin删除了工单审批流程,使用此流程的项目将使用默认流程(提交->admin),所有正在使用此流程的工单将按默认流程重新提交。如图 *124*:删除工单流程所示:

### 图 124: 删除工单流程

| 流程 | 管理 已有(1)          |                                                                |   |                     |
|----|-------------------|----------------------------------------------------------------|---|---------------------|
| 0  | ◆ 創建工単流程 ▶ 启用 ■ 停 | 用] *** 更多關作 > ) Q                                              |   | 20 ~ < 1/1 >        |
|    | 名称                | 删除工单流程                                                         | × | 创建日期~               |
|    | 开发项目A-SH-工单流程     | 确认要删除以下1个工单流程?                                                 |   | 2018-09-04 19:00:33 |
|    |                   |                                                                |   |                     |
|    |                   | 🥞 开发项目A-SH-工单诡程                                                |   |                     |
|    |                   | 工新海股删除后。使用此海股的项目将使用默认选程(信交->admin),所有正在使用此海程的工单<br>将按默认场程重新提交。 |   |                     |
|    |                   | <b>49</b> ,02: 30,7%                                           |   |                     |
|    |                   |                                                                |   |                     |

Tom根据工单流程,又重新提交了一个工单,但工单还没走完时,admin进入**流程管理**界面,删除了Tom所在项目的工单流程,Tom的工单将自动使用默认流程(提交->admin)重新提交,如图 *125: Tom*工单按默认流程重新提交所示:

## 图 125: Tom工单按默认流程重新提交

| 我的工单   | 已提交(1) 已处理(0) |          |     |       |                     |
|--------|---------------|----------|-----|-------|---------------------|
| () 中创建 | É Signa C (2) |          |     |       | 20 ~ 4 1/1 >        |
| 日本     | 申请人           | 申请项目     | 状态  | 当前处理人 | 创建日期 ~              |
| 申请云主   | 机, Tom        | 开发项目A-SH | 待审批 | admin | 2018-09-04 19:01:03 |
|        |               |          |     |       |                     |
|        |               |          |     |       |                     |
|        |               |          |     |       |                     |

回归默认审批流程后,详情请参考默认审批流程章节。

# 6.3.2.3 场景三

# 背景信息

本场景将介绍使用项目负责人通过并部署工单,自定义审批的基本流程。

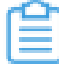

**注**:如需项目成员通过此场景的工单流程申请开通云主机,请移除**云主机管理**权限,保留云 主机管理(禁止创建)权限。

使用流程如下:

1. admin创建工单流程

2. Tom (普通成员)提交工单

3. Jack (项目负责人)通过工单并部署云主机

假定客户场景如下:

上海某公司开发组项目A-SH项目,包括以下成员:Jack(项目负责人)Tom(普通成

员)。Tom(普通成员)没有创建云主机权限,无法创建云主机,只能通过工单申请的方式向项目 负责人申请。

### 操作步骤

1. admin创建工单流程

admin从主登录界面(http://your\_machine\_ip:5000/#/login)登录云平台后,在ZStack私有 云主菜单,点击**高级功能 > 企业管理 > 工单管理 > 流程管理**按钮,进入**流程管理**界面,如图 126: 流程管理界面所示:

### 图 126: 流程管理界面

| 流程管理 | 里 已有(1)      |                             |      |                        |                     |
|------|--------------|-----------------------------|------|------------------------|---------------------|
| C) 4 | ▷創建工单流程      | □ 停用 <sup>∞∞</sup> 更多操作 ~ C | L    |                        | 20 ~ 4 1/1 >        |
| 日名   | 称            | 项目                          | 启用状态 | 就绪状态                   | 创建日期 ~              |
| 一开   | 发项目A-SH 审批流程 | 开发项目A-SH                    | • 启用 | <ul> <li>有效</li> </ul> | 2018-08-31 17:16:17 |
|      |              |                             |      |                        |                     |
|      |              |                             |      |                        |                     |
|      |              |                             |      |                        |                     |

在流程管理界面,点击创建工单流程按钮,可参考以下示例输入相应内容:

- 名称: 输入工单流程名称
- 简介:可选项,可留空不填
- 项目:选择一个项目,一个工单流程只能对应一个项目
- 流程设置:展示工单流程详情

初始流程设置界面包括最基本的两个步骤:**提交工单--->部署环节**,部署环节支持选 择admin、项目负责人作为责任人。

• 部署环节:选择部署云主机的责任人,支持admin、项目负责人

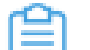

注: 部署环节不同责任人的区别如下:

- admin使用项目外的空闲资源创建云主机并分配给项目,不占用项目原有配额;项目负责人使用项目配额内的资源创建云主机
- 部署环节为admin时,自定义审批流程中必须添加环节;部署环节为项目负责
   人时,自定义审批流程中可以不添加环节
- admin通过并部署云主机,可以通过高级部署按钮,进行高级设置;项目负责
   人通过工单,部署云主机时,不能进行高级设置

如果需要添加环节,点击**添加环节**按钮,进入**添加环节**界面。可参考以下示例输入相应内容:

- 环节名称:输入新增环节的名称
- 上级环节:选择添加环节的位置
- **处理人**:选择工单审批处理人。指定项目后,工单流程的处理人将从该项目中选择 点击右下角确定按钮,完成添加环节。如图 127:添加环节所示:

图 127: 添加环节

| 流程设置              |    |    |
|-------------------|----|----|
| ● 提交工单            |    |    |
| ● 部署环节<br>admin ~ |    |    |
| 环节名称 *            |    |    |
| 一级审批              |    |    |
| 上级环节              |    |    |
| 提交工单              |    | ~  |
| 处理人 *             |    | ?  |
| Frank             |    | Θ  |
|                   | 确定 | 取消 |

继续点击**添加环节**可继续添加审批环节,所有环节添加完成后,点击顶部**确定**按钮,完成工单流程创建,如图 128: 创建工单流程所示:

图 128: 创建工单流程

| <b>确</b> 定 取消     |  |  |  |
|-------------------|--|--|--|
| 创建工单流程            |  |  |  |
| 名称 *              |  |  |  |
| 开发组项目A-SH-工单流程    |  |  |  |
| 简介                |  |  |  |
|                   |  |  |  |
| 项目 *              |  |  |  |
| 开发项目-B 😑          |  |  |  |
| 流程设置              |  |  |  |
| ● 提交工单            |  |  |  |
| ● 一级审批            |  |  |  |
| ● 部署环节<br>admin ~ |  |  |  |
| +添加环节             |  |  |  |

点击已添加的工单环节后面的"-",可删除这条环节。

本场景以项目负责人作为部署环节,根据以上创建步骤创建自定义流程为:Tom(普通成员)提交工单---Jack(项目负责人)通过并部署

2. Tom (普通成员)提交工单

Tom(普通成员)急需一台云主机,因没有创建云主机权限,他决定通过工单审批的方式 向Jack(项目负责人)申请所需的云主机。提交工单的流程如下:

从项目登录界面(http://your\_machine\_ip:5000/#/project)输入用户名/密码登录云平台,进入 项目,在ZStack私有云主菜单,点击**高级功能 > 企业管理 > 工单管理 > 我的工单**按钮,在**我 的工单**界面,点击**创建工单**按钮,可参考以下示例输入相应内容:
- 工单信息
  - 名称:设置工单名称
  - **工单类型**:默认显示创建云主机
  - 虚拟化技术:支持选择创建KVM/ESX云主机,本场景下选择创建KVM云主机
  - 申请人:默认显示工单申请人的用户名
  - 申请项目:默认显示项目成员当前进入的项目
  - **备注**:可选项,可留空不填
- 资源信息
  - 添加方式:选择创建单个或多个云主机
  - 云主机名称:设置云主机名称
  - **云主机简介**:可选项,可留空不填
  - 计算规格:选择创建云主机的计算规格
  - 镜像:选择创建云主机的镜像
  - 网络:选择创建云主机的网络
  - 高级:创建云主机时,可对云主机进行高级配置,高级配置均为可选项

如图 129: 创建工单所示,点击确定,成功创建工单。

图 129: 创建工单

| 确定取消           |
|----------------|
| 创建工单           |
| 工单信息           |
| 名称: *          |
| 申请云主机          |
| 工单类型: 创建云主机    |
| 虚拟化技术:         |
| KVM ~          |
| 申请人: tom       |
| 申请项目: 开发项目A-SH |
| 备注:            |
|                |
|                |
|                |

| 资源信息               |         |
|--------------------|---------|
| 添加方式:              |         |
| • 单个 🛛 多个          |         |
| 云主机名称:*            |         |
| VM                 |         |
| 云主机简介:             |         |
|                    | h       |
| 计算规格: *            |         |
| InstanceOffering-1 | Θ       |
| 镜像: *              |         |
| Image-1            | Θ       |
| 网络: *              | ?       |
| ● L3-私有网络-云路由      | Θ       |
| 默认网络               | 设置网卡    |
|                    | $(\pm)$ |
|                    |         |
| 高级 ^               |         |

Tom通过上述流程创建了一个工单:申请云主机,该工单会按照自定义审批流程,走到Jack(项目负责人),如图 130: 创建工单完成所示:

#### 图 130: 创建工单完成

| 我的 | 工单     | 已提交(1) 已处理 | (1)      |                         |       |                     |
|----|--------|------------|----------|-------------------------|-------|---------------------|
| 0  | ⊕ 创建工单 | >撤回 Q ⑦    |          |                         |       | 20 ~ 1/1 >          |
|    | 名称     | 申请人        | 申请项目     | 状态                      | 当前处理人 | 创建日期 ~              |
|    | 申请云主机  | Tom        | 开发项目A-SH | <ul> <li>待审批</li> </ul> | Jack  | 2018-12-04 14:31:50 |
|    |        |            |          |                         |       |                     |

3. Jack (项目负责人)通过工单并部署云主机

Jack认为Tom申请的云主机要求合理,通过审批。

Jack从项目登录界面(http://your\_machine\_ip:5000/#/project)输入用户名/密码登录云平 台,进入项目,在ZStack私有云主菜单,点击**高级功能 > 企业管理 > 工单管理 > 我的审批**按 钮,在**我的审批**界面的**待办事项**子页面,勾选这条工单,点击**通过**按钮,在弹出的**通过工单**页 面,填写备注信息,点击确定按钮,审批通过该工单,如图 131: Jack通过审批所示:

#### 图 131: Jack通过审批

| 我的审批 《                  | 与办事项(1) 已办事项(0) |                     |
|-------------------------|-----------------|---------------------|
| <ul> <li>人通过</li> </ul> | 通过工单 ×          | 20 ~ < 1/1 >        |
| ☑ 名称                    | 通过以下工单:         | 创建日期 ~              |
| ✓ 申请云主机                 | 同 申请云主机         | 2018-09-04 19:01:03 |
|                         |                 |                     |
|                         | 添加备注信息          |                     |
|                         | 織定取消            |                     |
|                         |                 |                     |

项目负责人审批通过后,云主机将自动部署,当然这台云主机是属于本项目的。

- 如果Jack觉得工单申请的云主机不符合要求,可以点击**驳回**按钮,工单将重新回到Tom。Tom修改信息后,点击**重新提交**按钮重新提交工单,或点击**删除**按钮删除工单
- 该场景为项目负责人审批工单的基本场景,admin也可在审批流程中添加环节。工单流程中的某环节审批人被删除或移除项目时,工单流程失效。该项目内所有未走完工单将被驳回,需等admin修改审批流程后,才能重新提交工单。

# 7 独立区域管理详解

## 7.1 介绍

独立区域管理是企业管理提供的子功能之一。

独立区域管理:

区域通常对应某地的一个真实数据中心。在对区域进行资源隔离的基础上,可对每个区域指定相应的区域管理员,实现各地机房的独立管理,同时admin可对所有区域进行巡查和管理。

本教程以典型应用场景为例,介绍独立区域管理功能。

### 7.2 典型应用场景

#### 背景信息

场景设定:假定某企业用户在上海、北京各有一个分公司,总部管理员(即:admin)分别指定相应的平台管理员,实现两地数据中心的独立管理。

如图 132: 独立区域管理示意图所示:

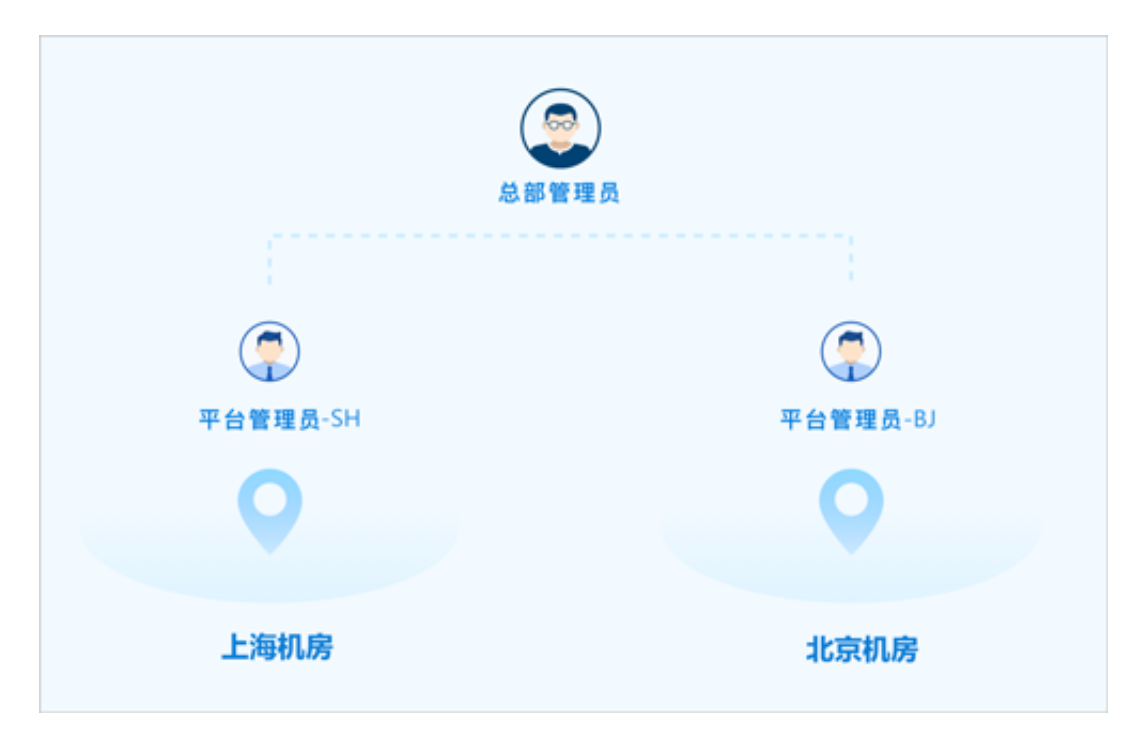

#### 图 132: 独立区域管理示意图

#### 以下为具体实践流程。

#### 操作步骤

- **1.**环境准备;
- 2. admin创建两个平台管理员,分别管控上海、北京两个区域;
- 3. 平台管理员-SH登录云平台,构建上海分公司的组织架构,并创建相应的项目;
- 4. 平台管理员-BJ登录云平台,构建北京分公司的组织架构,并创建相应的项目;
- 5. 功能验证:
  - 平台管理员划分区域后,只可管控所在区域内的资源;
  - 项目只可归属于一个区域,只可访问使用所属区域内的资源;
  - 项目负责人/项目管理员/项目成员只可访问使用所属项目内的资源;
  - admin可对所有区域进行巡查和管理。

### 7.2.1 环境准备

- admin请提前安装最新版本ZStack
- admin请创建上海、北京两个区域,并分别对两个区域部署完成创建云主机必要的资源。 详情可参考《用户手册》安装部署章节。
- admin请提前购买企业管理模块许可证 (Plus License),安装企业管理模块。

详情可参考《许可(license)更新说明》。

### 7.2.2 admin创建两个平台管理员

#### 背景信息

admin创建两个平台管理员,分别管控上海、北京两个区域。

#### 操作步骤

1. admin从主登录界面登录云平台。

使用Chrome浏览器或FireFox浏览器打开主登录界面(http://your\_machine\_ip:5000/#/login

), admin输入相应用户名和密码登录云平台。

如图 133: 主登录界面所示:

图 133: 主登录界面

|      | <mark>ZStack</mark><br>账户登录 |            |
|------|-----------------------------|------------|
| 用户登录 | admin     ⊡   ••••••••      | AD/LDAP 登录 |
|      | 切换到 项目登录                    |            |

2. admin创建平台管理员-SH,并指定其管控上海区域的数据中心。

在ZStack私有云主菜单,点击**高级功能 > 企业管理 > 平台管理员**按钮,进入**平台管理员**页 面,点击**创建平台管理员**按钮,弹出**创建平台管理员**界面,可参考以下示例输入相应内容:

- 名称:设置平台管理员名称,且作为登录名需全局唯一
- 简介:可选项,可留空不填
- 密码:设置平台管理员登录密码
- 确认密码:再次输入登录密码
- 区域:可选项,可为平台管理员划分管控区域,若留空,平台管理员可管控所有区域。本场景下指定上海区域,可在创建平台管理员时直接指定,也可在创建平台管理员后再指定

如图 134: 创建平台管理员-SH所示,点击确定,创建平台管理员-SH。

#### 图 134: 创建平台管理员-SH

| <b>确定</b> 取消 |   |
|--------------|---|
| 创建平台管理员      |   |
| 名称 *         | ? |
| 平台管理员-SH     |   |
| 简介           |   |
|              |   |
|              | h |
| 密码 *         |   |
|              |   |
| 确认密码 *       |   |
|              |   |
| 区域           |   |
| ZONE-SH      | Θ |
|              | ÷ |
|              |   |

3. 同理,admin创建平台管理员-BJ,并指定其管控北京区域的数据中心。

### 7.2.3 平台管理员-SH登录云平台

#### 背景信息

平台管理员-SH登录云平台,构建上海分公司的组织架构,并创建相应的项目。

#### 操作步骤

1. 平台管理员-SH从项目登录入口登录云平台。

使用Chrome浏览器或FireFox浏览器打开项目登录界面(http://your\_machine\_ip:5000/#/

project),平台管理员-SH输入相应用户名和密码登录云平台。

如图 135: 项目登录界面所示:

#### 图 135: 项目登录界面

|          | ZStack     |  |
|----------|------------|--|
|          | 项目登录       |  |
|          | Q 平台管理员-SH |  |
|          | 登录         |  |
| 切换到 主登录界 | 季面         |  |

- 2. 平台管理员-SH构建上海分公司的组织架构。
  - a) 通过创建用户方式,将上海分公司人员录入云平台。

在ZStack私有云主菜单,点击**高级功能 > 企业管理 > 组织架构 > 用户**按钮,进入**用户**页面,点击**创建用户**按钮,弹出**创建用户**界面,可参考以下示例输入相应内容:

- 姓名: 输入用户姓名
- 用户名(用于登录):设置用户名,作为登录名需全局唯一
- 密码:设置用户登录密码
- 确认密码:再次输入登录密码
- 简介:可选项,可留空不填
- 手机号码:可选项,输入用户手机号码
- 邮箱地址:可选项,输入用户邮箱地址
- 编号:可选项,输入用户编号,例如工号
- 项目:可选项,可将用户加入到一个或多个项目
- 组织:可选项,可将用户加入到一个或多个组织

# **注:**本场景下,**项目、组织**此时尚未创建,所以留空。

如图 136: 创建用户所示:

图 136: 创建用户

| 确定       | 取消          |          |
|----------|-------------|----------|
| 创建用户     |             |          |
| 姓名・      |             | ?        |
| Jack     |             |          |
| 用户名 (用   | 于登录)・       |          |
| Jack     |             |          |
| 密码・      |             |          |
| •••••    |             |          |
| 确认密码     | •           |          |
|          |             |          |
| 简介       |             |          |
|          |             |          |
|          |             | ĥ        |
| 手机号码     |             |          |
| +86      | 14563589534 |          |
| 邮箱地址     |             |          |
| jack@zst | ack.sh.com  |          |
| 编号       |             |          |
| 45       |             |          |
| 项目       |             |          |
|          |             | $\oplus$ |
| 组织       |             |          |
|          |             | $\oplus$ |
|          |             |          |

#### b) 构建上海分公司的组织架构。

在ZStack私有云主菜单,点击**高级功能 > 企业管理 > 组织架构 > 组织**按钮,进入**组织**页面,点击**添加组织**按钮,弹出**添加组织**界面,可参考以下示例输入相应内容:

- 名称: 输入组织名称
- 简介:可选项,可留空不填
- 类型:选择组织类型,可选择添加部门或顶级部门

注:添加部门,需指定上级部门,在已添加的顶级部门或部门中选择。

• 部门负责人:需指定相应的用户作为部门负责人

自注

注:组织架构树中,部门负责人图标右下角有红色五角星标识。

• 用户:可选项,可将已有相关用户加入到该组织

如图 137: 添加组织所示:

图 137: 添加组织

| 确定 取消                                                      |                                                                                 |
|------------------------------------------------------------|---------------------------------------------------------------------------------|
| 添加组织                                                       |                                                                                 |
| 名称 •                                                       | ?                                                                               |
| QA-SH                                                      |                                                                                 |
| 简介                                                         |                                                                                 |
|                                                            |                                                                                 |
| 类型                                                         | h                                                                               |
| • 部门 顶级                                                    | 部门                                                                              |
|                                                            |                                                                                 |
| 上级部门・                                                      |                                                                                 |
| 上级部门*<br>ZStack-SH                                         | Θ                                                                               |
| 上级部门 *<br>ZStack-SH<br>部门负责人 •                             | Θ                                                                               |
| 上级部门・<br>ZStack-SH<br>部门负责人・<br>Bill                       | Θ                                                                               |
| 上级部门*<br>ZStack-SH<br>部门负责人 *<br>Bill<br>用户                | ⊖<br>⊝                                                                          |
| 上级部门 *<br>ZStack-SH<br>部门负责人 •<br>Bill<br>用户<br>Sam        | ⊖<br>⊖                                                                          |
| 上级部门*<br>ZStack-SH<br>部门负责人 •<br>Bill<br>用户<br>Sam<br>Chil | ()<br>()<br>()<br>()<br>()<br>()<br>()<br>()<br>()<br>()<br>()<br>()<br>()<br>( |

c) 上海分公司的组织架构展示。

在**组织**界面,平台管理员-SH构建的上海分公司的组织架构如图 138:上海分公司的组织架构所示:

#### 图 138: 上海分公司的组织架构

| 组织                  |       |     |           |                     |
|---------------------|-------|-----|-----------|---------------------|
| <ul> <li></li></ul> |       |     |           |                     |
| 名称                  | 部门负责人 | 总人数 | 上级部门      | 创建日期                |
| + ZStack-BJ         | Tomas | 4   | -         | 2018-06-15 13:23:38 |
| - ZStack-SH         | Frank | 7   | -         | 2018-06-07 21:04:23 |
| - Dev-SH            | Tom   | 3   | ZStack-SH | 2018-06-07 21:04:45 |
| — <u>A</u> Tom      | -     | -   | Dev-SH    | 2018-06-07 21:02:40 |
| — A John            | -     | -   | Dev-SH    | 2018-06-07 21:03:12 |
| Jack                | -     | -   | Dev-SH    | 2018-06-07 21:02:54 |
| QA-SH               | Bill  | 3   | ZStack-SH | 2018-06-15 13:22:41 |
| — 🔔 ви              | -     | -   | QA-SH     | 2018-06-15 13:10:40 |
| — A Chil            |       | -   | QA-SH     | 2018-06-15 13:09:25 |
| Sam Sam             | -     | -   | QA-SH     | 2018-06-15 13:10:04 |
| Frank               | -     | -   | ZStack-SH | 2018-06-07 21:03:52 |
|                     |       |     |           |                     |

- 3. 平台管理员-SH创建相应的项目。
  - a) 创建项目。

在ZStack私有云主菜单,点击**高级功能 > 企业管理 > 项目管理 > 项目**按钮,进入**项目**页 面,点击**创建项目**按钮,弹出**创建项目**界面。

| <b>2</b> | 注: |
|----------|----|
|          |    |

- 创建项目前,云平台内的基本资源(计算规格、镜像、网络等)建议提前共享或创建;
- 可按照弹出的智能操作助手进行相关操作,如图 139: 智能操作助手所示:

图 139: 智能操作助手

| 1.未共享云盘规格    | 添加全局共享     |
|--------------|------------|
| 2.未共享计算规格    | 添加全局共享     |
| 3.未共享镜像      | 添加全局共享     |
| 4.共享私有网络,或共享 | /XLAN Pool |

可参考以下示例输入相应内容:

- 名称:设置项目名称
- 简介:可选项,可留空不填
- 配额方式:设置项目配额,对项目资源总量进行控制

设置项目配额方式有以下两种:

• 自定义:

如选择自定义方式设置项目配额,需设置以下内容:

- **计算资源**:包括云主机数量、运行中云主机数量、CPU数量、内存、亲和组数量的 配额设置
- **存储资源**:包括云盘快照数量、数据云盘数量、可用存储容量、镜像数量、所有镜像 容量的配额设置
- 网络资源:包括VXLAN网络数量、三层网络数量、安全组数量、虚拟IP数量、弹性IP数量、端口转发数量、负载均衡器数量、监听器数量的配额设置
- 其他:包括定时任务数量、定时器数量的配额设置

如图 140: 自定义配额方式所示:

#### 图 140: 自定义配额方式

| 配额方式 *                                |     |      |
|---------------------------------------|-----|------|
| <ul> <li>自定义</li> <li>项目模板</li> </ul> |     |      |
| 配额                                    |     |      |
| 计算资源                                  |     | ~    |
| 云主机数量:                                | 200 |      |
| 运行中云主机数量:                             | 200 |      |
| CPU数量:                                | 800 |      |
| 内存:                                   | 2   | тв ~ |
| 亲和组数量:                                | 20  |      |
| 存储资源                                  |     | ^    |
| 网络资源                                  |     | ^    |
| 其他                                    |     | ^    |

・ 项目模板 :

如选择项目模板方式设置项目配额,需设置以下内容:

• 项目模板:选择已有的项目模板,可直接使用模板定义的配额来配置项目

如图 141: 项目模板配额方式所示:

#### 图 141: 项目模板配额方式

| 配额方式 * | ● 项目模板 |   |
|--------|--------|---|
| 项目模板 * |        |   |
| 项目模板   |        | Θ |

关于项目模板的更多介绍,详情可参考项目模板章节。

- 区域:需指定项目所属的区域,一个项目只可归属于一个区域
- 项目周期:可选项,默认为无限制,也可选择定时回收

无限制:

创建项目后,项目内资源默认一直处于启用状态。

- 定时回收:
  - 项目有效期限不足7天时,项目负责人/项目管理员/项目成员登录云平台后智能操作
     助手将弹出许可证即将过期的提醒信息。
  - 项目过期后,项目内资源按照指定的控制策略回收。

如选择定时回收,需设置以下内容:

- 截止时间:设置项目到期时间,支持秒级粒度
- 回收策略:提供以下三种回收策略
  - 禁止登录:过期后,项目相关人员均禁止登录此项目,项目内云主机仍将正常运行
  - 停止资源:过期后,项目内云主机会被停止,项目仍可正常登录
  - 删除项目:过期后,项目会被删除,处于"已删除"状态,项目禁止登录,云主
     机会被停止

如图 142: 定时回收所示:

#### 图 142: 定时回收

| 项目周期             |   |
|------------------|---|
| 定时回收             | ~ |
| 截止时间             |   |
| 2018-12-12 15:14 |   |
| 回收策略             | ? |
| 禁止登录             | ~ |

- 项目负责人:需指定相应的用户作为项目负责人
- 成员:添加相关用户进入项目作为项目成员

如图 143: 创建项目所示:

图 143: 创建项目

| 御定       取消         創建项目       名称・       ②         开发项目A-SH       ③         简介       ④         「一       ●       项目模板         「回数方式・       ●       项目模板         項目模板・       ●       ④         双目模板・       ●       项目模板         「可目模板・       ●       ●         双目模板・       ●       ●         項目周期       ○       ○         「立日回收       ~       ●         動助取項目       ~       ●         「回收策略       ⑦       ●         「副除项目       ~       ●         「如目负责人・       」       □         「面前       ●       ●       ●         「方面       ●       ●       ●         「方面       ●       ●       ●         「方面       ●       ●       ●         「方面       ●       ●       ●         「方面       ●       ●       ●         「方面       ●       ●       ●         「一       ●       ●       ●         「       ●       ●       ●       ●         ●       ●       ●       ●                                                                                                    |                                       |     |
|----------------------------------------------------------------------------------------------------|---------------------------------------|-----|
| 创建项目         名称・       ⑦         开发项目A-SH          简介          配额方式・       ● 项目模板         「自定义 ● 项目模板          项目模板・          开发项目模板          反动目模板          项目模板          ZONE-SH          项目周期          定时回收          截止时间          2019-01-09 17:08          「          「          域策略       ⑦         删除项目          域          「          回收策略       ⑦         一          可目负责人・          」          」          」          」          」          」          」          」              ② <t< th=""><th>确定 取消</th><th></th></t<>                                                                                                    | 确定 取消                                 |     |
| 名称・       ⑦         开发项目A-SH       简介         简介          副额方式・       ● 项目模板         項目模板・          开发项目模板・          双目模板・          双目模板・          双目模板・          双目模板・          文0NE-SH          项目周期          定时回收          截止时间       2019-01-09 17:08         回收策略       ⑦         删除项目          项目负责人・          Jack          反          Frank          John          (中)       (中)                                                                                                    | 创建项目                                  |     |
| Am 田炭项目A-SH 前介 副额方式・ 自定义 ● 项目模板 项目模板・ 开发项目模板 可目模板・ 可目模板 ② ③ 型目の收 ② ③ 型目の收 ② ③ 型目の次第略 ② ※ ● 別除项目 ③ □ 以策略 ③ ② ● 別除项目 ○ ○                                                                                                    | An observe                            | 0   |
| 前介                 前の方式・                  ● 回定义               ● 项目模板                              ● 同定义                 ● 项目模板                              ● 同定义                   ● 项目模板                               ● 同定义                     ● 项目模板                                    ● 「                                                                                                    | 名称"                                   |     |
| <ul> <li>简介</li> <li>記额方式・</li> <li>自定义 ● 项目模板</li> <li>项目模板・</li> <li>开发项目模板</li> <li>区域・</li> <li>ZONE-SH</li> <li>可目周期</li> <li>定时回收 ~</li> <li>截止时间</li> <li>2019-01-09 17:08 (□)</li> <li>回收策略</li> <li>⑦</li> <li>删除项目</li> <li>√</li> <li>项目负责人・</li> <li>Jack</li> <li>○</li> <li>成员</li> <li>Frank</li> <li>○</li> <li>Tom</li> <li>○</li> <li>(+)</li> </ul>                                                                                                    | 开及项目A-Sh                              |     |
| <ul> <li>記额方式・</li> <li>自定义 ● 项目模板</li> <li>项目模板</li> <li>开发项目模板</li> <li>戸发项目模板</li> <li>〇</li> <li>区域・</li> <li>ZONE-SH</li> <li>〇</li> <li>项目周期</li> <li>定时回收 ~</li> <li>截止时间</li> <li>2019-01-09 17:08</li> <li>一</li> <li>回收策略</li> <li>⑦</li> <li>删除项目</li> <li>√</li> <li>項目负责人・</li> <li>Jack</li> <li>〇</li> <li>ズ</li> <li>ズ</li> <li>ブ</li> <li>の内目 (一)</li> <li>○</li> <li>○</li> <li></li></ul>                                                                                                    | 简介                                    |     |
| <ul> <li>記额方式・</li> <li>自定义 ● 项目模板</li> <li>项目模板・</li> <li>开发项目模板</li> <li>〇</li> <li>区域・</li> <li>ZONE-SH</li> <li>〇</li> <li>项目周期</li> <li>定时回收 ~</li> <li>截止时间</li> <li>2019-01-09 17:08</li> <li>一</li> <li>回收策略</li> <li>⑦</li> <li>删除项目</li> <li>√</li> <li>项目负责人・</li> <li>Jack</li> <li>〇</li> <li>成员</li> <li>Frank</li> <li>〇</li> <li>ブon</li> <li>〇</li> </ul>                                                                                                    |                                       |     |
| <ul> <li>配额方式・</li> <li>自定义 ● 项目模板</li> <li>项目模板・</li> <li>开发项目模板 ●</li> <li>区域・</li> <li>ZONE-SH ●</li> <li>项目周期</li> <li>定时回收 ~</li> <li>截止时间</li> <li>2019-01-09 17:08 □</li> <li>回收策略 ②</li> <li>删除项目 ~</li> <li>项目负责人・</li> <li>Jack ●</li> <li>成员</li> <li>Frank ●</li> <li>John ●</li> <li>(一)</li> <li>(一)</li> <l< td=""><td></td><td>li</td></l<></ul> |                                       | li  |
| <ul> <li>自定义 ●项目模板</li> <li>项目模板・</li> <li>开发项目模板</li> <li>区域・</li> <li>ZONE-SH</li> <li>项目周期</li> <li>定时回收 、</li> <li>截止时间</li> <li>2019-01-09 17:08</li> <li>回收策略</li> <li>⑦</li> <li>删除项目</li> <li>项目负责人・</li> <li>Jack</li> <li>「</li> <li>成员</li> <li>Frank</li> <li>「</li> <li>づ</li> <li>づ</li> <li>前</li> </ul>                                                                                                    | 配额方式 ·                                |     |
| <ul> <li>项目模板・</li> <li>一 开发项目模板</li> <li>区域・</li> <li>ZONE-SH</li> <li>一 项目周期</li> <li>定时回收</li> <li>②</li> <li>截止时间</li> <li>2019-01-09 17:08</li> <li>③</li> <li>回收策略</li> <li>②</li> <li>删除项目</li> <li>ジ</li> <li>项目负责人・</li> <li>「ack</li> <li>「</li> <li>成员</li> <li>Frank</li> <li>「</li> <li>John</li> <li>「</li> <li>(一)</li> <li>(一)</li> &lt;</ul>                              | <ul> <li>自定义</li> <li>项目模板</li> </ul> |     |
| 开发项目模板       ー         区域・       ZONE-SH       ー         项目周期       ー         定时回收       ~         截止时间       2019-01-09 17:08       ー         回收策略       ?         删除项目       ~         项目负责人・       ー         成员       ー         Frank       ー         John       ー         ①       千                                                                                                    | 项目模板 *                                |     |
| 区域・         ZONE-SH       一         项目周期       ~         定时回收       ~         截止时间       2019-01-09 17:08         2019-01-09 17:08       •         回收策略       ?         删除项目       ~         项目负责人・       _         成员       _         Frank       一         John       一         千       (-)         (-)       (-)         (-)       (-)         (-)       (-)         (-)       (-)         (-)       (-)         (-)       (-)         (-)       (-)         (-)       (-)         (-)       (-)         (-)       (-)         (-)       (-)         (-)       (-)         (-)       (-)         (-)       (-)         (-)       (-)         (-)       (-)         (-)       (-)         (-)       (-)         (-)       (-)         (-)       (-)         (-)       (-)         (-)       (-)         (-)                                                                                                    | 开发项目模板                                | Θ   |
| ZONE-SH       一         项目周期       定时回收       ~         截止时间       2019-01-09 17:08       一         回收策略       ?         删除项目       ~         项目负责人。       ?         成员          Frank       一         John       一         Tom       (-)                                                                                                    | 区域 *                                  |     |
| 项目周期<br>定时回收  ✓<br>截止时间<br>2019-01-09 17:08 音<br>回收策略                                                                                                    | ZONE-SH                               | Θ   |
| 定时回收       ✓         截止时间       2019-01-09 17:08         回收策略       ⑦         删除项目       ✓         项目负责人・       ✓         Jack       ー         成员       ー         Frank       ー         John       ー         ①       ①         ①       〇         ①       〇         ○       〇         ①       〇         ○       〇         ○       〇         ○       〇         ○       〇         ○       〇         ○       〇         ○       〇         ○       〇         ○       〇         ○       〇         ○       〇         ○       〇         ○       〇         ○       〇         ○       〇         ○       〇         ○       〇         ○       〇         ○       〇         ○       〇         ○       〇         ○       〇         ○       〇         ○                                                                                                    | 项目周期                                  |     |
| 截止时间<br>2019-01-09 17:08<br>回收策略 ⑦<br>删除项目 ✓<br>项目负责人・<br>Jack —<br>成员<br>Frank —<br>John —                                                                                                    | 定时回收                                  | ~   |
| 2019-01-09 17:08       ⑦         回收策略       ⑦         删除项目       ✓         项目负责人・       □         成员       □         Frank       □         John       □         Tom       □                                                                                                    | 截止时间                                  |     |
| 回收策略       ?         删除项目       ~         项目负责人・       ////////////////////////////////////                                                                                                    | 2019-01-09 17:08                      |     |
| 删除项目 ~ 项目负责人・ Jack 一 成员 Frank 一 John 一 Tom 一                                                                                                    | 回收策略                                  | ?   |
| 项目负责人 *<br>Jack 一<br>成员<br>Frank 一<br>John 一<br>Tom 一                                                                                                    | 删除项目                                  | ~   |
| Jack<br>成员<br>Frank<br>John<br>Tom<br>(中)                                                                                                    | 项目负责人 *                               |     |
| 成员<br>Frank<br>John<br>Tom                                                                                                    | Jack                                  | Θ   |
| Frank<br>John<br>Tom                                                                                                    | 成员                                    |     |
| John 😑<br>Tom 😑                                                                                                    | Frank                                 | Θ   |
| Tom                                                                                                    | John                                  | Θ   |
|                                                                                                    | Tom                                   | Θ   |
|                                                                                                    |                                       | (Ŧ) |

b) 上海分公司的相应项目展示。

在**项目**界面,平台管理员-SH创建的上海分公司的相应项目如图 138:上海分公司的组织架 构所示:

#### 图 144: 上海分公司的相应项目

| 项目 | 已有(3) 已部                                     | 刪除(0) |     |      |      |                     |
|----|----------------------------------------------|-------|-----|------|------|---------------------|
| 0  | ⊕ 創建項目     □□□□□□□□□□□□□□□□□□□□□□□□□□□□□□□□□ | Q     |     |      |      | 20 ~ 4 1/1 >        |
|    | 名称                                           | 项目负责人 | 成员数 | 成员组数 | 启用状态 | 创建日期 ~              |
|    | 开发项目A-SH                                     | Jack  | 4   | 0    | • 启用 | 2018-06-15 17:41:40 |
|    | 测试项目A-SH                                     | Bill  | 3   | 0    | • 启用 | 2018-06-15 13:35:45 |
|    | 开发项目B-SH                                     | Tom   | 3   | 0    | • 启用 | 2018-06-07 21:10:00 |

## 7.2.4 平台管理员-BJ登录云平台

#### 背景信息

同理,平台管理员-BJ登录云平台,构建北京分公司的组织架构,并创建相应的项目。

#### 操作步骤

1. 北京分公司的组织架构展示。

在**组织**界面,平台管理员-BJ构建的北京分公司的组织架构如图 145:北京分公司的组织架构所示:

图 145: 北京分公司的组织架构

| 组织           |       |     |           |                     |
|--------------|-------|-----|-----------|---------------------|
|              |       |     |           |                     |
| 名称           | 部门负责人 | 总人数 | 上级部门      | 创建日期                |
| – ZStack-BJ  | Tomas | 4   | -         | 2018-06-15 13:23:38 |
| — – Sales-BJ | Ben   | 3   | ZStack-BJ | 2018-06-15 13:24:14 |
| 🔔 Ben        | -     | -   | Sales-BJ  | 2018-06-15 13:13:22 |
| - 2. Shelly  | -     | -   | Sales-BJ  | 2018-06-15 13:12:01 |
| Army         | -     | -   | Sales-BJ  | 2018-06-15 13:12:41 |
| Tomas        | -     | -   | ZStack-BJ | 2018-06-15 13:16:15 |
| + ZStack-SH  | Frank | 7   | -         | 2018-06-07 21:04:23 |
|              |       |     |           |                     |

2. 北京分公司的相应项目展示。

在**项目**界面,平台管理员-BJ创建的北京分公司的相应项目如图 145:北京分公司的组织架构所示:

#### 图 146: 北京分公司的相应项目

| 项目 | 已有(1) 已辦 | J除(0) |     |      |      |                     |
|----|----------|-------|-----|------|------|---------------------|
| 0  |          | Q     |     |      |      | 20 ~ 4 1/1 >        |
|    | 名称       | 项目负责人 | 成员数 | 成员组数 | 启用状态 | 创建日期 ~              |
|    | 销售项目A-BJ | Tomas | 4   | 0    | • 启用 | 2018-06-15 13:36:46 |

### 7.2.5 功能验证

#### 背景信息

验证:

- 平台管理员划分区域后,只可管控所在区域内的资源;
- 项目只可归属于一个区域,只可访问使用所属区域内的资源;
- 项目负责人/项目管理员/项目成员只可访问使用所属项目内的资源;
- admin可对所有区域进行巡查和管理。

#### 操作步骤

1. 平台管理员划分区域后,只可管控所在区域内的资源。

例如,平台管理员-SH只可管控上海区域内的资源,北京区域资源不可见,如图 147:平台管理员-SH视角所示:

#### 图 147: 平台管理员-SH视角

| ZStack              |               |        |        |                 |                |           | 🔓 产品与服务                 | 🧭 ZONE ^ |              | ۵ ۵                        | ٢    |
|---------------------|---------------|--------|--------|-----------------|----------------|-----------|-------------------------|----------|--------------|----------------------------|------|
| 云主机                 | 已有(2) 已删除     | :(0)   |        |                 |                |           |                         | ZONE-SH  |              |                            |      |
| <ul> <li></li></ul> | 云主机 ▷ 启动 □ 停止 | *** 更多 | 操作 ~ Q |                 |                |           |                         |          | <u>\$</u> 20 | <ul><li>&lt; 1/1</li></ul> | ۲    |
| 名称                  |               | CPU    | 内存     | 默认IP            | 物理机IP          | 集群        | 启用状态                    | 所有者      | 高可用级别        | 创建日期 ~                     |      |
| □ 业务云主              | 机-开发项目B-SH    | 1      | 1 GB   | 192.168.108.234 | 192.168.29.252 | Cluster-1 | <ul> <li>运行中</li> </ul> | 开发项目B-SH | None         | 2018-06-15 20:48           | 8:54 |
| 业务云主                | 机-开发项目A-SH    | 1      | 1 GB   | 192.168.108.246 | 192.168.29.252 | Cluster-1 | <ul> <li>运行中</li> </ul> | 开发项目A-SH | None         | 2018-06-07 13:53           | 3:01 |

2. 项目只可归属于一个区域,只可访问使用所属区域内的资源。

例如,平台管理员-SH创建的项目只可归属于上海区域,只可访问使用上海区域内的资源,如图 148:平台管理员-SH视角所示:

#### 图 148: 平台管理员-SH视角

| ZStack |                   |       |     | 🔡 产品与服务 | ZONE ^              | <b></b> | 0                   | ٢                   |     |  |
|--------|-------------------|-------|-----|---------|---------------------|---------|---------------------|---------------------|-----|--|
| 项目     | 已有(3) 已起          | 删除(0) |     |         |                     | ZONE-SH |                     |                     |     |  |
| 0      | ↔创建项目 ●●●● 更多操作 ~ | Q     |     |         |                     |         | 20 ~                | • • 1/              | 1 🕨 |  |
|        | 名称                | 项目负责人 | 成员数 | 成员组数    | 启用均                 | 成态      | 创建日)                | 明 ~                 |     |  |
|        | 开发项目A-SH          | Jack  | 4   | 0       | • 启用                | 8       | 2018-06-15 17:41:40 |                     |     |  |
|        | 测试项目A-SH          | Bill  | 3   | 0       | • 启月                | • 启用    |                     | 2018-06-15 13:35:45 |     |  |
|        | 开发项目B-SH          | Tom   | 3   | 0       | <ul> <li></li></ul> | 8       | 2018-0              | 6-07 21:10:00       | )   |  |

3. 项目负责人/项目管理员/项目成员只可访问使用所属项目内的资源

例如,上海区域内的项目**开发项目A-SH**,项目负责人Jack、项目管理员Tom、项目成员Frank/John均只可访问使用**开发项目A-SH**内的资源,如图 *149:*平台管理员-*SH*视角、图 *150:*项目负责人*Jack*视角、图 *151:*项目管理员*Tom*视角、图 *152:*项目成员*Frank/John*视角所示:

#### 图 149: 平台管理员-SH视角

| ZStack |                |          |         |           |       | 🔡 产品与服务     | Ø ZONE ~         |         | ٩        | ٢             | ٢            |
|--------|----------------|----------|---------|-----------|-------|-------------|------------------|---------|----------|---------------|--------------|
| 项目     | 已有(3)          | 已删除(0)   |         |           |       |             |                  |         |          | 平台<br>修改者     | 管理员-sh<br>咨码 |
| 0      | ☆创建项目 ○○○ 更多操作 | 作~ Q     |         |           |       |             |                  |         |          | Engli:<br>繁体中 | sh<br>中文     |
|        | 名称             | × 項目操作 ~ | 基本属性 配额 | 成员 审计     |       |             |                  |         |          | 常见问           | 问题解答         |
| © _    | 开发项目A-SH       |          |         |           |       |             | 0                |         |          | 天士            |              |
|        | 测试项目A-SH       | 成员: 操作 ~ |         |           | 姓名 ~  |             | 4                | 20      | ~ 4      | Am            |              |
|        | 开发项目B-SH       | 姓名       | 身份      | 直系部门      | 用户名   | 手机号码        | 邮箱地址             |         | 创建日期     | ~             |              |
|        |                | Frank    | 普通成员    | ZStack-SH | Frank | +86-1543889 | 0534 frank@zstac | k.sh.c  | 2018-06- | 07 21:03      |              |
|        |                | John     | 普通成员    | Dev-SH    | John  | +86-1456834 | 9023 john@zstack | .sh.c   | 2018-06- | 07 21:03      |              |
|        |                | Jack     | 项目负责人   | Dev-SH    | Jack  | +86-1456358 | 9534 jack@zstack | .sh.com | 2018-06- | 07 21:02      |              |
|        |                | Tom      | 项目管理员   | Dev-SH    | Tom   | +86-1354289 | 6473 tom@zstack  | .sh.com | 2018-06- | 07 21:02      |              |
|        |                |          |         |           |       |             |                  |         |          |               |              |

#### 图 150: 项目负责人Jack视角

| ZStack              |              |                 | 🔡 产品与服务 | 💼 开发项目 ~ | Ø ZONE       | ¢       | ٩ ٩             |
|---------------------|--------------|-----------------|---------|----------|--------------|---------|-----------------|
| 云主机 已有(1) 已删除(0)    |              |                 |         |          |              |         | jack<br>修改密码    |
| ○ ☆ 创建云主机 ▷ 启动 □ 停止 | *** 更多操作 ~ Q |                 |         |          | <u>\$</u> 20 | •       | English<br>繁体中文 |
| 名称                  | CPU 内存       | 默认IP            | 启用状态    | 高可用!     | 级别创建日期       | ] -     | 常见问题解答          |
| 业务云主机-开发项目A-SH      | 1 1 GE       | 192.168.108.246 | • 运行中   | None     | 2018-06      | -07 13: | 登出              |

#### 图 151: 项目管理员Tom视角

| ZStack |                |                |      | E               | 2 产品与服务                 | 💼 开发项目 🗸 | Ø ZONE    | Ą           | ٢ (٢            |
|--------|----------------|----------------|------|-----------------|-------------------------|----------|-----------|-------------|-----------------|
| 云主机    | 已有(1)          | 已删除(0)         |      |                 |                         |          |           |             | tom<br>修改密码     |
| ① 中创建云 | <b>注机</b> ▷ 启动 | □ 停止 •••• 更多操作 | ~ Q  |                 |                         |          | <u>\$</u> | 20 ~        | English<br>繁体中文 |
| 名称     |                | CPU            | 内存   | 默认IP            | 启用状态                    | 高可用      | 级别 创刻     | ■日期 〜       | 常见问题解答          |
| 业务云主机  | 几-开发项目A-SH     | 1              | 1 GB | 192.168.108.246 | <ul> <li>运行中</li> </ul> | None     | 201       | 8-06-07 13: | 登出              |

#### 图 152: 项目成员Frank/John视角

| ZStack         |                                           |      | 🔐 产品与服务         | 务 💼 开发项目 🗸              | Ø ZONE | <b>E</b>       | ٩               |
|----------------|-------------------------------------------|------|-----------------|-------------------------|--------|----------------|-----------------|
| 云主机            | 已删除(0)                                    |      |                 |                         |        |                | frank<br>修改密码   |
|                | □停止 ◎ ● ● ● ● ● ● ● ● ● ● ● ● ● ● ● ● ● ● | Q    |                 |                         |        | <u>∲</u> 20 ~  | English<br>繁体中文 |
| 名称             | CPU                                       | 内存   | 默认IP            | 启用状态                    | 高可用级别  | 创建日期 ~         | 常见问题解答          |
| 业务云主机-开发项目A-SH | 1                                         | 1 GB | 192.168.108.246 | <ul> <li>运行中</li> </ul> | None   | 2018-06-07 13: | 登出              |

4. admin可对所有区域进行巡查和管理。

本场景下,admin可对上海区域和北京区域进行巡查和管理,如图 153: admin视角所示:

#### 图 153: admin视角

| ZStack |                  |         |        |                 |                | ₽ <b>₽</b> 产品 | 与服务 🕜 Z                 | ONE ^      |       | ۵ ۹                       |
|--------|------------------|---------|--------|-----------------|----------------|---------------|-------------------------|------------|-------|---------------------------|
| 云主     | 机 已有(2) 已        | 删除(0)   |        |                 |                |               | ZONE                    | -BJ<br>-SH |       |                           |
| 0      | ☆ 创建云主机 ▷ 启动 □ ( | 停止 … 更多 | 操作 ~ Q |                 |                |               |                         |            | ⊉ 20  | <ul><li>✓ I/1 →</li></ul> |
|        | 名称               | CPU     | 内存     | 默认IP            | 物理机IP          | 集群            | 启用状态                    | 所有者        | 高可用级别 | 创建日期 ~                    |
|        | 业务云主机-开发项目B-SH   | 1       | 1 GB   | 192.168.108.234 | 192.168.29.252 | Cluster-1     | <ul> <li>运行中</li> </ul> | 开发项目B-SH   | None  | 2018-06-15 20:48:54       |
|        | 业务云主机-开发项目A-SH   | 1       | 1 GB   | 192.168.108.246 | 192.168.29.252 | Cluster-1     | <ul> <li>运行中</li> </ul> | 开发项目A-SH   | None  | 2018-06-07 13:53:01       |

#### 后续操作

至此,独立区域管理功能介绍完毕。

# 术语表

### 区域(Zone)

ZStack中最大的一个资源定义,包括集群、二层网络、主存储等资源。

### **集群**(Cluster)

一个集群是类似物理主机(Host)组成的逻辑组。在同一个集群中的物理主机必须安装相同的操作 系统(虚拟机管理程序,Hypervisor),拥有相同的二层网络连接,可以访问相同的主存储。在实 际的数据中心,一个集群通常对应一个机架(Rack)。

### 管理节点(Management Node)

安装系统的物理主机,提供UI管理、云平台部署功能。

### 计算节点 (Compute Node)

也称之为物理主机(或物理机),为云主机实例提供计算、网络、存储等资源的物理主机。

### **主存储**(Primary Storage)

用于存储云主机磁盘文件的存储服务器。支持本地存储、NFS、 Ceph、、Shared Mount Point等类型。

### 镜像服务器(Backup Storage)

也称之为备份存储服务器,主要用于保存镜像模板文件。建议单独部署镜像服务器。

### 镜像仓库(Image Store)

镜像服务器的一种类型,可以为正在运行的云主机快速创建镜像,高效管理云主机镜像的版本变迁 以及发布,实现快速上传、下载镜像,镜像快照,以及导出镜像的操作。

### **云主机**(VM Instance)

运行在物理机上的虚拟机实例,具有独立的IP地址,可以访问公共网络,运行应用服务。

### **镜像**(Image)

云主机或云盘使用的镜像模板文件,镜像模板包括系统云盘镜像和数据云盘镜像。

### 云盘(Volume)

云主机的数据盘,给云主机提供额外的存储空间,共享云盘可挂载到一个或多个云主机共同使用。

## 计算规格 (Instance Offering)

启动云主机涉及到的CPU数量、内存、网络设置等规格定义。

### 云盘规格(Disk Offering)

创建云盘容量大小的规格定义。

### **二层网络**(L2 Network)

二层网络对应于一个二层广播域,进行二层相关的隔离。一般用物理网络的设备名称标识。

### **三层网络**(L3 Network)

云主机使用的网络配置,包括IP地址范围、网关、DNS等。

### 公有网络(Public Network)

由因特网信息中心分配的公有IP地址或者可以连接到外部互联网的IP地址。

### 私有网络(Private Network)

云主机连接和使用的内部网络。

### L2NoVlanNetwork

物理主机的网络连接不采用Vlan设置。

### L2VIanNetwork

物理主机节点的网络连接采用Vlan设置,Vlan需要在交换机端提前进行设置。

### VXLAN网络池(VXLAN Network Pool)

VXLAN网络中的 Underlay 网络,一个 VXLAN 网络池可以创建多个 VXLAN Overlay 网络(即 VXLAN 网络),这些 Overlay 网络运行在同一组 Underlay 网络设施上。

### **VXLAN网络**(VXLAN)

使用 VXLAN 协议封装的二层网络,单个 VXLAN 网络需从属于一个大的 VXLAN 网络池,不同 VXLAN 网络间相互二层隔离。

# **云路由**(vRouter)

云路由通过定制的Linux云主机来实现的多种网络服务。

# **安全组**(Security Group)

针对云主机进行第三层网络的防火墙控制,对IP地址、网络包类型或网络包流向等可以设置不同的 安全规则。

### 弹性IP(EIP)

公有网络接入到私有网络的IP地址。

### 快照 (Snapshot)

某一个时间点上某一个磁盘的数据备份。包括自动快照和手动快照两种类型。